# คำนำ

เอกสารชุดนี้ เป็นคู่มือการใช้งานระบบสารบรรณอิเล็กทรอนิกส์ ซึ่งเป็นส่วนหนึ่งในระบบสารสนเทศ เพื่อการบริหารและการดำเนินงานภายในมหาวิทยาลัยมหิดล (MUSIS) สำหรับผู้ใช้งาน ธุรการ มหาวิทยาลัยมหิดล โดยมีวัตถุประสงค์หลัก สำหรับใช้เป็นคู่มือแสดงวิธีการใช้งานระบบสารบรรณฯ เพื่อให้ผู้ใช้งานมีความเข้าใจและ สามารถใช้งานระบบได้อย่างถูกต้อง และมีประสิทธิภาพ เนื้อหาภายในเล่มแสดงให้เห็นถึงกระบวนการและ วิธีการใช้งานทั้งหมดพร้อมภาพประกอบ โดยได้แบ่งออกเป็นหมวดหมู่ตามแต่ละกระบวนการ เพื่อใช้อ้างอิง

กองเทคโนโลยีสารสนเทศ สำนักงานอธิการบดี ขอสงวนลิขสิทธิ์ในการจัดพิมพ์เอกสารฉบับนี้ตาม พ.ร.บ. ลิขสิทธิ์ พ.ศ. 2558 ห้ามมิให้มีการคัดลอกส่วนหนึ่งส่วนใดในเอกสารฉบับนี้

> คณะผู้จัดทำ ทีมงาน MUSIS ปาลิดา ปริชญาวงศ์

## สารบัญ

| ค้าน้ำ                                                   | i   |
|----------------------------------------------------------|-----|
| สารบัญ                                                   | ii  |
| สารบัญรูปภาพ                                             | iii |
| สารบัญรูปภาพ (ต่อ)                                       | iv  |
| ส่วนที่ 1 : การเข้าสู่ระบบสารบรรณอิเล็กทรอนิกส์          | 1   |
| ส่วนที่ 2 : ลงทะเบียนรับ (หนังสือเข้า)                   | 5   |
| ส่วนที่ 3 : รอลงทะเบียนรับ (หนังสือเข้า)                 | 8   |
| ส่วนที่ 4 : รอดำเนินการ (หนังสือเข้า)                    | 13  |
| ส่วนที่ 5 : ติดตามการดำเนินการ (หนังสือเข้า)             | 20  |
| ส่วนที่ 6 : เสร็จสิ้นการดำเนินการ (หนังสือเข้า)          | 25  |
| ส่วนที่ 7 : ลงทะเบียนส่ง (หนังสือออก)                    |     |
| ส่วนที่ 8 : คำสั่ง ประกาศ ระเบียบ ข้อบังคับ (หนังสือออก) |     |
| ส่วนที่ 9 : รอดำเนินการ (หนังสือออก)                     |     |
| ส่วนที่ 10 : ติดตามการดำเนินการ (หนังสือออก)             | 41  |

# สารบัญรูปภาพ

### หน้า

| รูปที่ 1-1 : หน้าจอ Log in ระบบ MUSIS                                               | 1       |
|-------------------------------------------------------------------------------------|---------|
| รูปที่ 1-2 : หน้าจอการกรอก Username และ Password                                    | 2       |
| รูปที่ 1-3 : หน้าแรกของระบบ MUSIS                                                   | 3       |
| รูปที่ 1-4 : หน้าแรกระบบสารบรรณอิเล็กทรอนิกส์                                       | 4       |
| รูปที่ 2-1 : เมนู "ลงทะเบียนรับ"                                                    | 5       |
| รูปที่ 2-2 : หน้าจอลงทะเบียนรับ (หนังสือเข้า)                                       | 6       |
| รูปที่ 2-3 : หน้าจอ Message box สอบถามการดำเนินการ ส่งต่อ/ส่งออก                    | 7       |
| รูปที่ 3-1 : เมนู "รอลงทะเบียนรับ"                                                  | 8       |
| รูปที่ 3-2 : แสดงรายการหนังสือเมนู "รอลงทะเบียนรับหนังสือ"                          | 9       |
| รูปที่ 3-3 : หน้ารายละเอียดหนังสือที่ต้องการลงทะเบียนรับ                            | 10      |
| รูปที่ 3-4 : หน้าแสดงรายละเอียดส่งออก                                               | 11      |
| รูปที่ 4-1 : เมนู "รอดำเนินการ (หนังสือเข้า)"                                       | 13      |
| รูปที่ 4-2 : แสดงรายการหนังสือเมนู "รอดำเนินการ (หนังสือเข้า)"                      | 14      |
| รูปที่ 4-3 : หน้ารายละเอียดหนังสือที่ลงทะเบียนรับแล้ว                               | 15      |
| รูปที่ 4-4 : หน้ารายละเอียด "การดำเนินการ-ส่งต่อบุคคลภายในหน่วยงาน (หนังสือเข้า)    | "16     |
| รูปที่ 4-5 : หน้ารายละเอียด "การดำเนินการ-ส่งออกหน่วยงานใน ม.มหิดล (หนังสือเข้า)    | "18     |
| รูปที่ 5-1 : เมนู "ติดตามการดำเนินการ (หนังสือเข้า)"                                | 20      |
| รูปที่ 5-2 : แสดงรายการหนังสือเมนู "ติดตามดำเนินการ (หนังสือเข้า)"                  | 21      |
| รูปที่ 5-3 : : แสดงรายการ Item รอง ของหนังสือที่หน่วยงานอื่นกลับมาอีกครั้ง (หนังสือ | เข้า)21 |
| รูปที่ 5-4 : หน้าแสดงรายละเอียดหนังสือของ Item รอง (หนังสือเข้า)                    | 22      |
| รูปที่ 5-5 : ซ่อน/แสดงรายละเอียดส่งออกภายนอก (หนังสือเข้า)                          | 23      |
| รูปที่ 5-6 : แสดงรายการ Item รอง (ส่งต่อบุคคล-หนังสือเข้า)                          | 23      |
| รูปที่ 5-7 : ซ่อน/แสดงรายละเอียดส่งภายใน (บุคคลภายในหน่วยงาน-หนังสือเข้า)           | 24      |
| รูปที่ 6-1 : เมนู "เสร็จสิ้นดำเนินการ (หนังสือเข้า)                                 | 25      |
| รูปที่ 6-2 : แสดงรายการหนังสือเมนู "เสร็จสิ้นดำเนินการ (หนังสือเข้า)                | 26      |
| รูปที่ 6-3 : หน้ารายละเอียดหนังสือที่เสร็จสิ้นดำเนินการแล้ว                         | 27      |
| รูปที่ 7-1 : เมนู "ลงทะเบียนส่ง"                                                    | 28      |
| รูปที่ 7-2 : หน้ารายละเอียดเมนู "ลงทะเบียนส่ง"                                      | 29      |
| รูปที่ 8-1 : เมนูสร้าง "คำสั่ง/ประกาศ/ระเบียบ/ข้อมูล"                               | 31      |
| รูปที่ 8-2 : หน้ารายละเอียดการสร้าง คำสั่ง/ประกาศ/ระเบียบ/ข้อบังคับ                 |         |

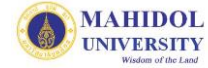

# สารบัญรูปภาพ (ต่อ)

### หน้า

| รูปที่ | 9-1 : เมนู "รอดำเนินการ (หนังสือออก)"                                           | .34  |
|--------|---------------------------------------------------------------------------------|------|
| รูปที่ | 9-2 : แสดงรายการหนังสือเมนู "รอดำเนินการ (หนังสือออก)"                          | .35  |
| รูปที่ | 9-3 : หน้ารายละเอียดหนังสือสถานะ "รอดำเนินการ (หนังสือออก)"                     | .36  |
| รูปที่ | 9-4 : หน้ารายละเอียด "การดำเนินการ-ส่งต่อบุคคลภายในหน่วยงาน (หนังสือออก)"       | .37  |
| รูปที่ | 9-5 : หน้ารายละเอียด "การดำเนินการ-ส่งออกหน่วยงานใน ม.มหิดล (หนังสือออก)"       | . 39 |
| รูปที่ | 10-1 : เมนู "ติดตามการดำเนินการ (หนังสือออก)"                                   | .41  |
| รูปที่ | 10-2 : แสดงรายการหนังสือสถานะ "ติดตามการดำเนินการ (หนังสือออก)"                 | .42  |
| รูปที่ | 10-3 : แสดงรายการ Item รอง ของหนังสือที่หน่วยงานอื่นกลับมาอีกครั้ง (หนังสือออก) | .43  |
| รูปที่ | 10-4 : หน้าแสดงรายละเอียดหนังสือของ Item รอง (หนังสือออก)                       | .44  |
| รูปที่ | 10-7 : ซ่อน/แสดงรายละเอียดส่งภายใน (บุคคลภายในหน่วยงาน-หนังสือเข้า)             | .46  |

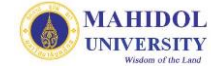

## ส่วนที่ 1 : การเข้าสู่ระบบสารบรรณอิเล็กทรอนิกส์

การเข้าสู่ระบบ เป็นการเรียกใช้โปรแกรมกรณีที่ต้องการใช้งานระบบสารบรรณอิเล็กทรอนิกส์ โดยมี ขั้นตอนการทำงาน ดังนี้

 ให้ผู้ใช้เรียกใช้งาน Browser จากโปรแกรม Internet Explorer Version 7 ขึ้นไป โดยระบุ URL ใน ส่วน Address คือ <u>http://muit.musis.mahidol</u> (เฉพาะกองเทคโนโลยีสารสนเทศ) หน่วยงานอื่น ในสำนักงานอธิการบดีคือ <u>http://xxxx.musis.mahidol</u> (xxxx : ชื่อย่อหน่วยงาน) และส่วนงานอื่น คือ <u>http://ffmusis.mahidol</u> (ff : ชื่อย่อส่วนงาน)จะปรากฏหน้าจอดังรูปที่ 1-1

|                           | Windows Security                                          | × |
|---------------------------|-----------------------------------------------------------|---|
| iexplore<br>Connecting to | o muit.musis.mahidol.                                     | _ |
|                           | User name Password Domain: GREENY Remember my credentials |   |
|                           | OK Cancel                                                 |   |

รูปที่ 1-1 : หน้าจอ Log in ระบบ MUSIS

- 2. จากรูปที่ 1-1 ให้กรอกรายละเอียดดังนี้
  - User name : ให้ผู้ใช้ กรอก mahidol\User name Email Account
  - Password : ให้ผู้ใช้งาน กรอก Password เดียวกับ Email Account

ดังตัวอย่างรูปที่ 1-2 จากนั้นกดปุ่ม OK โดยจะปรากฏหน้าระบบ MUSIS ดังรูปที่ 1-3

|                           | Windows Security                                                                            | × |
|---------------------------|---------------------------------------------------------------------------------------------|---|
| iexplore<br>Connecting to | muit.musis.mahidol.                                                                         |   |
| 2                         | mahidol\palida.par         ••••••••         Domain: mahidol         Remember my credentials |   |
|                           | OK Cance                                                                                    | I |

รูปที่ 1-2 : หน้าจอการกรอก Username และ Password

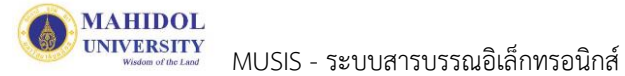

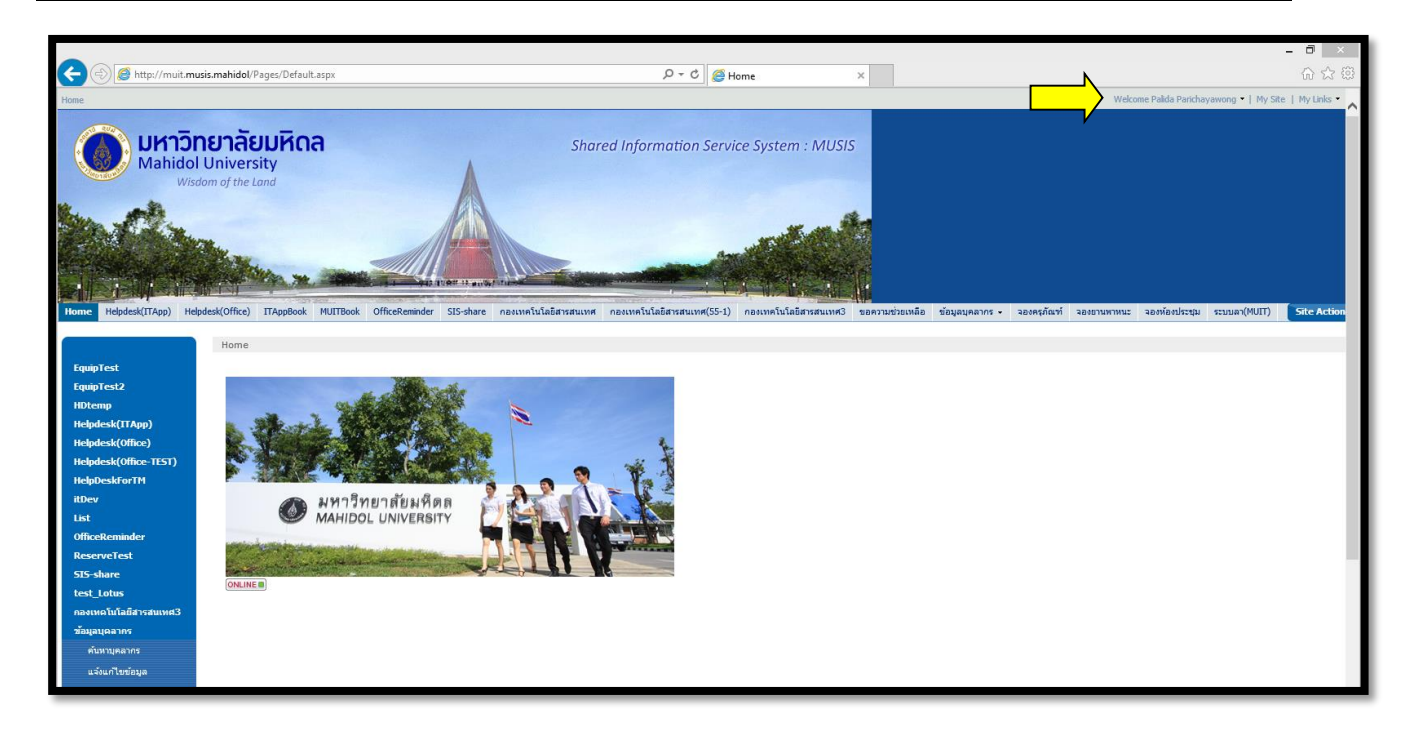

รูปที่ 1-3 : หน้าแรกของระบบ MUSIS

- 3. จากรูปที่ 1-3 เป็นหน้าจอ MUSIS จะแสดงชื่อผู้ใช้งานที่เข้าใช้ระบบที่มุมบนด้านขวามือ

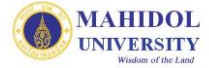

| Home > กองเทคโนโลยีสารสนเทศ3  |                                    |                |             |           |                     |                 |               |           |                                           |                                           | Welcome P                             | alida Parichayawo | ng =   My Sit | e   My Links 🔹 | 0 |
|-------------------------------|------------------------------------|----------------|-------------|-----------|---------------------|-----------------|---------------|-----------|-------------------------------------------|-------------------------------------------|---------------------------------------|-------------------|---------------|----------------|---|
| มหาวิ<br>Mahic<br>พรงสา 4 ประ | ทยาลั<br>dol Un<br><sup>Land</sup> | າ<br>i∨ດ       | มหิเ<br>ers | ຈລ<br>ity |                     |                 |               | Share     | ed Informa                                | tion Service                              | System : MU                           | 'SIS              |               |                |   |
|                               |                                    |                |             |           |                     |                 |               |           |                                           |                                           |                                       |                   |               |                |   |
|                               | ONLINE                             | E              |             |           |                     |                 |               |           |                                           |                                           |                                       |                   |               |                |   |
| ค้บหา                         | หนังสื                             | ใอเข้า         | า-รอลง      | าทะเบีย   | านรับ               |                 |               |           |                                           |                                           |                                       |                   |               |                |   |
| หนังสือเข้า                   | New                                | +              | เปิด        | ง เร็ว    | า เลขที่หนังสือ     | ลงวันที่        | เรื่อง        |           | 1. A. 1.                                  | หน่วยงานที่ส่ง                            | Created                               | DueDate           | วันที่ยกเลิก  | ຕ້ນລຸບັບ       |   |
| ลงทะเบียนรับ                  |                                    | +              |             | ปก        | าติ test_att3file   | 16/7/2558       | test_att3file |           |                                           | itDev                                     | 16/7/2558 13:37                       |                   |               |                |   |
| รอลงทะเบียนรับหนังสือ         |                                    | +              |             | ปก        | າສິ SendITDev00023  | 14/7/2558       | test alert1   |           |                                           | itDev                                     | 14/7/2558 9:15                        |                   |               |                |   |
| รอลงทะเบียนรับศาสั่ง/         |                                    | +              |             | ปก        | າตີ SendITDev00022  | 14/7/2558       | test alert    |           |                                           | itDev                                     | 14/7/2558 9:12                        |                   |               |                |   |
| รอดำเนินการ                   |                                    | +              |             | ปก        | าติ กกก             | 8/7/2558        | กกกดดด        |           |                                           | itDev                                     | 10/7/2558 11:27                       |                   |               |                |   |
| ติดตามการดำเนินการ            |                                    | +              |             | ปก        | າติ SendITDev00020  | 10/7/2558       | 666666        |           |                                           | itDev                                     | 10/7/2558 9:23                        |                   |               |                |   |
| เสร็จสิ้นการดำเนินการ         |                                    | +              |             | ปก        | າติ SendITDev00019  | 3/7/2558        | test          |           |                                           | itDev                                     | 3/7/2558 16:04                        |                   |               |                |   |
| หนังสือออก                    |                                    | +              |             | ปก        | າທີ SendITDev00018  | 3/7/2558        | test          |           |                                           | itDev                                     | 3/7/2558 11:40                        |                   |               |                |   |
| ลงทะเบียนส่ง                  |                                    | +              |             | ปก        | าติ Test Edit1      | 30/6/2558       | Test Edit1    |           |                                           | itDev                                     | 3/7/2558 10:05                        |                   |               |                |   |
| ศาสั่ง/ประกาศ/                |                                    | +              |             | ) Цf      | າສ່ SendITDev000172 | 2 2/7/2558      | testout12     | 010       |                                           | itDev                                     | 2/7/2558 16:02                        |                   |               |                |   |
| รอดำเนินการ                   |                                    | +              | -           | (Å        | ni 20150702_test21  | 2 2/7/3101      | 20150702_tes. | 3212      |                                           | itDev                                     | 2/7/2558 15:45                        |                   |               |                |   |
| ติดตามการดำเนินการ            |                                    |                |             |           |                     |                 |               | 1 - 10    | a 🕨                                       |                                           |                                       |                   |               |                |   |
| เสร็จสิ้นการดำเนินการ         | หนังสื                             | <b>ใ</b> อเข้า | า-รอดำ      | าเนินกา   | 75                  |                 |               |           |                                           |                                           |                                       |                   |               |                |   |
| รายงานหนังสือเข้า             | New                                | +              | เปิด        | เร็ว      | เลขที่ลงรับ         | วันที่ลงรับ     | เลขที่หนังสือ | ลงวันที่  | เรื่อง                                    |                                           | . หน่วยงานที่ส่ง                      | Created           | DueDate       | วันที่ยกเลิก   |   |
| ตามเลขทะเบียนรับ              |                                    | +              |             | ปกติ      | ITTest3R2558/00011  | 15/7/2558 15:41 | 20150706_test | 5/7/2558  | 20150706_tes                              | :t12                                      | itDev                                 | 6/7/2558 9:40     |               | <u></u>        |   |
| ตามหน่วยงานที่ส่ง             |                                    | +              |             | ปกติ      | ITTest3R2558/00010  | 15/7/2558 15:39 | พด./03045     | 30/6/2558 | ເສນວແຕ່งຕັ້งคะ<br>ກລາงຈ້າงປຣັນປະ<br>ເຕັນໄ | ณะกรรมการกำหนดรา<br>รุงอาคารโรงข้าง(เพิ่ม | าคา งานบริหาร<br>พัสดุ(กอง<br>คลังโรค | 1/7/2558 9:17     |               |                |   |
| ตามหมวดเอกสาร                 |                                    | +              |             | ปกติ      | ITTest3R2558/00009  | 14/7/2558 9:00  | 20150714test  | 14/7/2558 | test                                      |                                           | กอง                                   | 14/7/2558 8:56    |               |                |   |
| ตามผู้ลงรับหนังสือ            |                                    |                |             |           |                     |                 |               |           |                                           |                                           | เทคโนโลยี<br>สารสนเทศ4                |                   |               |                |   |
| รายงานหนังสือออก              |                                    |                |             |           |                     |                 |               |           |                                           |                                           |                                       |                   |               |                |   |
| ตามเลขที่หนังสือออก           |                                    |                |             |           |                     |                 |               |           |                                           |                                           |                                       |                   |               |                |   |
| ตามหมวดเอกสาร                 |                                    |                |             |           |                     |                 |               |           |                                           |                                           |                                       |                   |               |                |   |
| ตามผู้สร้างหนังสือออก         |                                    |                |             |           |                     |                 |               |           |                                           |                                           |                                       |                   |               |                |   |
| ตามเลขที่ค่าสั่ง              |                                    |                |             |           |                     |                 |               |           |                                           |                                           |                                       |                   |               |                |   |
| ตามเลขที่ประกาศ               |                                    |                |             |           |                     |                 |               |           |                                           |                                           |                                       |                   |               |                |   |
| ตามเลขที่ระเบียบ              |                                    |                |             |           |                     |                 |               |           |                                           |                                           |                                       |                   |               |                |   |
| ตามเลขที่ข้อบังคับ            |                                    |                |             |           |                     |                 |               |           |                                           |                                           |                                       |                   |               |                |   |
| รายงานหนังสือทั้งหมด          |                                    |                |             |           |                     |                 |               |           |                                           |                                           |                                       |                   |               |                |   |
|                               |                                    | _              | _           | _         |                     |                 |               |           |                                           |                                           |                                       |                   |               |                | _ |

รูปที่ 1-4 : หน้าแรกระบบสารบรรณอิเล็กทรอนิกส์

## ส่วนที่ 2 : ลงทะเบียนรับ (หนังสือเข้า)

**ลงทะเบียนรับ** หมายถึง เมื่อมีหนังสือจากภายนอกส่งมายังหน่วยงาน กรณีเป็นเอกสาร (กระดาษ) ให้ ผู้ใช้ทำการลงทะเบียนรับหนังสือดังกล่าว โดยมีขั้นตอนการปฏิบัติงาน ดังนี้

1. คลิก 🖰 ที่เมนู "ลงทะเบียนรับ" ตามรูปที่ 2-1 จากนั้นจะปรากฏหน้าจอ ดังรูปที่ 2-2

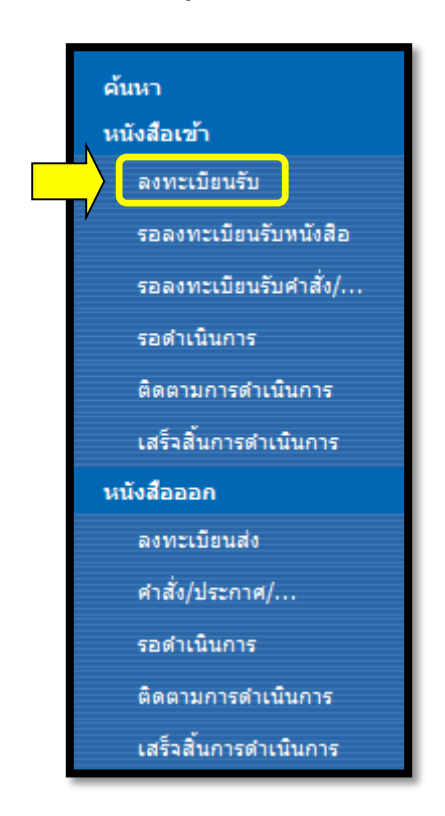

รูปที่ 2-1 : เมนู "ลงทะเบียนรับ"

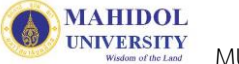

|                             | หนังสือเข้า (ลงห                          | าะเบียนรับ)             |                                |
|-----------------------------|-------------------------------------------|-------------------------|--------------------------------|
|                             | *                                         |                         |                                |
| ขอมูลเจ้าหน้าท ลงทะเบย      | นรบ                                       |                         |                                |
| ชื่อ-นามสกุล :              | ปาลิดา ปริชญาวงศ์                         | ตำแหน่ง :               | น้กวิเคราะห์ระบบงานคอมพิวเตอร์ |
| ส่วนงาน :                   | สำนักงานอธิการบดี                         | หน่วยงาน :              | กองเทคโนโลยีสารสนเทศ           |
| โทรศัพท์ :                  | 028496085                                 | อีเมล :                 | palida.par@mahidol.ac.th       |
| ข้อมูล หนังสือ              |                                           |                         |                                |
| ชั้นความเร็ว :              | ปกติ 🗸                                    | ขั้นความลับ :           | ปกติ 🗸                         |
| เลขที่หนังสือ *:            |                                           | ลงวันที่* (วว/ดด/ปปปป): |                                |
| จาก* :                      |                                           | ตรวจสอบข้อมูลซ้ำ        |                                |
| เรื่อง* :                   |                                           |                         |                                |
| เรียน* :                    |                                           |                         |                                |
| อ้างถึง :                   |                                           |                         |                                |
| สิ่งที่ส่งมาด้วย :          |                                           |                         |                                |
| เนื้อหาสรุป :               |                                           |                         | $\bigcirc$                     |
| แนบไฟล์เอกสาร :             | Browse                                    | Add                     |                                |
| ต้นฉบับหนังสือ :            | 🗌 ต้นฉบับ(ตัวจริง) 🗌 โทรสาร 🗌 อีเมล 🗌 สำเ | นา                      |                                |
| วันที่ลงรับต้นฉบับ :        |                                           |                         |                                |
|                             |                                           |                         |                                |
| หมวดเอกสาร                  |                                           |                         |                                |
| หมวดใหญ่ :                  | ×                                         |                         |                                |
| หมวดย่อย :                  | ✓                                         |                         |                                |
| ชื่อแฟ้มเอกสาร :            |                                           | ~                       |                                |
| การปฏิบัติ :                |                                           |                         |                                |
|                             | L                                         |                         | ×                              |
| ปรับปรุงล่าสุด : 22/03/2555 |                                           |                         |                                |
|                             |                                           |                         | ลงทะเบียนรับ                   |
|                             |                                           |                         | OK Cancel                      |

รูปที่ 2-2 : หน้าจอลงทะเบียนรับ (หนังสือเข้า)

จากรูปที่ 2-2 จะปรากฏช่องแสดงและรับข้อมูล ดังรูปที่ 2-3 โดยมีรายละเอียดดังนี้

| ข้อมูลเจ้าหน้าที่ ลง | <u>ทะเบียนรับ</u> : | แสดงข้อมูลเบื้องต้นของผู้ที่ทำการลงทะเบียนรับ |
|----------------------|---------------------|-----------------------------------------------|
| <u>ข้อมูลหนังสือ</u> |                     |                                               |
| "ชั้นความเร็ว"       | :                   | ชั้นความเร็วของหนังสือ                        |
| "ชั้นความลับ"        | :                   | ชั้นความลับของหนังสือ                         |
| "เลขที่หนังสือ"      | :                   | เลขที่หนังสือของหนังสือภายนอกฉบับนั้น         |
| "ลงวันที่"           | :                   | วันที่ของหนังสือภายนอกฉบับนั้น                |

MAHIDOL UNIVERSITY

| "จาก"                     | : | ชื่อหน่วยงานที่ส่งหนังสือ                           |
|---------------------------|---|-----------------------------------------------------|
| ตรวจสอบข้อมูลซ้ำ          | : | การตรวจสอบข้อมูลเบื้องต้น กรณีที่มีการส่งหนังสือซ้ำ |
| "เรื่อง"                  | : | ใส่เรื่องของหนังสือ                                 |
| "เรียน"                   | : | หน่วยงาน/บุคคลที่ต้องการส่งถึง (จากหนังสือรับเข้า)  |
| "อ้างถึง"                 | : | การอ้างถึงเลขที่หนังสือที่เกี่ยวข้อง                |
| "เนื้อหาสรุป              | : | เนื้อหาโดยสรุปของหนังสือ                            |
| "แนบไฟล์เอกสาร"           | : | แนบไฟล์เอกสารเพิ่มเติม                              |
| "ต้นฉบับหนังสือที่ได้รับ" | : | ต้นฉบับหนังสือที่ได้รับจากหน่วยงานที่ส่ง แยกเป็น    |
|                           |   | - ต้นฉบับ (ตัวจริง) - โทรสาร - อีเมล - สำเนา        |
| "วันที่ลงรับต้นฉบับ"      | : | ให้ระบุวันที่รับต้นฉบับ                             |
| <u>หมวดเอกสาร</u>         |   |                                                     |
| "หมวดใหญ่"                | : | หมวดเอกสารใหญ่                                      |
| "หมวดย่อย"                | : | หมวดเอกสารย่อย                                      |
| "แฟ้มเอกสาร"              | : | ชื่อแฟ้มเอกสาร                                      |
| "การปฏิบัติ"              | : | การปฏิบัติเกี่ยวกับหนังสือฉบับนั้น                  |

 เมื่อทำการกรอกรายละเอียดข้อมูลเรียบร้อยแล้ว ให้คลิก 🕀 ที่ปุ่ม "OK" เพื่อทำการลงทะเบียนรับ ซึ่งระบบจะทำการกำหนดเลขที่รับให้โดยอัตโนมัติ พร้อมวันที่และเวลาลงรับ จากนั้นหนังสือฉบับ ดังกล่าวจะเปลี่ยนสถานะเป็น "รอดำเนินการ" (หนังสือเข้า) และจะมี Message box แจ้งหาก "ต้องการดำเนินการ ส่งต่อ/ส่งออก" ในขณะนี้ให้ทำการกดปุ่ม "OK" ซึ่งสามารถดำเนินการต่อได้ แต่หากยังไม่ต้องการดำเนินการ ให้กดปุ่ม "Cancel" ดังรูปที่ 2-3 และระบบจะกลับไปยังหน้าหลัก ของระบบสารบรรณฯ

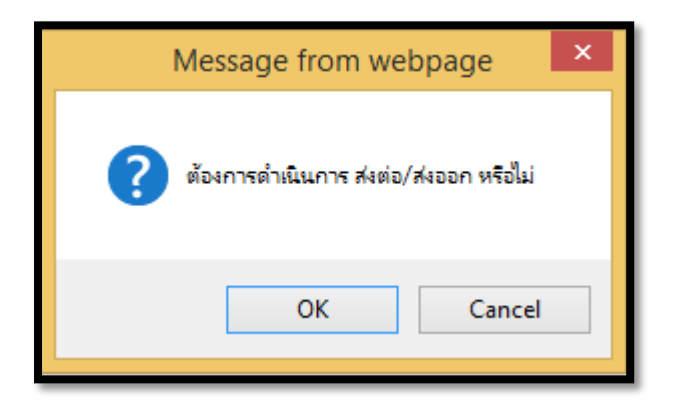

รูปที่ 2-3 : หน้าจอ Message box สอบถามการดำเนินการ ส่งต่อ/ส่งออก

## ส่วนที่ 3 : รอลงทะเบียนรับ (หนังสือเข้า)

**รอลงทะเบียนรับหนังสือ** หมายถึง หนังสือที่หน่วยงานต่างๆ ภายในมหาวิทยาลัยมหิดล ทำการส่ง หนังสือเข้ามายังหน่วยงานตนเอง(อิเล็กทรอนิกส์) หนังสือเหล่านั้นจะปรากฏในหน้า "**รอลงทะเบียนรับหนังสือ**" เพื่อให้ผู้ใช้งานทำการลงทะเบียนรับหนังสือ

รอลงทะเบียนรับคำสั่ง/... หมายถึง คำสั่ง/ประกาศ/ระเบียบ/ข้อบังคับ ที่หน่วยงานต่างๆ ภายใน มหาวิทยาลัยมหิดล ทำการส่งข้ามายังหน่วยงานตนเอง(อิเล็กทรอนิกส์) หนังสือเหล่านั้นจะปรากฏในหน้า "**รอ** ลงทะเบียนรับคำสั่ง" เพื่อให้ผู้ใช้งานทำการลงทะเบียนรับ

 คลิก 🖰 ที่เมนู "รอลงทะเบียนรับหนังสือ" หรือ "รอลงทะเบียนคำสั่ง/... ตามรูปที่ 3-1 จะปรากฏ รายละเอียดหน้าจอ ดังรูปที่ 3-2

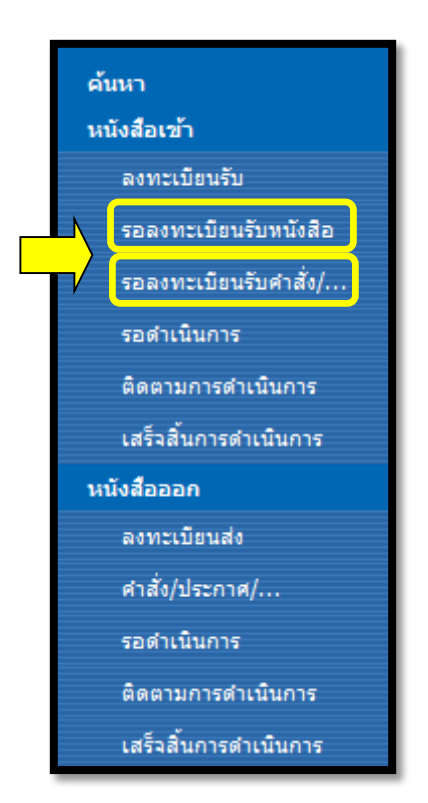

รูปที่ 3-1 : เมนู "รอลงทะเบียนรับ"

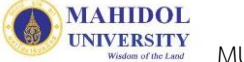

| Home > กองเทคโนโลยีสารสนเทศ3     |                                    |               |                    |                |                           |            |                            |                           | Welcon       | ne Palida Parichayav | vong 🔹   My | y Site   My Lir | nks 🕶   🔞 |
|----------------------------------|------------------------------------|---------------|--------------------|----------------|---------------------------|------------|----------------------------|---------------------------|--------------|----------------------|-------------|-----------------|-----------|
| มหาวิ<br>Mahic<br>Wisdom at the  | <mark>ทยา</mark><br>dol U<br>.Land | ลัย<br>Iniv   | งดเ<br>ามรู        | ริดส<br>sity   | A<br>/                    |            |                            | Shared Informat           | ion Service  | System : Ml          | JSIS        |                 |           |
|                                  | กองเท<br>วิอลง<br>ONLINE           | คโนโ<br>ทะเเ๋ | โลยีสาร<br>เปียนรั | รสนเท<br>บหนัง | ศ3 > eCirculationM<br>สือ | ahidol     |                            |                           |              |                      |             |                 |           |
| ด้มหา                            |                                    |               | . 7 -              | . C            |                           | A          |                            |                           |              | Constant             | D. D. b.    | w. al a.        | . V       |
| หนังสือเข้า                      | New                                | +             | 110                | 12.1           | <i>เขมมม</i> นวงยุย       | 610.117.01 | -1171                      | 1950 .                    | หนายง เนาฟลง | Created              | Duebate     | JULVIEH Leiti   | 614111    |
| ลงทะเบียนรับ                     |                                    |               |                    | 1.5            | Count = 13                | 16/7/2559  | hash akt2file              | tast st#261s              | itDau        | 16/7/2000 12:27      |             |                 |           |
| รอลงทะเบียนรับหนังสือ            |                                    | +             | -/                 | ปกต            | SandITDay00022            | 10/7/2550  | itDev                      | test_attshie              | itDev        | 14/7/2559 0:15       |             |                 |           |
| รอลงทะเบียนรับคำสั่ง/            |                                    | +             |                    | 100            | SendITDev00023            | 14/7/2558  | itDev                      | test alert                | itDev        | 14/7/2558 9.12       |             |                 |           |
| รอดำเนินการ                      |                                    | +             |                    | ปกติ           | 1000 DENG                 | 8/7/2558   | กกกดดด                     | กกกดดด                    | itDev        | 10/7/2558 11:27      |             |                 |           |
| ติดตามการดำเนินการ               |                                    | +             |                    | าโกติ          | SendITDev00020            | 10/7/2558  | itDev                      | aaaaaa                    | itDev        | 10/7/2558 9:23       |             |                 |           |
| เสร็จสิ้นการดำเนินการ            |                                    | +             |                    | ปกติ           | SendITDev00019            | 3/7/2558   | itDev                      | test                      | itDev        | 3/7/2558 16:04       |             |                 |           |
| หนังสือออก                       |                                    | +             |                    | ปกติ           | SendITDev00018            | 3/7/2558   | itDev                      | test                      | itDev        | 3/7/2558 11:40       |             |                 |           |
| ลงทะเบียนส่ง                     |                                    | +             |                    | ปกติ           | Test Edit1                | 30/6/2558  | Test Edit1                 | Test Edit1                | itDev        | 3/7/2558 10:05       |             |                 |           |
| สาสั่ง/ประกาศ/                   |                                    | +             |                    | ปกติ           | SendITDev000172           | 2/7/2558   | testout12                  | testout12                 | itDev        | 2/7/2558 16:02       |             |                 |           |
| รอส่วเพิ่มอาร                    |                                    | +             |                    | ด่วน           | 20150702_test212          | 2/7/3101   | 20150702_test212           | 20150702_test212          | itDev        | 2/7/2558 15:45       |             |                 |           |
| รอด แนนการ<br>ติดตามการดำเนินการ |                                    | +             |                    | ด่วน<br>มาก    | 20150702_Test<br>เลขที่   | 2/7/3101   | 20150702_Test<br>จาก_แก้ไข | 20150702_Testเรื่อง_แก้ไข | itDev        | 2/7/2558 13:22       |             |                 |           |
| เสร็จสิ้นการดำเนินการ            |                                    | +             |                    | ปกติ           | 12345                     | 23/6/2558  | dddd                       | dddd                      | itDev        | 25/6/2558 14:01      |             |                 |           |
| รายงานหนังสือเข้า                |                                    | +             |                    | ปกติ           | SendITDev00016            | 25/6/2558  | itDev                      | send                      | itDev        | 25/6/2558 13:52      |             |                 |           |
| ตามเลขทะเบียนรับ                 |                                    |               |                    |                |                           |            |                            |                           |              |                      |             |                 |           |
| ตามหน่วยงานที่ส่ง                |                                    |               |                    |                |                           |            |                            |                           |              |                      |             |                 |           |
| ตามหมวดเอกสาร                    |                                    |               |                    |                |                           |            |                            |                           |              |                      |             |                 |           |
| ตามผ่องรับหนังสือ                |                                    |               |                    |                |                           |            |                            |                           |              |                      |             |                 |           |
| ด เม่นูลบรมหนังสอ                |                                    |               |                    |                |                           |            |                            |                           |              |                      |             |                 |           |

รูปที่ 3-2 : แสดงรายการหนังสือเมนู "รอลงทะเบียนรับหนังสือ"

 จากรูปที่ 3-2 หากต้องการลงทะเบียนรับหนังสือฉบับใด ให้คลิก 🕀 ที่ III เพื่อเลือกเปิดหนังสือ จะปรากฏหน้าจอรายละเอียดดังรูปที่ 3-3

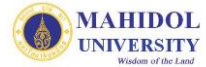

| <b>0</b> II'                                |                                                 |                                     | ОК                                                                 | Cancel                 |
|---------------------------------------------|-------------------------------------------------|-------------------------------------|--------------------------------------------------------------------|------------------------|
| Spelling                                    |                                                 |                                     | * II                                                               | idicates a required fi |
|                                             |                                                 | หนังสือเข้า                         |                                                                    |                        |
| v v d                                       |                                                 |                                     |                                                                    |                        |
| วมูลเจาหนาท ลงทะ                            | เบยนรบ                                          |                                     |                                                                    |                        |
| ชื่อ-นามสกุล :<br>ส่วนงาน :<br>โหรรส์พหร์ : | นิมิต คงอำนาจ<br>สำนักงานอธิการบดี<br>กวย496109 | ต้าแหน่ง :<br>หน่วยงาน :<br>อีเมล : | นักวิชาการคอมพิวเตอร์<br>กองเทคโนโลยีสารสนเทศ<br>nimit kon@mahidol | ac th                  |
| 6013MIN101 -                                | 020430103                                       | Ubrit .                             |                                                                    | ac.u                   |
| อมูล หนังสือ                                |                                                 |                                     |                                                                    |                        |
| เลขที่รับ :                                 |                                                 |                                     |                                                                    |                        |
| ขั้นความเร็ว :                              | ด่วน 💙                                          |                                     | ขั้นความลับ :                                                      | ปกต์ 💙                 |
| เลขที่หนังสือ *:                            | 20150702_test212                                |                                     | ลงวันที่* (วว/ดด/ปปปป):                                            | 2/7/3101               |
| จาก* :                                      | 20150702_test212                                |                                     |                                                                    |                        |
| เรื่อง* :                                   | 20150702_test212                                |                                     |                                                                    |                        |
| เรียน* :                                    | 20150702_test212                                |                                     |                                                                    |                        |
| อ้างถึง :                                   | 20150702_test212                                |                                     |                                                                    |                        |
| สิ่งที่ส่งมาด้วย :                          | 20150702_test212                                |                                     |                                                                    |                        |
| เนื้อหาสรุป :                               | 20150702_test212                                |                                     |                                                                    |                        |
| แนบไฟล์เอกสาร :                             |                                                 |                                     |                                                                    |                        |
| ต้นฉบับหนังสือ :                            | 🧰 ต้นฉบับ(ตัวจริง) 🔛 โทรสาร 📘                   | อีเมล 🗌 สำเนา                       |                                                                    |                        |
| ว้นที่ลงรับต้นฉบับ :                        |                                                 |                                     |                                                                    |                        |
| แสดงรายละเอียดส่ง                           | ออก                                             |                                     |                                                                    |                        |
|                                             |                                                 |                                     |                                                                    |                        |
| + แสดงรายละเอียดส่งภ                        | าวยนอก                                          |                                     |                                                                    |                        |
| จาก : itDev [02/07/2                        | 2558 15:44:21]                                  |                                     |                                                                    |                        |
| จึงเรียนมาเพื่อโปรด :                       |                                                 |                                     |                                                                    |                        |
| งวดเอกสาร                                   |                                                 |                                     |                                                                    |                        |
| หมวดใหญ่ :                                  |                                                 | ~                                   |                                                                    |                        |
| หมวดย่อย :                                  |                                                 | ▼                                   |                                                                    |                        |
| ชื่อแฟ้มเอกสาร :                            |                                                 |                                     |                                                                    |                        |
| การปฏิบัติ :                                |                                                 |                                     |                                                                    | 0                      |
|                                             |                                                 |                                     |                                                                    |                        |
| Issล่าสด · 22/03/25!                        | 55                                              |                                     |                                                                    |                        |
| sim nin : EE sorEor                         |                                                 |                                     |                                                                    |                        |
| Simmin - Errosizoi                          |                                                 |                                     |                                                                    | ลงทะเบีย               |

รูปที่ 3-3 : หน้ารายละเอียดหนังสือที่ต้องการลงทะเบียนรับ

- จากรูปที่ 3-3 ผู้รับสามารถอ่านรายละเอียดต่างๆ ที่ผู้ส่งต้องการให้รับทราบโดยในส่วน "ข้อมูล หนังสือ" ผู้รับไม่สามารถแก้ไขรายละเอียดได้
  - 3.1 หากผู้ใช้ต้องการทราบละเอียดต่างๆ ในการส่ง ให้คลิก 🗡 ที่ปุ่ม

แสดงรายละเอียดส่งออก

จะปรากฏหน้าจอดังรูปที่ 3-4

|   | เลขที่ลงรับ          | ស្ថ័តាំរ          | หน่วยงานที่<br>ส่ง | วันที-เวลาส่ง          | ผู้<br>รับ | หน่วยงานที่รับ            | วันที-เวลา ที่เปิด<br>อ่าน | ประเภทการ<br>ส่ง | รายละเอียด                                                    |
|---|----------------------|-------------------|--------------------|------------------------|------------|---------------------------|----------------------------|------------------|---------------------------------------------------------------|
|   | ReceivelTDev2558/000 | นิมิต คง<br>อำนาจ | itDev              | 02/07/2558<br>15:45:07 |            | กองเทคโนโลยีสารสนเทศ<br>3 | 03/07/2558<br>16:46:21     | то               | จาก : itDev [02/07/2558<br>15:44:21]<br>จึงเรียนมาเพื่อโปรด : |
| 2 | ReceivelTDev2558/000 | นิมิต คง<br>อำนาจ | itDev              | 02/07/2558<br>15:45:07 |            | กองเทคโนโลยีสารสนเทศ<br>4 |                            | ТО               | จาก : itDev [02/07/2558<br>15:44:21]<br>จึงเรียนมาเพื่อโปรด : |
| 3 | ReceivelTDev2558/000 | นิมิต คง<br>อำนาจ | itDev              | 02/07/2558<br>15:45:07 |            | กองเทคโนโลยีสารสนเทศ<br>5 |                            | то               | จาก : itDev [02/07/2558<br>15:44:21]<br>จึงเรียนมาเพื่อโปรด : |
| 4 | ReceivelTDev2558/000 | นิมิต คง<br>อำนาจ | itDev              | 02/07/2558<br>15:46:06 |            | eDocMUITTestDT            |                            | то               | จาก : itDev [02/07/2558<br>15:44:21]<br>จึงเรียนมาเพื่อโปรด : |
| 5 | ReceivelTDev2558/000 | นิมิต คง<br>อำนาจ | itDev              | 02/07/2558<br>15:46:06 |            | eDocMUITTestEG            |                            | то               | จาก : itDev [02/07/2558<br>15:44:21]<br>จึงเรียนมาเพื่อโปรด : |
| 6 | ReceivelTDev2558/000 | นิมิต คง<br>อำนาจ | itDev              | 02/07/2558<br>15:46:07 |            | eDocMUITTestGR            |                            | то               | จาก : itDev [02/07/2558<br>15:44:21]<br>จึงเรียนมาเพื่อโปรด : |
| 7 | ReceivelTDev2558/000 | นิมิต คง<br>อำนาจ | itDev              | 02/07/2558<br>15:46:08 |            | eDocMUITTestSC            |                            | то               | จาก : itDev [02/07/2558<br>15:44:21]<br>จึงเรียนมาเพื่อโปรด : |
| 8 | ReceivelTDev2558/000 | นิมิต คง<br>อำนาจ | itDev              | 02/07/2558<br>15:46:08 |            | eDocMUITTestSI            |                            | то               | จาก : itDev [02/07/2558<br>15:44:21]<br>จึงเรียนมาเพื่อโปรด : |

รูปที่ 3-4 : หน้าแสดงรายละเอียดส่งออก

3.2 \* หากผู้ส่งหนังสือคลิกเลือก "ส่งต้นฉบับ" มาด้วยในหน้าส่งหนังสือ ดังนั้นในหน้าผู้รับก็จะแสดง วันที่รับต้นฉบับ

ต้นฉบับมาด้วย ให้ข้ามขั้นตอนนี้ไปยังข้อ 3.3 ได้เลย

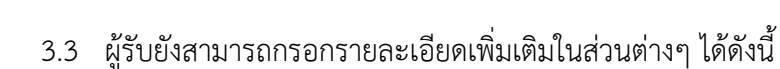

#### <u>หมวดเอกสาร</u>

MAHIDOL UNIVERSITY

| "หมวดเอกสารใหญ่" | : | การจัดหมวดเอกสารใหญ่ของแต่ละหน่วยงาน |
|------------------|---|--------------------------------------|
| "หมวดเอกสารย่อย" | : | การจัดหมวดเอกสารย่อยของแต่ละหน่วยงาน |
| "แฟ้มเอกสาร"     | : | การจัดแฟ้มเอกสารของแต่ละหน่วยงาน     |
| "การปฏิบัติ"     | : | การปฏิบัติเกี่ยวกับเอกสารนั้นๆ       |

4. เมื่อทำการกรอกรายละเอียดข้อมูลเรียบร้อยแล้ว ให้คลิก ปี ที่ปุ่ม "OK" เพื่อทำการลงทะเบียนรับ ซึ่งระบบจะทำการกำหนดเลขที่รับให้โดยอัตโนมัติ พร้อมวันที่และเวลาลงรับ จากนั้นหนังสือฉบับ ดังกล่าวจะเปลี่ยนสถานะเป็น "รอดำเนินการ" (หนังสือเข้า) และจะมี Message box แจ้งหาก "ต้องการดำเนินการ ส่งต่อ/ส่งออก" ในขณะนี้ให้ทำการกดปุ่ม "OK" ซึ่งสามารถดำเนินการต่อได้ แต่หากยังไม่ต้องการดำเนินการ ให้กดปุ่ม "Cancel"

### ส่วนที่ 4 : รอดำเนินการ (หนังสือเข้า)

**รอดำเนินการ** หมายถึง สถานะหนังสือที่ทำการลงทะเบียนรับหนังสือแล้ว แต่ยังไม่ได้ทำการส่งต่อหรือ ส่งออกหนังสือไปยังหน่วยงานอื่น

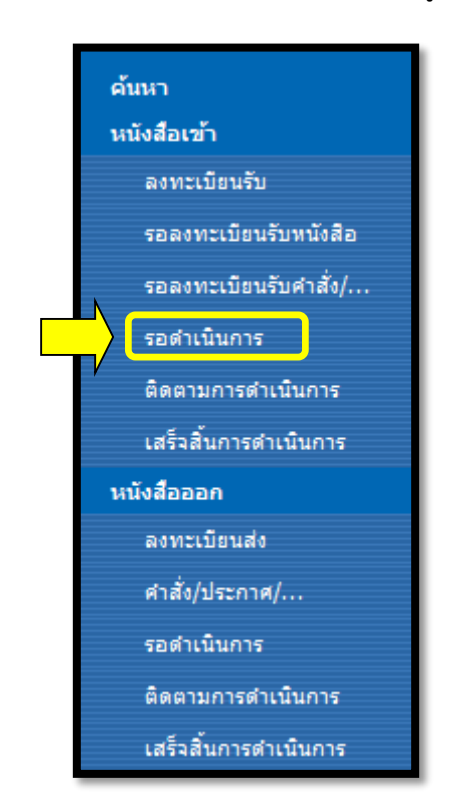

รูปที่ 4-1 : เมนู "รอดำเนินการ (หนังสือเข้า)"

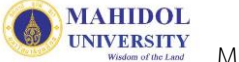

| Home > กองเทคโนโลยีสารสนเทศ3                   |                      |                 |                 |                                 |                              |                 |                  |           | We                                                                                 | elcome Palida Pa                  | richayawong -   M | ly Site   My | ' Links 🔹   🔞 |
|------------------------------------------------|----------------------|-----------------|-----------------|---------------------------------|------------------------------|-----------------|------------------|-----------|------------------------------------------------------------------------------------|-----------------------------------|-------------------|--------------|---------------|
| (Mahic<br>Wisdom et the                        | ทยา<br>Joi L<br>Land | เล้ย<br>Jniv    | ามเ<br>ver      | ริดส<br>sity                    | A<br>/                       |                 |                  | Share     | d Information Service Sys                                                          | stem : MUS                        | 515               |              |               |
| กองเทคโนโลยสารสนเทศ3                           |                      |                 |                 |                                 |                              |                 |                  |           |                                                                                    |                                   |                   |              |               |
|                                                | กองเข<br>หนังส่      | าคานา<br>สื่อเช | เลยสา<br>ป้า-รอ | รสนเทร<br>ว <mark>ดำเน</mark> ิ | ส3 > eCirculationMal<br>นการ | nidol           |                  |           |                                                                                    |                                   |                   |              |               |
| ค้มหา                                          | New                  | +               | เปิด            | ເຈັ້າ                           | เลขที่ลงรับ                  | วันที่ลงรับ     | เลขที่หนังสือ    | ลงวันที่  | เรื่อง .                                                                           | หน่วยงานที่ส่ง                    | Created           | DueDate      | วันที่ยกเลิก  |
| หนังสือเข้า                                    | <u> </u>             |                 |                 | dans                            | Count = 4                    | 21/7/2550 12-22 | 20150202 tost212 | 2/7/2101  | 20150702 tost212                                                                   | #Des.                             | 2/7/2550 15.45    |              |               |
| ลงทะเบียนรับ                                   | $\rangle$            | +               |                 | ปกติ                            | ITTest3R2558/00014           | 15/7/2558 15-41 | 20150702_test212 | 5/7/2558  | 20150702_test212                                                                   | itDev                             | 6/7/2558 9-40     |              |               |
| รอลงทะเบียนรับหนังสือ<br>รอลงทะเบียนรับศาสั่ง/ | 7                    | +               |                 | ปกติ                            | ITTest3R2558/00010           | 15/7/2558 15:39 | พด./03045        | 30/6/2558 | <br>เสนอแต่งตั้งคณะกรรมการกำหนดราคา<br>กลางจ้างปรับปรุงอาคารโรงข้าง(เพิ่ม<br>เติม) | งานบริหาร<br>พัสดุ(กอง<br>คลัง)58 | 1/7/2558 9:17     |              |               |
| รอดำเนินการ<br>ติดตามการดำเนินการ              |                      | +               |                 | ปกติ                            | ITTest3R2558/00009           | 14/7/2558 9:00  | 20150714test     | 14/7/2558 | test                                                                               | กอง<br>เทคโนโลยี<br>สารสนเทศ4     | 14/7/2558 8:56    |              |               |
| เสร็จสั้นการดำเนินการ                          |                      |                 |                 |                                 |                              |                 |                  |           |                                                                                    |                                   |                   |              |               |
| หนังสือออก                                     |                      |                 |                 |                                 |                              |                 |                  |           |                                                                                    |                                   |                   |              |               |
| ลงทะเบียนส่ง                                   |                      |                 |                 |                                 |                              |                 |                  |           |                                                                                    |                                   |                   |              |               |
| ศาสั่ง/ประกาศ/                                 |                      |                 |                 |                                 |                              |                 |                  |           |                                                                                    |                                   |                   |              |               |
| รอดำเนินการ                                    |                      |                 |                 |                                 |                              |                 |                  |           |                                                                                    |                                   |                   |              |               |
| ติดตามการดำเนินการ                             |                      |                 |                 |                                 |                              |                 |                  |           |                                                                                    |                                   |                   |              |               |
| เสร็จสิ้นการดำเนินการ                          |                      |                 |                 |                                 |                              |                 |                  |           |                                                                                    |                                   |                   |              | _             |

รูปที่ 4-2 : แสดงรายการหนังสือเมนู "รอดำเนินการ (หนังสือเข้า)"

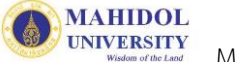

| ส่วนงาน :<br>โทรศัพท์ :                                                                                                    | นิมิต คงอำนาจ<br>สำนักงานอธิการบดี<br>028496109  | ตำแหน่ง :<br>หน่วยงาน :<br>อีเมล :                                                                                                    | นักวิชาการคอมพิวเตอร์<br>กองเทคโนโลยีสารสนเทศ<br>nimit.kon@mahidol.ac.th |
|----------------------------------------------------------------------------------------------------|--------------------------------------------------|----------------------------------------------------------------------------------------------------|--------------------------------------------------------------------------|
| ้อมูล หน้งสือ                                                                                                    |                                                  |                                                                                                    |                                                                          |
| เลขที่รับ :                                                                                                    | ITTest3R2558/00014 [ 21/07/25                    | 58 13:22 ]                                                                                                    |                                                                          |
| ขั้นความเร็ว :                                                                                                    | ต่วน 💙                                           |                                                                                                    | ชั้นความลับ: ปกติ 💙                                                      |
| เลขที่หนังสือ *:                                                                                                    | 20150702_test212                                 |                                                                                                    | ลงวันที* (วว/ดด/ปปปป):    2/7/3101                                       |
| จาก* :                                                                                                    | 20150702_test212                                 |                                                                                                    |                                                                          |
| เรื่อง* :                                                                                                    | 20150702_test212                                 |                                                                                                    |                                                                          |
| เรียน* :                                                                                                    | 20150702_test212                                 |                                                                                                    |                                                                          |
| อ้างถึง :                                                                                                    | 20150702_test212                                 |                                                                                                    |                                                                          |
| สิ่งที่ส่งมาด้วย :                                                                                                    | 20150702_test212                                 |                                                                                                    |                                                                          |
| เนื้อหาสรุป :                                                                                                    | 20150702_test212                                 |                                                                                                    |                                                                          |
| แนบไฟล์เอกสาร :                                                                                                    |                                                  |                                                                                                    |                                                                          |
| ต้นฉบับหนังสือ :                                                                                                    | 🔲 ต้นฉบับ(ตัวจริง) 📃 โทรสาร 📃 อีเม               | มล สำหนา                                                                                                    |                                                                          |
| วันที่ลงรับต้นฉบับ :<br>แสดงรายละเอียดส                                                                                                    | ไงออก                                            |                                                                                                    |                                                                          |
| วันที่ลงรับต้นฉบับ :<br>แสดงรายละเอียดส<br>+ แสดงรายละเอียดส่<br>จาก : itDev [02/07.                                                                                                    | <mark>เงออก</mark><br>เกายนอก<br>/2558 15:44:21] |                                                                                                    |                                                                          |
| วันที่ลงรับต้นฉบับ :<br>แสดงรายละเอียดส่<br>+ แสดงรายละเอียดส่ง<br>จาก : itDev [02/07<br>จึงเรียนมาเพื่อโปรด :                                                                                                    | <mark>ผออก</mark><br>มภายนอก<br>/2558 15:44:21]  |                                                                                                    |                                                                          |
| วันที่ลงรับต้นฉบับ :<br>แสดงรายละเอียดส่<br>+ แสดงรายละเอียดส่ง<br>จาก : itDev [02/07.<br>จึงเรียนมาเพื่อโปรด :<br>มวดเอกสาร                                                                                            | ไงออก<br>เภายนอก<br>/2558 15:44:21]              |                                                                                                    |                                                                          |
| วันที่ลงรับต้นฉบับ :<br>แสดงรายละเจียดส่<br>+ แสดงรายละเจียดส่<br>จาก : itDev [02/07<br>จึงเรียนมาเพื่อโปรด :<br>มวดเอกสาร<br>หมวดใหญ่ :<br>หมวดไหญ่ :                                                                  | เงออก<br>เกายนอก<br>/2558 15:44:21]              | ×<br>×                                                                                                    |                                                                          |
| วันที่ลงรับต้นฉบับ :<br>แสดงรายละเอียดส่<br>+ แสดงรายละเอียดส่<br>จาก : itDev [02/07.<br>จึงเรียนมาเพื่อโปรด :<br>มวดเอกสาร<br>หมวดใหญ่ :<br>หมวดใหญ่ :<br>หมวดย่อย :<br>ขึ้อแฟ้มแอกสาร :                               | <mark>เงออก</mark><br>มกายนอก<br>/2558 15:44:21] |                                                                                                    |                                                                          |
| วันที่ลงรับต้นฉบับ :<br>แสดงรายละเอียดส่<br>+ แสดงรายละเอียดส่<br>จาก : itDev [02/07<br>จึงเรียนมาเพื่อโปรด :<br>มวดเอกสาร<br>หมวดเอกสาร<br>หมวดย่อย :<br>ชื่อแฟัมเอกสาร :<br>การปฏิบัติ :                              | เงออก<br>เภายนอก<br>/2558 15:44:21]              |                                                                                                    |                                                                          |
| วันที่ลงรับต้นฉบับ :<br>แสดงรายละเอียดส่<br>+ แสดงรายละเอียดส่<br>จาก : itDev [02/07<br>จึงเรียนมาเพื่อโปรด :<br>มวดเอกสาร<br>หมวดใหญ่ :<br>หมวดใหญ่ :<br>ชื่อแพ้มเอกสาร :<br>การปฏิบัติ :                              | <mark>เงออก</mark><br>เภายนอก<br>/2558 15:44:21] |                                                                                                    |                                                                          |
| วันที่ลงรับต้นฉบับ :<br>แสดงรายละเอียดส่<br>+ แสดงรายละเอียดส่<br>จาก : itDev [02/07<br>จึงเรียนมาเพื่อโปรด :<br>มวดเอกสาร<br>หมวดเชิกญ่ :<br>หมวดย่อย :<br>ชื่อแฟ้มเอกสาร :<br>การปฏิบัติ :                            | <mark>เงออก</mark><br>เกายนอก<br>/2558 15:44:21] |                                                                                                    |                                                                          |
| วันที่ลงรับต้นฉบับ :<br>แสดงรายละเอียดส่<br>+ แสดงรายละเอียดส่<br>จาก : itDev [02/07<br>จึงเรียนมาเพื่อโปรด :<br>มวดเอกสาร<br>หมวดใหญ่ :<br>หมวดใหญ่ :<br>หมวดย่อย :<br>ชื่อแพ้มเอกสาร :<br>การปฏิบัติ :                | Iงออก<br>เภายนอก<br>/2558 15:44:21]<br>          | <ul> <li></li> <li></li> <li><!--</td--><td></td></li></ul> |                                                                          |
| วันที่ลงรับต้นฉบับ :<br>แสดงรายละเอียดส่ง<br>+ แสดงรายละเอียดส่ง<br>จาก : itDev [02/07,<br>จึงเรียนมาเพื่อโปรด :<br>มวดเอกสาร<br>หมวดใหญ่ :<br>หมวดใหญ่ :<br>หมวดใหญ่ :<br>การปฏิบัติ :<br>การดำเนินการ :<br>หมายเหตุ : | Iงออก<br>เภายนอก<br>/2558 15:44:21]<br>          | <ul> <li>ไม่เพื่อบุคคลภายในหน่วยงาน</li> </ul>                                                                                                    |                                                                          |

รูปที่ 4-3 : หน้ารายละเอียดหนังสือที่ลงทะเบียนรับแล้ว

MAHIDOL UNIVERSITY

- จากรูปที่ 4-3 ในส่วน "ข้อมูลเจ้าหน้าที่ ลงทะเบียนรับ" จะแสดงข้อมูลของผู้ที่ลงทะเบียนรับหนังสือ คนแรก และในส่วน "การดำเนินการ" จะเป็นการให้ผู้ใช้งานกำหนดการดำเนินการเกี่ยวกับหนังสือ ฉบับนั้น โดยมีรายละเอียดดังนี้
  - 3.1) บันทึก
     : การบันทึกข้อมูล หากมีการแก้ไขและปรับปรุง โดยสถานะหนังสือ
     ยังอยู่ที่ "รอดำเนินการ"
  - 3.2) เสร็จสิ้นการดำเนินการ : หนังสือที่ไม่ต้องการส่ง และต้องการเสร็จสิ้นการดำเนินการ
     โดยสถานะหนังสือจะย้ายไปอยู่ที่ "เสร็จสิ้นการดำเนินการ"
  - 3.3) **ส่งต่อบุคคลภายในหน่วยงาน**

การส่งหนังสือไปยังบุคคลภายในหน่วยงาน จะปรากฏ
 รายละเอียดส่วนท้ายเพิ่มเติม ดังรูปที่ 4-4

| 11 1301 15161611 13 . | ∪บนทก ∪ เสรจสนการตาเนนชาร ● สงตอบุคคลภายเนหนวยงาน ∪ สงออกหนวยงานแน ม.มหตล |
|-----------------------|---------------------------------------------------------------------------|
| สถานะหนงสอ :          | ๑ ติดตามการดำเนินการ () เสรีจสินการดำเนินการ                              |
| หมายเหตุ :            |                                                                           |
|                       |                                                                           |
|                       |                                                                           |
| [สงตอ]                |                                                                           |
|                       | (พมพชอ) กด Enter เพอคนหา                                                  |
| รายขอ                 | ผู้รับ (To) □ Private                                                     |
|                       |                                                                           |
|                       |                                                                           |
|                       |                                                                           |
|                       | สำเนาถึง (Cc) 🗌 Private                                                   |
|                       |                                                                           |
|                       |                                                                           |
|                       |                                                                           |
|                       | สำเนาซ่อน (Bcc) 🗌 Private                                                 |
|                       |                                                                           |
|                       |                                                                           |
|                       |                                                                           |
|                       |                                                                           |
| ส่งต้นฉบับ            |                                                                           |
| แนบไฟล์เอกสารเพิ่มเติ | N: Add                                                                    |
|                       | Diowse                                                                    |
| จึงเรียนมาเพื่อโปรด : | ุ ทราบ _ ดำเนินการ _ พิจารณา _ อนุมัติ _ อนุมคราะห์ _ สังการ _ ลงนาม      |
|                       |                                                                           |
|                       |                                                                           |
|                       | ดาเนนการภายเนวนท (Due date)                                               |
| leianae · 22/02/25    | 55                                                                        |
| ាត់ការបំណា ។ 55/02/52 | <i>าง</i><br>ปันทึกการดำเนิง                                              |
|                       | hu ChangDainh Admin                                                       |

รูปที่ 4-4 : หน้ารายละเอียด "การดำเนินการ-ส่งต่อบุคคลภายในหน่วยงาน (หนังสือเข้า)"

| 3.3.1) จากรูปที่ 4-4 เมื่อเลือกการดำเนินการเป็น "ส่งต่อภายในหน่วยงาน" ระบบจ<br>สถานะหนังสือ เพื่อให้เลือก ระหว่าง "ติดตามการดำเนินการ" และ "เสร็จ<br>ดำเนินการ" เมื่อทำการส่งต่อหนังสือไปแล้ว หนังสือฉบับนั้นจะแสดงตามส<br>เลือก                                              | )ะแสดง<br>สิ้นการ<br>ถานะที่                  |
|----------------------------------------------------------------------------------------------------|-----------------------------------------------|
| 3.3.2) ในกล่อง [ส่งต่อ] ให้ดำเนินการดังนี้                                                                                                    |                                               |
| 3.3.2.1 ในช่องว่าง หัวข้อ "เรียน" (ด้านซ้ายมือ) ให้ผู้ใช้งานวาง Cursor ไ<br>เรียนแล้วกดปุ่ม "Enter" หรือพิมพ์ชื่อบุคคลที่ต้องการส่งต่อหนังสือ<br>ปุ่ม "Enter" เพื่อทำการค้นหา จากนั้นจะปรากฏรายชื่อบุคคลที่ค้<br>ช่อง "รายชื่อ"                                               | .ว้ที่ช่อง<br>แล้วกด<br>ันหาใน                |
| 3.3.2.2 ให้ผู้ใช้คลิกเลือกรายชื่อที่ต้องการ "ส่งต่อ" ในช่องรายชื่อ จากนั้นค<br>ไม่อน่ำรายชื่อที่เลือกไปยังกล่อง ผู้รับ (To) หรือ สำเนา (C<br>สำเนาช่อน (Bcc) (ด้านขวามือ) หากผู้ใช้ (ผู้ส่ง) ไม่ต้องการให้ผู้รับ<br>หนังสือไปหาใครบ้างก็สามารถคลิกเลือก Check box ที่  Privat | ลิกที่ปุ่ม<br>:c) หรือ<br>มรู้ว่าส่ง<br>e ได้ |
| 3.3.3) ส่งต้นฉบับ : คลิกเลือก หากต้องการส่งเอกสารต้นฉบับไปด้วย                                                                                                    |                                               |
| 3.3.4) แนบไฟล์เอกสาร : หากต้องการแนบไฟล์เอกสารเพิ่มเติมเพื่อส่งต่อบุคคล<br>หน่วยงาน                                                                                                    | ภายใน                                         |
| 3.3.5) จึงเรียนมาเพื่อโปรด : เลือกการปฏิบัติเพื่อให้ผู้รับดำเนินการ                                                                                                    |                                               |
| 3.3.6) ดำเนินการภายในวันที่ : กำหนดวันเพื่อให้ผู้รับด่ำเนินการ (ถ้ามี)                                                                                                    |                                               |
| 3.4) <b>ส่งออกหน่วยงานใน ม.มหิดล</b> : การส่งหนังสือออกไปยังหน่วยงานอื่นๆ ภายใน ม.มหิด<br>โดยสถานะหนังสือไปอยู่ที่ "ติดตามการดำเนินการ" จ<br>รายละเอียดส่วนท้ายเพิ่มเติมดังรูปที่ 4-5                                                                                         | ล<br>มะปรากฏ                                  |

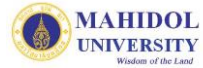

| การคำเนินการ :          | ดนับเมือ (เสร็อขึ้นเออร () สมต่อนออว ออาในแหว่อนเว () สมออกหว่อนเวาใน แม่เหือจ             |
|-------------------------|--------------------------------------------------------------------------------------------|
| การตามหมากร.            | O บนทก O เสรจสนการตาเนนการ O สงตอบุคคลภายเนทนวยง≭น © สงออกทนวยงานเน ม.มทตส                 |
| 9191 THE FIME 1         | 🕑 พิตต ไม่การต แนนการ 🔾 เสรจสนการต แนนการ                                                  |
| ทศ เอราตุ .             |                                                                                            |
|                         |                                                                                            |
| [ส่งวอ]                 |                                                                                            |
| เลขอก]<br>หน่วยงาน      | เพื่อหาวิทยาลัย                                                                            |
|                         |                                                                                            |
|                         |                                                                                            |
|                         |                                                                                            |
|                         | กลุ่มการกิจ                                                                                |
|                         | กลุ่มการกิจด้านการจัดการไข่อุปหานสุขภาพ<br>กลุ่มการกิจวิจัยและทัฒนาชมชนของมหาวิทยาลัยมพิดล |
|                         | กลุ่มการกิจสุขภาพโลกมหิดล สำเนาถึง (Cc) 🗌 Private                                          |
|                         | คณะกายภาพบ่าบัล(56-1)                                                                      |
|                         | ดถุษะหาดนิตการแพทย์(56-1)                                                                  |
|                         | ุดกมะเทดโนโลยีสารสนเทศและการสื่อสาร<br>ดณะพยายาลสาสตร์(58)                                 |
|                         | คณะมหายศาสตร์โรงพยาบาลรามาริยดี (58)                                                       |
|                         | ตณะแกลัยสารหรุ่(57)                                                                        |
|                         | ดถนวิทยาศาสตร์(58)                                                                         |
|                         | ดณะเวชสาสตร์เขตร้อน(57)<br>คณะสื่อเสาสตร์(56-1)                                            |
|                         | คณะสังคมศาสตร์และมนุษยศาสตร์(58)                                                           |
|                         | ตณะสุขามงทยศาสพร(56-1)<br>คณะสุวธารณสุขศาสพร์ V                                            |
|                         | ดณะสิ่งแวดล้อมและหรัพยากรศาสตร์(56-1)                                                      |
|                         |                                                                                            |
| 🗌 ส่งต้นฉบับ            |                                                                                            |
| แนบไฟล์เอกสารเพิ่มเติ   | N: Add                                                                                     |
| รีมรีพพาวเพื่อโปรด :    |                                                                                            |
| จงเรยนอม เทรยยาวต.      | ∟ทราบ ∟ดาเนนการ ∟พจารณา ∟อนุมต ∟อนุมคราะห ∟ลงการ ∟ลงนาม                                    |
|                         |                                                                                            |
|                         | Automatical (Due data)                                                                     |
|                         | ดาเนนการภายเนวนท (Due date)                                                                |
| ปรงล่าสด : 22/03/25!    | 55                                                                                         |
|                         |                                                                                            |
| ated at 2/7/2558 15:45  | by SharePoint Admin OK Cancel                                                              |
| t modified at 21/7/2558 | 13:22 by Palida Parichayawong                                                              |

รูปที่ 4-5 : หน้ารายละเอียด "การดำเนินการ-ส่งออกหน่วยงานใน ม.มหิดล (หนังสือเข้า)"

3.4.1) จากรูปที่ 4-5 เมื่อเลือกการดำเนินการเป็น "ส่งออกหน่วยงานใน ม.มหิดล" ระบบจะ แสดงสถานะหนังสือ เพื่อให้เลือก ระหว่าง "ติดตามการดำเนินการ" และ "เสร็จสิ้นการ ดำเนินการ" เมื่อทำการส่งต่อหนังสือไปแล้ว หนังสือฉบับนั้นจะแสดงตามสถานะที่เลือก

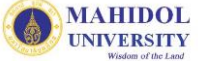

| 3.4.2) ในกล่อง [ส่งออก] ให้ดำเนินการดังนี้                                                  |
|---------------------------------------------------------------------------------------------|
| 3.4.2.1 ในช่อง "เรียน" (ด้านซ้ายมือ) <sub>,</sub> ผู้ใช้สามารถเลือกตำแหน่งของผู้รับได้ หรือ |
| สามารถระบุตำแหน่งในช่อง "อื่นๆ" (ด้านขวามือ)                                                |
| 3.4.2.2 ให้เลือกรายชื่อหน่วยงานที่ต้องการ "ส่งออก" โดยมี Drop Down List                     |
| สำหรับคัดกรอง 3 ระดับ ให้คลิกที่ชื่อหน่วยงานที่ต้องการส่ง จากนั้นคลิกที่                    |
| ปุ่ม 🔛 เพื่อนำรายชื่อที่เลือกไปยังกล่อง ผู้รับ (To) หรือ สำเนา (Cc)                         |
| หรือ สำเนาซ่อน (Bcc) (ด้านขวามือ) หากผู้ใช้ (ผู้ส่ง) ไม่ต้องการให้ผู้รับรู้ว่า              |
| ส่งหนังสือไปหาใครบ้างก็สามารถคลิกเลือก Check box ที่ 🔲 Private ได้                          |
| 3.4.3) ส่งต้นฉบับ : หากต้องการส่งเอกสารต้นฉบับไปด้วย)                                       |
| 3.4.4) แนบไฟล์เอกสาร : หากต้องการแนบไฟล์เอกสารเพิ่มเติมเพื่อส่งออกไปยัง                     |
| หน่วยงานอื่นภายใน ม.มหิดล                                                                   |
| 3.4.5) จึงเรียนมาเพื่อโปรด : เลือกการปฏิบัติเพื่อให้ผู้รับดำเนินการ                         |
| 3.4.6) ดำเนินการภายในวันที่ : กำหนดวันเพื่อให้ผู้รับด่ำเนินการ (ถ้ามี))                     |

### ส่วนที่ 5 : ติดตามการดำเนินการ (หนังสือเข้า)

**ติดตามการดำเนินการ** หมายถึง หนังสือที่ทำการส่งต่อภายในหน่วยงาน หรือส่งออกหน่วยงานอื่นใน มหาวิทยาลัยมหิดล และเลือกสถานะ "ติดตามการดำเนินการ" หนังสือฉบับเหล่านั้น จะปรากฏในหน้า "ติดตาม การดำเนินการ" เพื่อให้สามารถทำการติดตามหนังสือดังกล่าวได้ตั้งแต่เริ่มต้น จนถึงสิ้นสุด

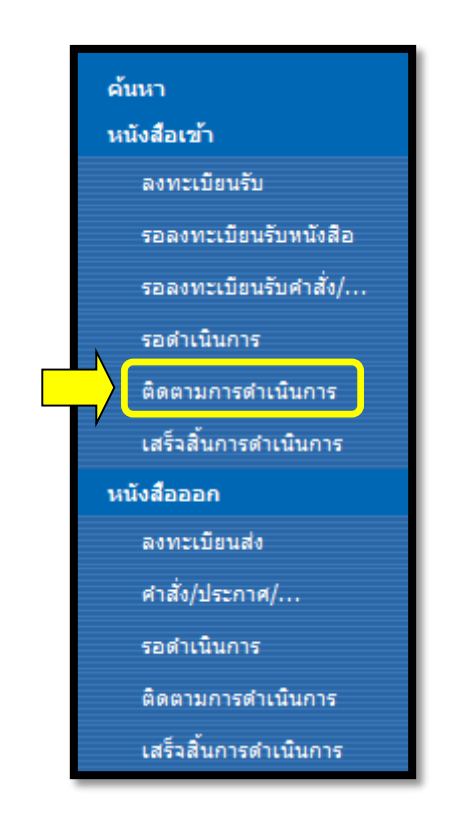

รูปที่ 5-1 : เมนู "ติดตามการดำเนินการ (หนังสือเข้า)"

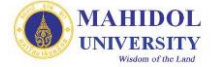

| Home > กองเทคโนโลยีสารสนเทศ3                |                      |                          |                            |                 |                    |                 |                |           |                                                         | Welcome Palid  | a Parichayawong 🝷 | My Site   I  | My Links 🔹   🔞                                            |
|---------------------------------------------|----------------------|--------------------------|----------------------------|-----------------|--------------------|-----------------|----------------|-----------|---------------------------------------------------------|----------------|-------------------|--------------|-----------------------------------------------------------|
| มหาวิท<br>Mahic<br>Wisdem et the            | ทยา<br>Iol L<br>Land | เล้ย<br>Ini <sup>,</sup> | ่งมา<br>ver                | ร้ิดส<br>sity   | A<br>/             |                 |                | Shai      | red Information Service S                               | iystem : Ml    | JSIS              |              |                                                           |
| กองเทคโนโลยีสารสนเทศ3                       |                      |                          |                            |                 |                    |                 |                |           |                                                         |                |                   |              |                                                           |
|                                             | กองเท<br>หนังสื      | าคานา<br>สื่อเข          | เลยสาย<br>ป้า <b>-</b> ติเ | รสนเทศ<br>ดตามค | ารดำเนินการ        | lidol           |                |           |                                                         |                |                   |              |                                                           |
|                                             | New                  | +                        | เปิด                       | เร็ว            | เลขที่ลงรับ        | วันที่ลงรับ     | เลขที่หนังสือ  | ลงวันที่  | เรื่อง .                                                | หน่วยงานที่ส่ง | Modified          | วันที่ยกเลิก | ผู้เปิดเอกสาร                                             |
| ค่นหา<br>หนังสือเข้า                        |                      |                          |                            |                 | Count = 6          |                 |                |           |                                                         |                |                   |              |                                                           |
| ลงทะเบียนรับ                                |                      | +                        | 1                          | ปกติ            | ITTest3R2558/00004 | 13/7/2558 13:50 | ศธ.00113/147   | 13/7/2558 | ขอข้อมูลอีเมล์นักศึกษาหลักสูตร<br>DTMH                  |                | 21/7/2558 14:59   |              |                                                           |
| รอลงทะเบียนรับหนังสือ                       |                      | +                        |                            | ปกติ            | ITTest3R2558/00012 | 15/7/2558 15:47 | 20150703_test1 | 20/7/3101 | 20150703_test11                                         | itDev          | 15/7/2558 15:48   |              |                                                           |
| รอลงทะเบียนรับศาสั่ง/<br>รอดำเนินการ        |                      | +                        |                            | ດ່ວນ            | ITTest3R2558/00007 | 13/7/2558 15:06 | ศธ 1113/1234   | 13/7/2558 | ทดสอบการส่งต่อคนภายในหน่วยงาน<br>(หนังสือเข้า)เพิ่มเติม |                | 14/7/2558 15:28   |              | ปาลิตา ปริ<br>ชญาวงศ์;<br>สมบูรณ์ เสียง<br>ระมัง;นิมิต คง |
| ติดตามการดำเนินการ<br>เสร็จสิ้นการดำเนินการ |                      | +                        |                            | ปกติ            | ITTest3R2558/00005 | 13/7/2558 14:09 | test_attach    | 8/7/2558  | test_attach                                             | itDev          | 14/7/2558 11:04   |              | อานาจ;<br>สมบูรณ์เสียง<br>ระฆัง;                          |
| หนังสือออก                                  |                      | +                        |                            | ปกติ            | ITTest3R2558/00003 | 3/7/2558 15:45  | 20150703_test  | 4/7/3101  | 20150703_test                                           | itDev          | 14/7/2558 8:47    |              |                                                           |
| ลงทะเบียนส่ง                                |                      | +                        | 1                          | ปกติ            | ITTest3R2558/00001 | 25/6/2558 13:17 | 333            | 18/6/2558 | 333                                                     |                | 25/6/2558 13:17   |              |                                                           |
| ศาสั่ง/ประกาศ/                              |                      |                          |                            |                 |                    |                 |                |           |                                                         |                |                   |              |                                                           |
| รอดำเนินการ                                 |                      |                          |                            |                 |                    |                 |                |           |                                                         |                |                   |              |                                                           |
| ติดตามการดำเนินการ                          |                      |                          |                            |                 |                    |                 |                |           |                                                         |                |                   |              |                                                           |
| เสร็จสิ้นการดำเนินการ                       | _                    | _                        | _                          | _               |                    |                 |                |           |                                                         |                |                   |              |                                                           |

รูปที่ 5-2 : แสดงรายการหนังสือเมนู "ติดตามดำเนินการ (หนังสือเข้า)"

- จากรูปที่ 5-2 ให้คลิก 🗇 ที่ 🗊 เพื่อเปิดหนังสือ จะปรากฏหน้ารายละเอียดหนังสือ โดยคลิกที่ปุ่ม "แสดงรายละเอียดส่งออก" ซึ่งสามารถติดตามข้อมูลการรับ-ส่งเอกสารต่างๆ ตั้งแต่เริ่มต้น จนถึง สิ้นสุดในส่วนของการส่งออกไปยังหน่วยงานต่างๆ ใน ม.มหิดล
- หากมีการส่งเอกสารฉบับเดิมกลับมายังไซต์ตนเองอีกครั้ง จะมีสัญลักษณ์ <sup>122</sup> ปรากฏด้านหน้าของ เอกสารฉบับนั้น ให้วาง <sup>1</sup>C ที่ + ระบบจะแสดงรายการหนังสือที่ส่งกลับมาพร้อมรายละเอียด ข้อมูลการส่งหนังสือ ดังรูปที่ 5-3

| Home > กองเทคโนโลยีสารสนเทศ3              |                                 |               |                            |                 |                                          |                                   |                             |                       |                                                         | Welcome P          | alida Parichayawong 🔹   M         | y Site   My Links 🔹   🔞                                              |
|-------------------------------------------|---------------------------------|---------------|----------------------------|-----------------|------------------------------------------|-----------------------------------|-----------------------------|-----------------------|---------------------------------------------------------|--------------------|-----------------------------------|----------------------------------------------------------------------|
| มหาวิ<br>Mahic<br>Wisdom d be             | NUN<br>dol L<br><sup>Land</sup> | เล้ย<br>Iniv  | ามเ<br>งดเ                 | หิดส<br>sity    | )<br>/                                   |                                   |                             | Sha                   | red Information Service                                 |                    | MUSIS                             |                                                                      |
| กองเหตโนโลยีสารสนเทศ3                     |                                 |               |                            |                 |                                          |                                   |                             |                       |                                                         |                    |                                   |                                                                      |
|                                           | กองเข<br>หนังรู                 | เคโนโ<br>ใกเจ | ัลขีสา<br>ไ <b>่า-ติ</b> เ | รสนเทค<br>ดตามค | 13 > eCirculationMal<br>การดำเนินการ     | hidol                             |                             |                       |                                                         |                    |                                   |                                                                      |
| ค้นนา                                     | Ne                              |               | วัน                        | ที่เปิดเอก      | าสาร วันที่-เวลาที่ส่ง<br>21/7/2558 14:5 | สถานะเอกส<br>9:06 ติดตามดำเง่     | กร ผู้ส่ง<br>ในการ กองเทคโน | เโลยีสารสนเท          | ผู้รับ<br>ศ4 กองเทคโนโลยีสารสนเทศ3                      | ประเภทการส่ง<br>To | אאזפואק                           | Engo Serdenais                                                       |
| หนังสือเข้า<br>ลงทะเบียนรับ               |                                 | ±             |                            | ปกติ            | ITTest3R2558/00004                       | 13/7/2558 13:50                   | ศธ.00113/147                | 13/7/2558             | ขอข้อมูลอีเมล์นักศึกษาหลักสูตร<br>DTMH                  |                    | 21/7/2558 14:59                   | –Item หลัก                                                           |
| รอลงทะเบียนรับหนังสือ                     |                                 | +             | D                          | ปกติ            | ITTest3R2558/00012                       | 15/7/2558 15:47                   | 20150703_test1              | 20/7/3101             | 20150703_test11                                         | itDev              | 15/7/2558 15:48                   |                                                                      |
| รอลงทะเบียนรับคำสั่ง/<br>รอดำเนินการ      |                                 | +             |                            | ด่วน            | ITTest3R2558/00007                       | 13/7/2558 15:06                   | ศธ 1113/1234                | 13/7/2558             | ทดสอบการส่งต่อคนภายในหน่วยงาน<br>(หนังสือเข้า)เพิ่มเดิม |                    | 14/7/2558 15:28                   | ปาลิดา ปริ<br>ชญาวงศ์;<br>สมบูรณ์ เสียง<br>ระฆัง;นิมิต คง<br>อ่านาจ; |
| ดดตามการตาเนนการ<br>เสร็จสิ้นการดำเนินการ |                                 | +             |                            | ปกติ            | ITTest3R2558/00005                       | 13/7/2558 14:09                   | test_attach                 | 8/7/2558              | test_attach                                             | itDev              | 14/7/2558 11:04                   | สมบูรณ์ เสียง<br>ระฆัง;                                              |
| นนังสือออก<br>ลงทะเบียนส่ง                |                                 | +             | »                          | ปกติ<br>ปกติ    | ITTest3R2558/00003<br>ITTest3R2558/00001 | 3/7/2558 15:45<br>25/6/2558 13:17 | 20150703_test<br>333        | 4/7/3101<br>18/6/2558 | 20150703_test<br>333                                    | itDev              | 14/7/2558 8:47<br>25/6/2558 13:17 |                                                                      |

รูปที่ 5-3 : : แสดงรายการ Item รอง ของหนังสือที่หน่วยงานอื่นกลับมาอีกครั้ง (หนังสือเข้า)

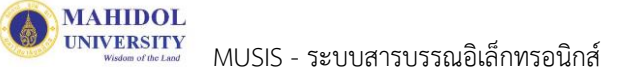

จากรูปที่ 5-3 หากต้องการดูรายละเอียดหนังสือที่ส่งกลับมายังไซต์ตนเอง (Item รอง) ให้คลิก ปี ที่
 เพื่อเปิดหนังสือที่ต้องการติดตามการดำเนินการ จากนั้นจะปรากฏหน้ารายละเอียดหนังสือ ดัง
 รูปที่ 5-4

| Se concerne :                                                                                                    |                                                                                                    | .a                   |                                           |           |
|----------------------------------------------------------------------------------------------------|----------------------------------------------------------------------------------------------------|----------------------|-------------------------------------------|-----------|
| ขอ-นามสกุล :<br>ส่วนงาน :                                                                                                    | มนตา คงสุวรรณ<br>สำนักงานอธิการบดี                                                                                                    | ตาแหนง:<br>หน่วยงาน: | นกวชาการคอมพวเตอร<br>กองเทคโนโลยีสารสนเทค | 1         |
| โทรศัพท์ :                                                                                                    | 02-8496109-6085                                                                                                    | อีเมล :              | manita.kho@mahide                         | ol.ac.th  |
| อมูล หนังสือ                                                                                                    |                                                                                                    |                      |                                           |           |
| ลขที่รับ :                                                                                                    | ITTest3R2558/00004 [ 13/07/25                                                                                                    | 58 13:50 ]           |                                           |           |
| ขั้นความเร็ว :                                                                                                    | ปกติ 💙                                                                                                    |                      | ชั้นความลับ :                             | ปกติ 🗸    |
| ลขที่หนังสือ *:                                                                                                    | ¢5,00113/147                                                                                                    |                      | ลงวันที่* (วว/ดด/ปปปป):                   | 13/7/2558 |
| จาก* :                                                                                                    | กองกิจการนักศึกษา                                                                                                    |                      |                                           |           |
| เรื่อง* :                                                                                                    | ขอข้อมูลอีเมล์นักศึกษาหลักสูตร DTMH                                                                                                    |                      |                                           |           |
| เรียน* :                                                                                                    | ผู้อำนวยกองเหตุโนโลยีสารสนเหต                                                                                                    |                      |                                           |           |
| อ้างถึง :                                                                                                    |                                                                                                    |                      |                                           |           |
| สิ่งที่ส่งมาด้วย :                                                                                                    |                                                                                                    |                      |                                           |           |
| นื้อหาสรุป :                                                                                                    |                                                                                                    |                      |                                           |           |
| แนบไฟล์เอกสาร :                                                                                                    | 20150605-Test1.txt                                                                                                    |                      |                                           |           |
|                                                                                                    |                                                                                                    |                      |                                           |           |
| ต้นฉบับหนังสือ :                                                                                                    | 🗹 ต้นฉบับ(ตัวจริง) 🔝 ไทรสาร 🔝 อิน                                                                                                    | มล 📃 สำเนา           |                                           |           |
| ต้นฉบับหนังสือ :<br>วันที่ลงรับต้นฉบับ :<br>แสดงรายละเอียดส่ง                                                                                                    | <ul> <li>๙๔ ตนฉบบ(ตัวจริง) เทรสาร อิน</li> <li>13/7/2558</li> <li>ออก</li> </ul>                                                                                                    | มล 🗌 สำเนา           |                                           |           |
| ต้นฉบับหนังสือ :<br>วันที่ลงรับต้นฉบับ :<br>แสดงรายละเอียดส่ง<br>+ แสดงรายละเอียดส่งง<br>งาก : กองเทคโนโลยีส<br>จึงเรียนมาเพื่อโปรด : E                                                                                                    | <ul> <li>ฟ หนุณบับ(ตัวลริง) ไทรสาร โอน<br/>13/7/2558</li> <li>ออก</li> <li>ภายนอก<br/>กรสนเทศ4 [21/07/2558 14:58:42]</li> <li>2ิทราบ ⊠ดำเนินการ</li> </ul>                                                                                               | มล 🔲 สำเนา           |                                           |           |
| ต้นฉบับหนังสือ :<br>วันที่ลงรับต้นฉบับ :<br>แสดงรายละเอียดส่ง<br>+ แสดงรายละเอียดส่ง<br>งาก : กองเทคโนโลยีส<br>ถึงเรียนมาเพื่อโปรด : [<br>มวดเอกสาร                                                                                                    | <ul> <li>ฟ หนุณบับ(ตัวลริง) ไทรสาร โอน<br/>13/7/2558</li> <li>ออก</li> <li>ภายนอก<br/>ารสนเทศ4 [21/07/2558 14:58:42]</li> <li>2ิทราบ ⊠ดำเนินการ</li> </ul>                                                                                               | มล 🔲 สำเนา           |                                           |           |
| ต้นฉบับหนังสือ :<br>วันที่ลงรับต้นฉบับ :<br>แสดงรายละเอียดส่ง<br>+ แสดงรายละเอียดส่ง<br>งาก : กองเทคโนโลยีส<br>งังเรียนมาเพื่อโปรด : 6<br>มวดเอกสาร<br>หมวดใหญ่ :                                                                                                    | <ul> <li>ฟ หนุณบับ(ตัวลริง) ไหรสาร โอน<br/>13/7/2558</li> <li>ออก</li> <li>าายนอก<br/>เรสนเทศ4 [21/07/2558 14:58:42]</li> <li>⊴ิทราบ ⊠ดำเนินการ</li> <li>120000) นักศึกษา นักเรียน</li> </ul>                                                            | มล 🗌 สำเนา           |                                           |           |
| ต้นฉบับหนังสือ :<br>วันที่ลงรับต้นฉบับ :<br>แสดงรายละเอียดส่ง<br>+ แสดงรายละเอียดส่ง<br>งาก : กองเทคโนโลยีส<br>ถึงเรียนมาเพื่อโปรด : 6<br>มวดเอกสาร<br>หมวดใหญ่ :<br>หมวดใหญ่ :                                                                                                    | <ul> <li>✔ ตันฉบับ(ตัวจริง) ไทรสาร โอน<br/>13/7/2558</li> <li>ออก</li> <li>าายนอก<br/>เรสนเทศ4 [21/07/2558 14:58:42]</li> <li>2ไทราบ ⊠ดำเนินการ</li> <li>120000) นักศึกษา นักเรียน</li> <li>120100) หลักสูตร ✔</li> </ul>                                | มล [] สำเนา          |                                           |           |
| ต้นฉบับหนังสือ :<br>วันที่ลงรับต้นฉบับ :<br>แสดงรายละเอียดส่ง<br>+ แสดงรายละเอียดส่ง<br>+ เกลงรายละเอียดส่ง<br>หาก : กองเทคโนโลยีส<br>รังเรียนมาเพื่อโปรด : E<br>มวดเอกสาร<br>หมวดใหญ่ :<br>หมวดย่อย :<br>ชื่อแฟ้มเอกสาร :                                                                                                    | <ul> <li>✔ ตนฉบับ(ตัวลริง) ไหรสาร โอน<br/>13/7/2558</li> <li>ออก</li> <li>าายนอก<br/>เรสนเทศ4 [21/07/2558 14:58:42]</li> <li>2ทราบ ⊠ดำเนินการ</li> <li>120000) นักศึกษา นักเรียน</li> <li>120100) หลักสูตร ✔</li> <li>120101) D.T.M.&amp;H.</li> </ul>   | มล [] สำเนา<br>      |                                           |           |
| ต้นฉบับหนังสือ :<br>วันที่ลงรับต้นฉบับ :<br>แสดงรายละเอียดส่ง<br>+ แสดงรายละเอียดส่ง<br>หาก : กองเทคโนโลยีส<br>ใงเรียนมาเพื่อโปรด : โ<br>เวดเอกสาร<br>หมวดเชื่อย :<br>ชื่อแฟ้มเอกสาร :<br>การปฏิบัติ :                                                                                                    | <ul> <li>✔ ตนฉบับ(ตัวลริง) ไหรสาร โอน<br/>13/7/2558</li> <li>ออก</li> <li>าายนอก<br/>เรสนเทศ4 [21/07/2558 14:58:42]</li> <li>⊴ิทราบ ⊠ดำเนินการ</li> <li>120000) นักศึกษา นักเรียน</li> <li>120100) หลักสูตร ✔</li> <li>120101) D.T.M.&amp;H.</li> </ul>  | มล []สำเนา<br>       |                                           |           |
| ต้นฉบับหนังสือ :<br>วันที่ลงรับต้นฉบับ :<br>แสดงรายละเอียดส่ง<br>+ แสดงรายละเอียดส่ง<br>งาก : กองเทคโนโลยีสา<br>ถึงเรียนมาเพื่อโปรด : 6<br>มวดเอกสาร<br>หมวดใหญ่ :<br>หมวดย่อย :<br>ชื่อแฟ้มเอกสาร :<br>การปฏิบัติ :                                                                                                    | <ul> <li>✔ เดนฉบับ(ตัวจริง) ไทรสาร โอน<br/>13/7/2558</li> <li>ออก</li> <li>าายนอก<br/>ารสนเทศ4 [21/07/2558 14:58:42]</li> <li>2/พราบ ⊠ดำเนินการ</li> <li>120000) นักศึกษา นักเรียน</li> <li>120100) หลักสูตร ✔</li> <li>120101) D.T.M.&amp;H.</li> </ul> | มล []สำเนา<br>       |                                           | <u></u>   |
| <ul> <li>พันฉบับหนังสือ :</li> <li>มันที่ลงรับต้นฉบับ :</li> <li>แสดงรายละเอียดส่ง</li> <li>แสดงรายละเอียดส่ง</li> <li>เสดงรายละเอียดส่ง</li> <li>เกา : กองเทคโนโลยีสา</li> <li>ถึงเรียนมาเพื่อโปรด : ยี</li> <li>เวณเอกสาร</li> <li>หมวดใหญ่ :</li> <li>หมวดย่อย :</li> <li>ชื่อแฟ้มเอกสาร :</li> <li>การปฏิบัติ :</li> </ul> | <ul> <li>ฟ หนุณบับ(ตัวจริง) ไทรสาร โอน<br/>13/7/2558</li> <li>ออก</li> <li>มายนอก<br/>เรสนเทศ4 [21/07/2558 14:58:42]</li> <li>2ทราบ ⊠ดำเนินการ</li> <li>120000) นักศึกษา นักเรียน</li> <li>120100) หลักสูตร ✓</li> <li>120101) D.T.M.&amp;H.</li> </ul>  | มล []สำเนา<br>V      |                                           |           |
| ต้นฉบับหนังสือ :<br>วันที่ลงรับต้นฉบับ :<br>แสดงรายละเอียดส่ง<br>+ แสดงรายละเอียดส่ง<br>งาก : กองเทคโนโลยีส<br>รุ่งเรียนมาเพื่อโปรด : E<br>เวณเอกสาร<br>หมวดใหญ่ :<br>หมวดย่อย :<br>ชื่อแฟ้มเอกสาร :<br>การปฏิบัติ :                                                                                                    | <ul> <li>ฟ หนุณบับ(ตัวจริง) ไหรสาร โอน<br/>13/7/2558</li> <li>ออก</li> <li>าายนอก<br/>เรสนเทศ4 [21/07/2558 14:58:42]</li> <li>2พราบ ⊠ดำเนินการ</li> <li>120000) นักศึกษา นักเรียน</li> <li>120100) หลักสูตร ✓</li> <li>120101) D.T.M.&amp;H.</li> </ul>  | มล                   | หน่วยงานใน ม.มหิดล () ยกเลิก              |           |
| <ul> <li>พันฉบับหนังสือ :</li> <li>มันที่ลงรับต้นฉบับ :</li> <li>แสดงรายละเอียดส่งง</li> <li>แสดงรายละเอียดส่งง</li> <li>หา : กองเทคโนโลยีสา<br/>จึงเรียนมาเพื่อโปรด : 6</li> <li>มาดเอกสาร</li> <li>หมวดใหญ่ :</li> <li>หมวดใหญ่ :</li> <li>การปฏิบัติ :</li> <li>การดำเนินการ :</li> <li>หมายเหตุ :</li> </ul>               | <ul> <li>✔ เศรลาร ) โทรสาร ) อิน<br/>13/7/2558</li> <li>ออก</li> <li>าายนอก<br/>เรสนเทศ4 [21/07/2558 14:58:42]</li> <li>2ิทราบ ⊠ดำเนินการ</li> <li>120000) นักศึกษา นักเรียน</li> <li>120100) หลักสูตร ✓</li> <li>120101) D.T.M.&amp;H.</li> </ul>       | มล                   | หน่วยงานใน ม.มหิดล () ยกเลิก              |           |

รูปที่ 5-4 : หน้าแสดงรายละเอียดหนังสือของ Item รอง (หนังสือเข้า)

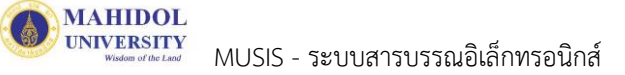

 จากรูปที่ 5-4 หากต้องการติดตามการดำเนินการของหนังสือฉบับนั้นๆ ให้คลิก ( ที่ปุ่ม "แสดง รายละเอียดส่งภายนอก "เพื่อแสดงข้อมูลเส้นทางการเดินทางของเอกสาร หรือคลิก ( ที่ + แสดงรายละเอียดส่งภายนอก เพื่อซ่อน/แสดงรายละเอียดการส่งจากภายนอก ดังรูปที่ 5-5 (จะแสดง รายการต่อเนื่อง ในกรณีที่ส่งหนังสือแบบต่อเนื่อง)

- ซ่อนรายละเอียดส่งภายนอก จาก : กองเทคโนโลยีสารสนเทศ3 [13/07/2558 13:54:31] จึงเรียนมาเพื่อโปรด : ⊠ทราบ ⊠ดำเนินการ ⊠พิจารณา ดำเนินการภายในวันที่(Due date) : 15/07/2558 จาก : กองเทคโนโลยีสารสนเทศ4 [21/07/2558 14:58:42] จึงเรียนมาเพื่อโปรด : ⊠ทราบ ⊠ดำเนินการ

รูปที่ 5-5 : ซ่อน/แสดงรายละเอียดส่งออกภายนอก (หนังสือเข้า)

- หากผู้ใช้งานต้องการ "ส่งต่อ" หรือ "ส่งออก" หนังสือ ก็สามารถดำเนินการได้ โดยเลือกเปิดหนังสือ ใน Item หลัก และดำเนินการเช่นเดียวกับข้อ 3.3 หรือข้อ 3.4 ในหัวข้อ "รอดำเนินการ (หนังสือ เข้า)"
- หรือหากต้องการติดตามเอกสารที่มีการส่งต่อถึงบุคคลภายในหน่วยงานก็สามารถติดตามได้ ว่ามีการ เปิดอ่านแล้วหรือดำเนินการใดๆ โดยใช้ 🕫 วางที่ "+" ระบบจะแสดงรายการหนังสือที่มีการส่งถึง บุคคลเป็น Item รอง ดังรูปที่ 5-6 ซึ่งสามารถคลิก 🔶 ที่ 🗊 เพื่อเปิดหนังสือและติดตามการ ดำเนินการได้ดังรูปที่ 5-7

| Home > กองเทคโนโลยีสารสนเทศ3          | 3                      |              |                          |                 |                                                  |                                  |                                    |                              |                                        | Welcome Palid | a Parichayawong | •   My Site  | My Links 🔻 📔 🔞                                         |
|---------------------------------------|------------------------|--------------|--------------------------|-----------------|--------------------------------------------------|----------------------------------|------------------------------------|------------------------------|----------------------------------------|---------------|-----------------|--------------|--------------------------------------------------------|
| มหาวิ<br>Mahic<br>Wisdom et be        | ทยา<br>dol U<br>= Land | ลัย<br>niv   | มมา์<br>/er              | ริดส<br>sity    | )<br>/                                           |                                  |                                    | Shai                         | red Information Service S              | ystem : Ml    | JSIS            |              |                                                        |
| กองเทคโนโลยีสารสนเทศ3                 |                        |              |                          |                 |                                                  |                                  |                                    |                              |                                        |               |                 |              |                                                        |
|                                       | กองเท<br>หนังสื        | คโนโ<br>อเช่ | ลยีสา<br>ก <b>่า-ติเ</b> | รสนเทศ<br>ดตามก | 3 > eCirculationMal<br><mark>การดำเนินการ</mark> | iidol                            |                                    |                              |                                        |               |                 |              |                                                        |
| ค้นหา                                 | New                    |              | วัน                      | เที่เปิดเอ      | ้<br>าสาร วันที-เวลาน์                           | โส่ง สถาน                        | ะเอกสาร ผู้ส่ง                     |                              | ผู้รับ                                 | ประเภทการส่ง  | หมายเหตุ        | วันที่ยกเลิก | ผู้เปิดเอกสาร                                          |
| หนังสือเข้า                           |                        | C            | 21                       | /7/2558         | 15-54-22 21/7/2558                               | 14-59-06 ติดตา                   | บส่วเข็บการ กองเ                   | <u>พดโมโลยีสาร</u>           | สมเทศ4 กองเทคโบโอยีสารสนเทศ3           | To            |                 |              | ปาลัดา ปริ                                             |
| ลงทะเบียนรับ<br>รอลงทะเบียนรับหนังสือ |                        |              | 2                        |                 | 21/7/2558                                        | 15:56:06 ติดตา<br>15:56:06 ติดตา | มดาเนนการ บาลเ<br>มดำเนินการ ปาลิเ | ดา บรชญาวงศ<br>ดา ปริชญาวงศ์ | นมต คงอานาจ<br>สมบูรณ์ เสียงระฆัง      | To +          | -Item           | รอง          | ชญาวงศ์;<br>สมบูรณ์ เสียง<br>ระฆัง;นิมิต คง<br>ส่านาจ: |
| รอลงทะเบียนรับคำสั่ง/<br>รอสาเนินการ  |                        | ±            |                          | ปกติ            | ITTest3R2558/00004                               | 13/7/2558 13:50                  | ศธ.00113/147                       | 13/7/2558                    | ขอข้อมูลอีเมล์นักศึกษาหลักสูตร<br>DTMH |               | 21/7/2558 15:56 | i .          |                                                        |
| ติดตามการสำเนินการ                    |                        | +            |                          | ปกติ            | ITTest3R2558/00012                               | 15/7/2558 15:47                  | 20150703_test1                     | 20/7/3101                    | 20150703_test11                        | itDev         | 15/7/2558 15:48 | 3            |                                                        |
| เสร็จสั้นการดำเนินการ                 |                        | +            | 2                        | ปกติ            | ITTest3R2558/00005                               | 13/7/2558 14:09                  | test_attach                        | 8/7/2558                     | test_attach                            | itDev         | 14/7/2558 11:04 | ł            | สมบูรณ์ เสียง<br>ระฆัง;                                |
| หนังสือออก                            |                        | +            |                          | ปกติ            | ITTest3R2558/00003                               | 3/7/2558 15:45                   | 20150703_test                      | 4/7/3101                     | 20150703_test                          | itDev         | 14/7/2558 8:47  |              |                                                        |
| ลงทะเบียนส่ง                          |                        | +            |                          | ปกติ            | ITTest3R2558/00001                               | 25/6/2558 13:17                  | 333                                | 18/6/2558                    | 333                                    |               | 25/6/2558 13:17 | 7            |                                                        |
| ศาสั่ง/ประกาศ/                        |                        |              |                          |                 |                                                  |                                  |                                    |                              |                                        |               |                 |              |                                                        |

รูปที่ 5-6 : แสดงรายการ Item รอง (ส่งต่อบุคคล-หนังสือเข้า)

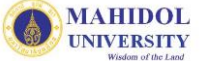

| ชื่อ-นามสกุล :<br>ส่วนงาน :<br>โทรศัพท์ :                                                                                                    | มนิตา คงสุวรรณ<br>สำนักงานอธิการบดี<br>02-8496109-6085                                                                                                    | ตำแหน่ง :<br>หน่วยงาน :<br>อีเมล : | นักวิชาการคอมพิวเตอร์<br>กองเทคโนโลยีสารสนเทศ<br>manita.kho@mahido | i<br>bl.ac.th |
|----------------------------------------------------------------------------------------------------|----------------------------------------------------------------------------------------------------|------------------------------------|--------------------------------------------------------------------|---------------|
| อมูล หนังสือ                                                                                                    |                                                                                                    |                                    |                                                                    |               |
| เลขที่รับ :                                                                                                    | ITTest3R2558/00004 [ 13/07/2558 13:5                                                                                                    | 50 ]                               |                                                                    |               |
| ขั้นความเร็ว :                                                                                                    | ปกต์ 💙                                                                                                    |                                    | ชั้นความลับ :                                                      | ปกติ 🗸        |
| เลขที่หนังสือ *:                                                                                                    | ¢5,00113/147                                                                                                    |                                    | ลงวันที่* (วว/ดด/ปปปป):                                            | 13/7/2558     |
| จาก* :                                                                                                    | กองกิจการนักศึกษา                                                                                                    |                                    |                                                                    |               |
| เรื่อง* :                                                                                                    | ขอข้อมูลอีเมล์นักศึกษาหลักสูตร DTMH                                                                                                    |                                    |                                                                    |               |
|                                                                                                    | น้ำวามวายอากแหลโนโอมีสารสนแหล                                                                                                    |                                    |                                                                    |               |
| เรียน* :                                                                                                    | พื้อ เหลือแอลเมษณฑยาย เรยเหมษ                                                                                                    |                                    |                                                                    |               |
| เรียน* :<br>อ้างถึง :                                                                                                    | ผู้บาน เบาบรมพุทธนอยาวอนนทพ                                                                                                    |                                    |                                                                    |               |
| เรียน* :<br>อ้างถึง :<br>สิ่งที่ส่งมาด้วย :                                                                                                    | [มีย เหล่ายายจากครณภายา เรารถายการ                                                                                                    |                                    |                                                                    |               |
| เรียน* :<br>อ้างถึง :<br>สิ่งที่ส่งมาด้วย :<br>เนื้อหาสรุป :                                                                                                    |                                                                                                    |                                    |                                                                    |               |
| เรียน* :<br>อ้างถึง :<br>สิ่งที่ส่งมาด้วย :<br>เนื้อหาสรุป :<br>แนบไฟล์เอกสาร :                                                                                                    | 20150605-Test1.txt                                                                                                    |                                    |                                                                    |               |
| เรียน* :<br>อ้างถึง :<br>สิ่งที่ส่งมาด้วย :<br>เนื้อหาสรุป :<br>แนบไฟล์เอกสาร :<br>ต้นฉบับหนังสือ :                                                                                                    | มายายามายนเพศรณสยาการการทาง<br>20150605-Test1.txt ✓ ตันฉบับ(ตัวจริง) โทรสาร อีธเมล อีส                                                                                                    | ้ำเนา                              |                                                                    |               |
| เรียน* :<br>อ้างถึง :<br>สิ่งที่ส่งมาด้วย :<br>เนื้อหาสรุป :<br>แนบไฟล์เอกสาร :<br>ต้นฉบับหนังสือ :<br>วันที่ลงรับต้นฉบับ :                                                                                                    | 130 ใน มีมายงามพรณสมา เรานาทร<br>20150605-Test1.txt                                                                                                    | ้ำเนา                              |                                                                    |               |
| เรียน* :<br>อ้างถึง :<br>สิ่งที่ส่งมาด้วย :<br>เนื้อหาสรุป :<br>แนบไฟล์เอกสาร :<br>ต้นฉบับหนังสือ :<br>วันที่ลงรับต้นฉบับ :<br>นสดงรายละเอียดส่ง<br>+ แสดงรายละเอียดส่ง<br>จาก : ปาลิดา ปริชฤ<br>ผู้รับ(To) : นิมิต คงอ<br>จึงเรียนมาเพื่อโปรด :                                                                                     | 20150605-Test1.txt     ✓ ตันฉบับ(ตัวจริง) โทรสาร โอ้เมล โล     13/7/2558     มอก      มภายใน     มาวงศ[21/07/2558 15:56:07]     านาจ , สมบูรณ์ เสียงระฆัง                                                                                                    | ส้าหนา                             |                                                                    |               |
| เรียน* :<br>อ้างถึง :<br>สิ่งที่ส่งมาด้วย :<br>เนื้อหาสรุป :<br>แนปไฟล์เอกสาร :<br>ต้นฉบับหนังสือ :<br>วันที่ลงรับต้นฉบับ :<br>นสดงรายละเอียดส่ง<br>+ แสดงรายละเอียดส่ง<br>+ แสดงรายละเอียดส่ง<br>สุกา : ปาลิตา ปริชฤ<br>ผู้รับ(To) : นิมิต คงอ<br>จึงเรียนมาเพื่อโปรต :                                                             | 20150605-Test1.txt     ✓ ตันฉบับ(ตัวจริง) โทรสาร โอ้เมล โล     13/7/2558     ออก     เภายใน     เกายใน     เกายใน     เกรงศ์ [21/07/2558 15:56:07]     ่านาจ , สมบูรณ์ เสียงระฆัง                                                                                                    | ่ำเนา                              |                                                                    |               |
| เรียน* :<br>อ้างถึง :<br>สิ่งที่ส่งมาด้วย :<br>เนื้อหาสรุป :<br>แนบไฟล์เอกสาร :<br>ต้นฉบับหนังสือ :<br>วันที่ลงรับต้นฉบับ :<br>นสดงรายละเอียดส่ง<br>+ แสดงรายละเอียดส่ง<br>4 แสดงรายละเอียดส่ง<br>จาก : ปาลิดา ปริชฤ<br>ผู้รับ(To) : นิมิต คงอ<br>จึงเรียนมาเพื่อโปรด :<br>มวดเอกสาร<br>หมวดใหญ่ :                                   | 20150605-Test1.txt     ✓ ตันฉบับ(ตัวจริง) โทรสาร โอ้เมล โล     13/7/2558     ออก     มภายใน     มาวงศ์[21/07/2558 15:56:07]     วางศ์[21/07/2558 15:56:07]     วางศ์[21/07/2558 15:56:07] | ร้าหมา<br>                         |                                                                    |               |
| เรียน* :<br>อ้างถึง :<br>สิ่งที่ส่งมาด้วย :<br>เนื้อหาสรุป :<br>แนปไฟล์เอกสาร :<br>ต้นฉบับหนังสือ :<br>วันที่ลงรับต้นฉบับ :<br>แสดงรายละเอียดส่ง<br>+ แสดงรายละเอียดส่ง<br>+ แสดงรายละเอียดส่ง<br>จาก : ปาลิดา ปริชฤ<br>ผู้รับ(To) : นิมิต คงอ<br>จึงเรียนมาเพื่อโปรด :<br>มวดเอกสาร<br>หมวดใหญ่ :<br>หมวดใหญ่ :                     | 20150605-Test1.txt     ✓ ตันฉบับ(ตัวจริง) โทรสาร โอ้เมล ล่<br>13/7/2558     ออก     เภายใน     เวรงศ์ [21/07/2558 15:56:07]     ่านาจ , สมบูรณ์ เสียงระฆัง                                                                                                    | ส้าเนา                             |                                                                    |               |
| เรียน* :<br>อ้างถึง :<br>สิ่งที่ส่งมาด้วย :<br>เนื้อหาสรุป :<br>แนบไฟล์เอกสาร :<br>ต้นฉบับหนังสือ :<br>วันที่ลงรับต้นฉบับ :<br>แสดงรายละเอียดส่ง<br>+ แสดงรายละเอียดส่ง<br>+ แสดงรายละเอียดส่ง<br>4าก : ปาลิตา ปริชถ<br>ผู้รับ(To) : นิมิต คงอ<br>จึงเรียนมาเพื่อโปรด :<br>มวดเอกสาร<br>หมวดใหญ่ :<br>หมวดย่อย :<br>ชื่อแฟ้มเอกสาร : | ไป โน มีมายามพระแสบิก เริ่มแพ         20150605-Test1.txt         ✓ ตันฉบับ(ตัวจริง)         โทรสาร         13/7/2558         ออก         มกายใน         มารงศ์[21/07/2558 15:56:07]         ว่านาจ , สมบูรณ์ เสียงระฆัง         ฟิทราบ ⊠ดำเนินการ ทดสอบการส่งต่อคน         120000) นักสึกษา นักเรียน         120100) หลักสูตร         120101) D.T.M.&H.                                                                                                    | ร้าหาา                             |                                                                    |               |

รูปที่ 5-7 : ซ่อน/แสดงรายละเอียดส่งภายใน (บุคคลภายในหน่วยงาน-หนังสือเข้า)

 จากรูปที่ 5-7 หากต้องการติดตามรายละเอียดการส่งเอกสารถึงบุคคลภายในหน่วยงานให้คลิก ที่ + แสดงรายละเอียดส่งภายใน เพื่อซ่อน/แสดงรายละเอียดส่งภายใน ดังรูปที่ 5-7 (จะแสดงรายการ ต่อเนื่อง ในกรณีที่ส่งหนังสือแบบต่อเนื่อง)

# ส่วนที่ 6 : เสร็จสิ้นการดำเนินการ (หนังสือเข้า)

เสร็จสิ้นการดำเนินการ หมายถึง หนังสือที่ไม่ต้องการดำเนินการ หรือกระทำการใดๆ เกี่ยวกับหนังสือ ฉบับนั้น หรือได้ดำเนินการเรียบร้อยแล้ว โดยผู้ใช้สามารถเลือกสถานะ "เสร็จสิ้นการดำเนินการ" ได้ในขั้นตอน รอดำเนินการ หรือติดตามการดำเนินการ หนังสือจะย้ายสถานะไปอยู่ที่ "เสร็จสิ้นการดำเนินการ" ทั้งนี้เพื่อความ สะดวกในการบริหารจัดการเอกสาร แต่ก็ยังสามารถดำเนินการกับเอกสารในสถานะนี้ได้

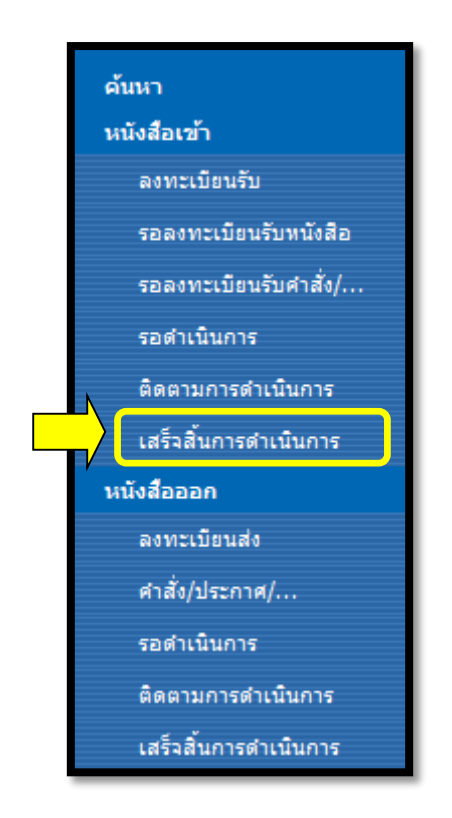

รูปที่ 6-1 : เมนู "เสร็จสิ้นดำเนินการ (หนังสือเข้า)

| Home > กองเทคโนโลยีสารสนเทศ3       |                                      |               |                           |                              |                                      |                 |               |           | Welcome Palid                                            | la Parichayawor | ig ▼   My Site   My | Links 🔹   🔞  |
|------------------------------------|--------------------------------------|---------------|---------------------------|------------------------------|--------------------------------------|-----------------|---------------|-----------|----------------------------------------------------------|-----------------|---------------------|--------------|
| มหาวิท<br>Mahid<br>Wisdom et the L | <b>ハビヿ</b><br>OI U<br><sup>and</sup> | ลัย<br>Iniv   | มมร์<br>ver               | ร้ดก<br>sity                 | А<br>/                               |                 |               | Sł        | nared Information Service                                | System :        | MUSIS               |              |
| กองเทคโนโลยีสารสนเทศ3              |                                      |               |                           |                              |                                      |                 |               |           |                                                          |                 |                     |              |
|                                    | กองเท<br>หนังสื                      | คโนโ<br>ใอเช่ | โลยีสาร<br>ไ <b>่า-เส</b> | <sub>รสนเทศ</sub><br>รีจสิ้น | 13 > eCirculationMal<br>การดำเนินการ | nidol           |               |           |                                                          |                 |                     |              |
|                                    | New                                  | +             | เปิด                      | เร็ว                         | เลขที่ลงรับ                          | วันที่ลงรับ     | เลขที่หนังสือ | ลงวันที่  | เรื่อง .                                                 | หน่วยงานที่ส่ง  | Modified            | วันที่ยกเลิก |
| ค้นหา                              |                                      |               |                           |                              | Count = 4                            |                 |               |           |                                                          |                 |                     | <u> </u>     |
| หนังสือเข้า                        |                                      | +             |                           | ปกติ                         | ITTest3R2558/00013                   | 21/7/2558 13:13 | test_att3file | 16/7/2558 | test_att3file                                            | itDev           | 21/7/2558 13:15     |              |
| ลงทะเบียนรับ                       |                                      | +             |                           | ปกติ                         | ITTest3R2558/00002                   | 3/7/2558 10:10  | Test Edit     | 1/7/3101  | Test Edit                                                | itDev           | 16/7/2558 11:30     |              |
| รอลงทะเบียนรับหนังสือ              |                                      | +             |                           | ปกติ                         | ITTest3R2558/00008                   | 13/7/2558 15:21 | ศธ            | 13/7/2558 | ทดสอบการส่งต่อคนภายในหน่วยงาน                            |                 | 13/7/2558 16:01     |              |
| รอลงทะเบียนรับคำสั่ง/              |                                      |               |                           | alo#                         | ITTo:+202558/00006                   | 12/7/2550 14-20 | 0123/488      | 12/7/200  | (หนังสือเข้า)เพิ่มเติม1<br>พอสวนอารร่าต่าอนอาทในแม่อยาวน |                 | 12/7/3550 15:07     |              |
| รอดำเนินการ                        |                                      | Ŧ             | _ <u>/</u>                | шты                          | 111651582556/00000                   | 13/7/2336 14:26 | 1234/5667     | 13/7/2336 | ทตลอบการสงตอคนภาย เนทน มอง เน<br>(หนังสือเข้า)           |                 | 13/7/2336 13:07     |              |
| ติดตามการดำเนินการ                 |                                      |               |                           |                              |                                      |                 |               |           |                                                          |                 |                     |              |
| เสร็จสิ้นการดำเนินการ              |                                      |               |                           |                              |                                      |                 |               |           |                                                          |                 |                     |              |
| หนังสือออก                         |                                      |               |                           |                              |                                      |                 |               |           |                                                          |                 |                     |              |
| ลงทะเบียนส่ง                       |                                      |               |                           |                              |                                      |                 |               |           |                                                          |                 |                     |              |
| ศาสั่ง/ประกาศ/                     |                                      |               |                           |                              |                                      |                 |               |           |                                                          |                 |                     |              |
| รอดำเนินการ                        |                                      |               |                           |                              |                                      |                 |               |           |                                                          |                 |                     |              |
| ติดตามการดำเนินการ                 |                                      |               |                           |                              |                                      |                 |               |           |                                                          |                 |                     |              |
| เสร็จสิ้นการดำเนินการ              |                                      |               |                           |                              |                                      |                 |               |           |                                                          |                 |                     |              |

รูปที่ 6-2 : แสดงรายการหนังสือเมนู "เสร็จสิ้นดำเนินการ (หนังสือเข้า)

 คลิก 🔶 ที่ D ที่ เพื่อเปิดหนังสือที่ต้องการดูรายละเอียด จากนั้นจะปรากฏหน้ารายละเอียดหนังสือ ดังรูปที่ 6-3

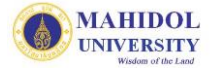

|                                                                                     | หนังสือเข้า (เ                                                    | สรีจสิ้น)                          |                                                                      |                          |
|-------------------------------------------------------------------------------------|-------------------------------------------------------------------|------------------------------------|----------------------------------------------------------------------|--------------------------|
| ข้อมูลเจ้าหน้าที่ ลงท                                                               | ะเพียนรับ                                                         |                                    |                                                                      |                          |
| ชื่อ-นามสกุล :<br>ส่วนงาน :<br>โทรศัพท์ :                                           | ปาลิดา ปริชญาวงศ์<br>สำนักงานอธิการบดี<br>028496085 🔍 เพิ่ม/แก้ไข | ตำแหน่ง :<br>หน่วยงาน :<br>อีเมล : | น้กวิเคราะห์ระบบงานคอม<br>กองเทคโนโลยีสารสนเทค<br>palida.par@mahidol | มพิวเตอร์<br>ง<br>.ac.th |
| ข้อมูล หนังสือ                                                                      |                                                                   |                                    |                                                                      |                          |
| เลขที่รับ :                                                                         | ITTest3R2558/00002 [ 03/07/2558 10:10                             | ]                                  |                                                                      |                          |
| ชั้นความเร็ว :                                                                      | ປກສົ 🗸                                                            | -                                  | ชั้นความลับ :                                                        | ปกติ 💙                   |
| เลขที่หนังสือ *:                                                                    | Test Edit                                                         |                                    | ลงวันที่* (วว/ดด/ปปปป):                                              | 1/7/3101                 |
| จาก* :                                                                              | itDev                                                             |                                    |                                                                      |                          |
| เรื่อง* :                                                                           | Test Edit                                                         |                                    |                                                                      |                          |
| เรียน* :                                                                            | Test Edit                                                         |                                    |                                                                      |                          |
| อ้างถึง :                                                                           | aaa                                                               |                                    |                                                                      |                          |
| สิ่งที่ส่งมาด้วย :                                                                  | aa                                                                |                                    |                                                                      |                          |
| เนื้อหาสรุป :                                                                       | aa                                                                |                                    |                                                                      |                          |
| แนบไฟล์เอกสาร :                                                                     |                                                                   |                                    |                                                                      |                          |
| ต้นฉบับหนังสือ :                                                                    | 🦳 ต้นฉบับ(ตัวจริง) 📃 โทรสาร 📃 อีเมล 🗌 สำ                          | หา                                 |                                                                      |                          |
| วันที่ลงรับต้นฉบับ :                                                                |                                                                   |                                    |                                                                      |                          |
| แสดงรายละเอียดส่ง                                                                   | <u>เออก</u>                                                       |                                    |                                                                      |                          |
| + แสดงรายละเอียดส่งม<br>จาก : itDev [03/07//<br>จึงเรียนมาเพื่อโปรด :<br>หมวดเอกสาร | กายนอก<br>2558 10:00:36]                                          |                                    |                                                                      |                          |
| หมวดใหญ่ :                                                                          | ~                                                                 |                                    |                                                                      |                          |
| หมวดย่อย :                                                                          | ×                                                                 |                                    |                                                                      |                          |
| ชื่อแฟ้มเอกสาร :                                                                    |                                                                   | $\sim$                             |                                                                      |                          |
| การปฏิบัติ :                                                                        |                                                                   |                                    |                                                                      |                          |
|                                                                                     |                                                                   |                                    |                                                                      |                          |
| การดำเนินการ :                                                                      | 💿 เสร็จสิ้นการดำเนินการ 🔿 ส่งต่อบุคคลภายในหน                      | เวยงาน 🔾 ส่งออกหน่                 | เวยงานใน ม.มหิดล                                                     |                          |
| หมายเหตุ :                                                                          |                                                                   |                                    |                                                                      | ^                        |
|                                                                                     |                                                                   |                                    |                                                                      | $\sim$                   |
|                                                                                     |                                                                   |                                    |                                                                      |                          |
| บบรุงลาสุด : 22/03/25                                                               |                                                                   |                                    |                                                                      |                          |
| eated at 3/7/2558 10:00                                                             | 1 by SharePoint Admin<br>3 11:30 by SharePoint Admin              |                                    | OK                                                                   | Cancel                   |

รูปที่ 6-3 : หน้ารายละเอียดหนังสือที่เสร็จสิ้นดำเนินการแล้ว

 จากรูปที่ 6-3 หากต้องการติดตามการดำเนินการของหนังสือฉบับนั้นๆ ให้คลิก 🕀 ที่ปุ่ม "แสดง รายละเอียดส่งออก" เพื่อแสดงเส้นทางการเดินทางของเอกสารได้ หรือหากต้องการ "ส่งต่อ" หรือ "ส่งออก" หนังสือไปยังปลายทาง ก็สามารถดำเนินการได้เช่นเดียวกับข้อ 3.3 หรือข้อ 3.4 ในหัวข้อ "รอดำเนินการ (หนังสือเข้า)"

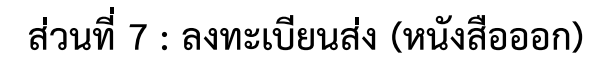

**ลงทะเบียนส่ง** หมายถึง เมื่อหน่วยงานต้องการส่งหนังสือไปยังหน่วยงานอื่น ทุกหน่วยงานต้องทำการ สร้างหนังสือทุกครั้งก่อนทำการส่งหนังสือดังกล่าว โดยมีขั้นตอนการปฏิบัติงาน ดังนี้

 คลิก ที่ เมนู "ลงทะเบียนส่ง" ในส่วนของ "หนังสือออก" ที่เมนูด้านซ้ายมือ ดังรูปที่ 7-1 หน้าจอจะแสดงช่องรับ ข้อมูล ดังรูปที่ 7-2 ให้ผู้ใช้ทำการกรอกข้อมูล

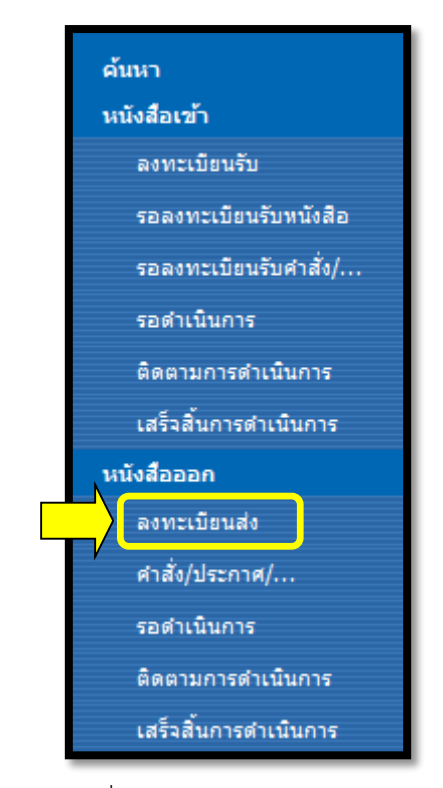

รูปที่ 7-1 : เมนู "ลงทะเบียนส่ง"

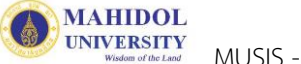

| อ-นามสกุล :<br>วนงาน :<br>เรต้พท์ : | ปาลิดา ปริชญาวงศ์<br>สำนักงานอธิการบดี<br>028496085 |          | ตำแหน่ง :<br>หน่วยงาน :<br>อีเมล : | นักวิเคราะห์ระ<br>กองเทคโนโลยี<br>palida.par@ | บบงานคอมพิวเตอร์<br>สารสนเทศ<br>)mahidol.ac.th |
|-------------------------------------|-----------------------------------------------------|----------|------------------------------------|-----------------------------------------------|------------------------------------------------|
| บมูล หนังสือ                        |                                                     |          |                                    |                                               | -<br>                                          |
| ประเภทหนังสือ :                     | ๋ ● ทั่วไป ◯ เวียน                                  |          |                                    |                                               |                                                |
| ขั้นความเร็ว :                      | ปกติ 🗸                                              |          | ชั้นคว                             | ามลับ :                                       | ปกติ 🗸                                         |
| จาก* :                              | กองเทคโนโลยีสารสนเทศ3                               |          |                                    |                                               |                                                |
| เรื่อง* :                           |                                                     |          |                                    |                                               |                                                |
| เรียน* :                            |                                                     |          |                                    |                                               |                                                |
| อ้างถึง :                           |                                                     |          |                                    |                                               |                                                |
| สิ่งที่ส่งมาด้วย :                  |                                                     |          |                                    |                                               |                                                |
| เนื้อหาสรุป :                       |                                                     |          |                                    |                                               | 0                                              |
| แนบไฟล์เอกสาร :                     |                                                     | Browse   | Add                                |                                               |                                                |
|                                     |                                                     |          |                                    |                                               |                                                |
| งวดเอกสาร                           |                                                     |          |                                    |                                               |                                                |
| หมวดเหญ:                            |                                                     | <u> </u> |                                    |                                               |                                                |
| หมาดขอย:<br>ส่วนพับแรกสาวา          |                                                     | ~        |                                    |                                               |                                                |
| ขอแพมเอกสาร :                       |                                                     |          | ~                                  |                                               |                                                |
| การปฏบต :                           |                                                     |          |                                    |                                               | 0                                              |

รูปที่ 7-2 : หน้ารายละเอียดเมนู "ลงทะเบียนส่ง"

จากรูปที่ 7-2 ช่องรับข้อมูลที่ให้ผู้ใช้ทำการกรอก มีรายละเอียดดังนี้

| <u>ข้อมูลหนังสือ</u> |   |                                                      |
|----------------------|---|------------------------------------------------------|
| "ประเภทหนังสือ"      | : | ให้ผู้ส่งเลือกประเภทหนังสือที่ต้องการส่ง คือ         |
|                      |   | "ทั่วไป" และ "เวียน" (หนังสือทั่วไป และหนังสือเวียน) |
| "ชั้นความเร็ว"       | : | ชั้นความเร็วของหนังสือ                               |
| "ชั้นความลับ"        | : | ชั้นความลับของหนังสือ                                |
| "เลขที่หนังสือ"      | : | เลขที่หนังสือของแต่ละหน่วยงาน                        |
| "เรื่อง"             | : | กำหนดเรื่องของหนังสือ                                |
| "เรียน"              | : | หน่วยงาน/บุคคลที่ต้องการส่งถึง                       |
| "อ้างถึง"            | : | การอ้างถึงเลขที่หนังสือที่เกี่ยวข้อง                 |
|                      |   |                                                      |

| "เนื้อหาสรุป<br>"แนบไฟล์เอกสาร" | : | เนื้อหาโดยสรุปของหนังสือ<br>แนบไฟล์เอกสารเพิ่มเติม |
|---------------------------------|---|----------------------------------------------------|
| <u>หมวดเอกสาร</u>               |   |                                                    |
| "หมวดใหญ่"                      | : | หมวดเอกสารใหญ่                                     |
| "หมวดย่อย"                      | : | หมวดเอกสารย่อย                                     |
| "แฟ้มเอกสาร"                    | : | ชื่อแฟ้มเอกสาร                                     |
| "การปฏิบัติ"                    | : | การปฏิบัติเกี่ยวกับหนังสือฉบับนั้น                 |

 เมื่อทำการกรอกรายละเอียดข้อมูลเรียบร้อยแล้ว คลิก 🕀 ที่ปุ่ม "OK" เพื่อทำการสร้างหนังสือ ซึ่ง ระบบจะทำการกำหนดเลขที่หนังสือให้โดยอัตโนมัติ จากนั้นหนังสือฉบับดังกล่าวจะเปลี่ยนสถานะไป ยัง "รอดำเนินการ" (หนังสือออก) และจะมี Message box แจ้งหาก "ต้องการดำเนินการ ส่งต่อ/ส่งออก" ในขณะนี้ให้ทำการกดปุ่ม "OK" ซึ่งสามารถดำเนินการต่อได้ แต่หากยังไม่ต้องการ ดำเนินการ ให้กดปุ่ม "Cancel"

## ส่วนที่ 8 : คำสั่ง ประกาศ ระเบียบ ข้อบังคับ (หนังสือออก)

คำสั่ง ประกาศ ระเบียบ ข้อบังคับ หมายถึง เมื่อหน่วยงานต้องการส่งคำสั่ง ประกาศ ระเบียบ ข้อบังคับ ส่งไปยังหน่วยงานอื่น หรือส่งบุคคลภายในหน่วยงาน จะต้องทำการสร้างทุกครั้งก่อนทำการส่ง โดยมีขั้นตอนการ ปฏิบัติงาน ดังนี้

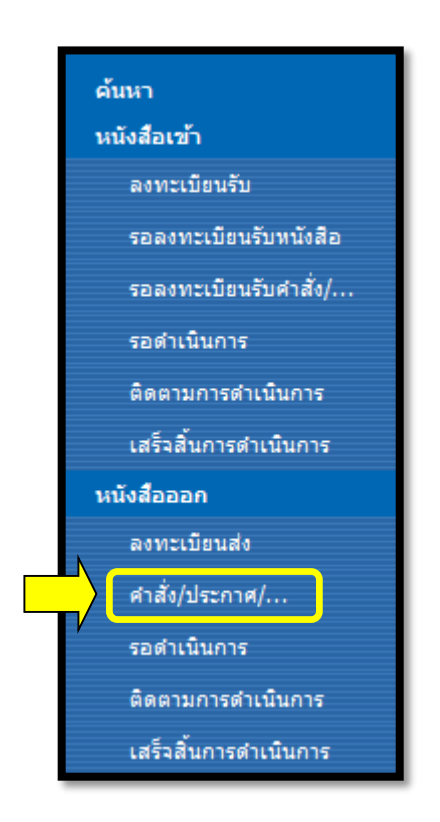

รูปที่ 8-1 : เมนูสร้าง "คำสั่ง/ประกาศ/ระเบียบ/ข้อมูล"

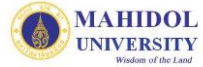

|                                           |                                                     | คาสงหว   | ແບ                                 |                                                                            | ข้อบังดับ<br>ระเบียบ |
|-------------------------------------------|-----------------------------------------------------|----------|------------------------------------|----------------------------------------------------------------------------|----------------------|
| จมูลเจ้าหน้าที่ บันเ                      | ทึกดำสั่งทั่วไป                                     |          |                                    |                                                                            |                      |
| ชื่อ-นามสกุล :<br>ส่วนงาน :<br>โทรศัพท์ : | ปาลิดา ปริชญาวงศ์<br>สำนักงานอธิการบดี<br>028496085 |          | ตำแหน่ง :<br>หน่วยงาน :<br>อีเมล : | น้กวิเคราะห์ระบบงานคอมพิว<br>กองเทคโนโลยีสารสนเทศ<br>palida.par@mahidol.ac | แตอร์<br>.th         |
| อมูล ดำสั่งทั่วไป                         |                                                     |          |                                    |                                                                            |                      |
| ลำดับที่ *: 🦷                             | สังITTest32558/                                     |          | ลงวันที่* (วว/ดด/ปปปป):            |                                                                            |                      |
| จาก*: กล                                  | องเทคโนโลยีสารสนเทศ3                                |          |                                    |                                                                            |                      |
| เรื่อง* :                                 |                                                     |          |                                    |                                                                            |                      |
| เรียน* :                                  |                                                     |          |                                    |                                                                            |                      |
| อ้างถึง :                                 |                                                     |          |                                    |                                                                            |                      |
| สิ่งที่ส่งมาด้วย :                        |                                                     |          |                                    |                                                                            |                      |
| เนื้อหาสรุป :                             |                                                     |          |                                    | 0                                                                          |                      |
| แนบไฟล์เอกสาร :                           | Br                                                  | owse Add |                                    |                                                                            |                      |
| มวดเอกสาร                                 |                                                     |          |                                    |                                                                            |                      |
| หมวดใหญ่ :                                |                                                     | ~        |                                    |                                                                            |                      |
| - หมวดย่อย :                              |                                                     | ~        |                                    |                                                                            |                      |
| ชื่อแฟ้มเอกสาร :                          |                                                     |          | ~                                  |                                                                            |                      |
| การปฏิบัติ :                              |                                                     |          |                                    |                                                                            | 0                    |
|                                           | 555                                                 |          |                                    |                                                                            |                      |

รูปที่ 8-2 : หน้ารายละเอียดการสร้าง คำสั่ง/ประกาศ/ระเบียบ/ข้อบังคับ

จากรูปที่ 8-3 แสดงช่องรับข้อมูล ให้ผู้ใช้ทำการเลือกและกรอก โดยมีรายละเอียดดังนี้

<u>เลือกประเภทแบบฟอร์มที่ต้องการสร้าง (มุมขวามือ)</u>

- "คำสั่งทั่วไป"
- "ประกาศ"
- "ข้อบังคับ"
- "ระเบียบ"

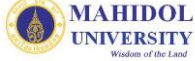

#### <u>ข้อมูลหนังสือ</u>

| "ชั้นความเร็ว"  | : | ชั้นความเร็วของหนังสือ               |
|-----------------|---|--------------------------------------|
| "ชั้นความลับ"   | : | ชั้นความลับของหนังสือ                |
| "เลขที่หนังสือ" | : | เลขที่หนังสือของแต่ละหน่วยงาน        |
| "เรื่อง"        | : | กำหนดเรื่องของหนังสือ                |
| "เรียน"         | : | หน่วยงาน/บุคคลที่ต้องการส่งถึง       |
| "อ้างถึง"       | : | การอ้างถึงเลขที่หนังสือที่เกี่ยวข้อง |
| "เนื้อหาสรุป    | : | เนื้อหาโดยสรุปของหนังสือ             |
| "แนบไฟล์เอกสาร" | : | แนบไฟล์เอกสารเพิ่มเติม               |

#### <u>หมวดเอกสาร</u>

| "หมวดใหญ่"   | : | หมวดเอกสารใหญ่                     |
|--------------|---|------------------------------------|
| "หมวดย่อย"   | : | หมวดเอกสารย่อย                     |
| "แฟ้มเอกสาร" | : | ชื่อแฟ้มเอกสาร                     |
| "การปฏิบัติ" | : | การปฏิบัติเกี่ยวกับหนังสือฉบับนั้น |

 เมื่อทำการกรอกรายละเอียดข้อมูลเรียบร้อยแล้ว คลิก ปี ที่ปุ่ม "OK" เพื่อทำการสร้างคำสั่ง/ ประกาศ/ระเบียบ/ข้อบังคับ ซึ่งระบบจะทำการกำหนดเลขที่คำสั่ง/ประกาศ/ระเบียบ/ข้อบังคับ ให้ โดยอัตโนมัติ จากนั้นหนังสือฉบับดังกล่าวจะเปลี่ยนสถานะไปยัง "รอดำเนินการ" (หนังสือออก) และจะมี Message box แจ้งหาก "ต้องการดำเนินการ ส่งต่อ/ส่งออก" ในขณะนี้ให้ทำการกดปุ่ม "OK" ซึ่งสามารถดำเนินการต่อได้ แต่หากยังไม่ต้องการดำเนินการ ให้กดปุ่ม "Cancel"

### ส่วนที่ 9 : รอดำเนินการ (หนังสือออก)

**รอดำเนินการ** หมายถึง สถานะหนังสือที่ทำการลงทะเบียนส่ง (หนังสือที่บันทึกในขั้นลงทะเบียนส่งจะ มาอยู่ที่รอดำเนินการ) หรือมีการสร้างคำสั่ง/ประกาศ/ระเบียบ/ข้อบังคับ แต่ยังไม่ได้ทำการส่งต่อ/ส่งออกหนังสือ

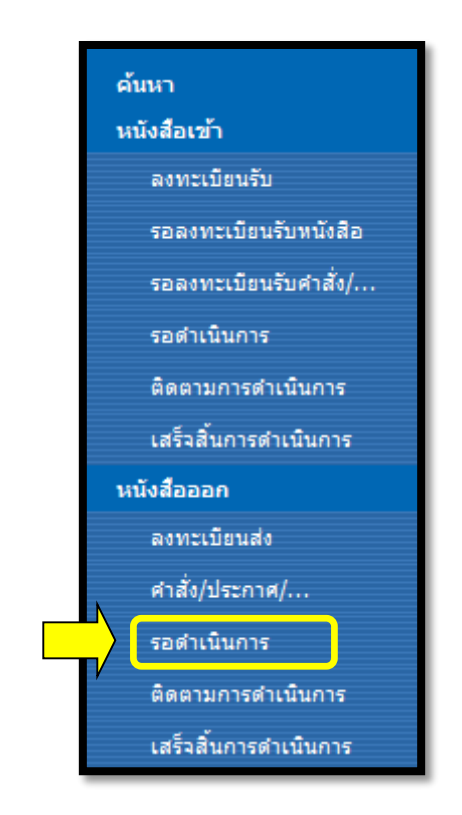

รูปที่ 9-1 : เมนู "รอดำเนินการ (หนังสือออก)"

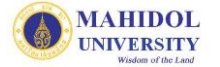

| Home > กองเทคโนโลยีสารสนเทศ3       |                      |              |                          |                  |                           |           |                           |                | Welcome Palida Pa | richayawon     | g   My Site   My | / Links 🔹 📔 🔞 |
|------------------------------------|----------------------|--------------|--------------------------|------------------|---------------------------|-----------|---------------------------|----------------|-------------------|----------------|------------------|---------------|
| มหาวิเ<br>Mahid<br>Wisdom of the l | NUN<br>IOI U<br>Land | ลัย<br>Iniv  | ามร์<br>ver              | ร้ิดส<br>sity    | A<br>/                    |           |                           | Sł             | nared Inform      | ation S        | ervice Syster    | n : MUSIS     |
| กองเทคโนโลยีสารสนเทศ3              |                      |              |                          |                  |                           |           |                           |                |                   |                |                  |               |
|                                    | กองเท<br>หนังสื      | คโนโ<br>โอออ | โลยีสาร<br>อก <b>-</b> ร | รสนเทศ<br>อดำเน็ | ส3 > eCirculatio<br>ในการ | nMahidol  |                           |                |                   |                |                  |               |
|                                    | New                  | +            | เปิด                     | เร็ว             | เลขที่หนังสือ             | ลงวันที่  | จาก                       | เรื่อง         |                   | เรียน          | Modified         | วันที่ยกเลิก  |
| ด้นหา                              |                      |              |                          |                  | Count = 1                 |           |                           |                |                   |                |                  |               |
| ลงทะเบียนรับ                       |                      | +            |                          | ปกติ             | ITTest3S00005             | 23/7/2558 | กองเทคโนโลยี<br>สารสนเทศ3 | ทดสอบการส่งออก |                   | ผอ.ส่วน<br>งาน | 23/7/2558 14:44  |               |
| รอลงทะเบียนรับหนังสือ              |                      |              |                          |                  |                           |           |                           |                |                   |                |                  |               |
| รอลงทะเบียนรับคำสั่ง/              |                      |              |                          |                  |                           |           |                           |                |                   |                |                  |               |
| รอดำเนินการ                        |                      |              |                          |                  |                           |           |                           |                |                   |                |                  |               |
| ติดตามการดำเนินการ                 |                      |              |                          |                  |                           |           |                           |                |                   |                |                  |               |
| เสร็จสิ้นการดำเนินการ              |                      |              |                          |                  |                           |           |                           |                |                   |                |                  |               |
| หนังสือออก                         |                      |              |                          |                  |                           |           |                           |                |                   |                |                  |               |
| ลงทะเบียนส่ง                       |                      |              |                          |                  |                           |           |                           |                |                   |                |                  |               |
| ศาสัง/ประกาศ/                      |                      |              |                          |                  |                           |           |                           |                |                   |                |                  |               |
| รอดำเนินการ                        |                      |              |                          |                  |                           |           |                           |                |                   |                |                  |               |
| ติดตามการดำเนินการ                 |                      |              |                          |                  |                           |           |                           |                |                   |                |                  |               |
| เสร็จสิ้นการดำเนินการ              |                      |              |                          |                  |                           |           |                           |                |                   |                |                  |               |

รูปที่ 9-2 : แสดงรายการหนังสือเมนู "รอดำเนินการ (หนังสือออก)"

 คลิก ที่ คลิก ที่ คลิก ที่ ที่อเปิดหนังสือที่ต้องการดำเนินการ จากนั้นจะปรากฏหน้ารายละเอียดหนังสือ เพื่อรอดำเนินการ ดังรูปที่ 9-3 ในส่วน "ข้อมูลหนังสือ" จะปรากฏเลขที่หนังสือ (เลขที่หนังสือของแต่ ละหน่วยงาน) พร้อมกับวันที่สร้างให้โดยอัตโนมัติ

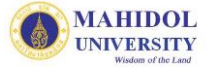

|                         | หนังสืออ                                      | บอก (รอดำเนินการ)           |                          |                    |
|-------------------------|-----------------------------------------------|-----------------------------|--------------------------|--------------------|
| ้อมลเจ้าหน้าที่ บันทึก  | กหนังสือออก                                   |                             |                          |                    |
| ชื่อ-นามสกุล :          | ปาลิดา ปริชญาวงศ์                             | ตำแหน่ง :                   | น้กวิเคราะห์ระบบงานคอ    | มพิวเตอร์          |
| ส่วนงาน :               | สำนักงานอธิการบดี                             | หน่วยงาน :                  | กองเทคโนโลยีสารสนเทร     | A                  |
| โทรศัพท์ :              | 028496085 🔍 เพิ่ม/แก้ไข                       | อีเมล :                     | palida.par@mahidol       | .ac.th             |
| ไอมูล หนังสือ           |                                               |                             |                          |                    |
| ชั้นความเร็ว :          | ปกติ 🗸                                        |                             | ชั้นความลับ :            | ปกติ 🗸             |
| เลขที่หนังสือ *:        | ITTest3S00005                                 |                             | ลงวันที่* (วว/ดด/ปปปป):  | 23/7/2558          |
| จาก* :                  | กองเทคโนโลยีสารสนเทศ3                         |                             |                          |                    |
| เรื่อง* :               | พดสอบการส่งออก                                |                             |                          |                    |
| เรียน* :                | ผอ.ส่วนงาน                                    |                             |                          |                    |
| อ้างถึง :               |                                               |                             |                          |                    |
| สิ่งที่ส่งมาด้วย :      |                                               |                             |                          |                    |
| เนื้อหาสรุป :           |                                               |                             |                          | 0                  |
| แนบไฟล์เอกสาร :         | Br                                            | owse Add                    |                          |                    |
| เมวดเอกสาร              |                                               |                             |                          |                    |
| หมวดใหญ่ :              |                                               | ~                           |                          |                    |
| หมวดย่อย :              |                                               | <b>v</b>                    |                          |                    |
| ชื่อแฟ้มเอกสาร :        |                                               | V                           |                          |                    |
| การปฏิบัติ :            |                                               |                             |                          | $\bigcirc$         |
| วารว่าเขียงการ :        |                                               |                             |                          | 0.4                |
| fi 1301 1636 ann 13 .   | • บนทก () เสรจสนการตาเนนการ<br>ออกนอก ม.มหิดล | 🔾 ส่งตอบุคคลภายเนหนวยง เน 🕔 | ) ส่งออกหนวยงานเน ม.มหตล | () রথ              |
| หมายเหตุ :              |                                               |                             |                          | $\hat{\mathbf{C}}$ |
| มปรุงล่าสุด : 22/03/255 | ;5                                            |                             |                          |                    |
|                         |                                               |                             |                          | บันทึกการดาเน      |
| ated at 23/7/2558 14:44 | 4 by Palida Parichayawong                     |                             | OK                       | . Cance            |

รูปที่ 9-3 : หน้ารายละเอียดหนังสือสถานะ "รอดำเนินการ (หนังสือออก)"

 จากรูปที่ 9-3 ในส่วน "ข้อมูลเจ้าหน้าที่ บันทึกหนังสือออก" จะแสดงข้อมูลของผู้ที่บันทึกหนังสือ หนังสือออกคนแรก และในส่วน "การดำเนินการ" จะเป็นการให้ผู้ใช้งานกำหนดการดำเนินการ เกี่ยวกับหนังสือฉบับนั้น โดยมีรายละเอียดดังนี้

- 3.1) "บันทึก" : การบันทึกข้อมูลหากมีการแก้ไข ปรับปรุงโดยสถานะหนังสือ ยังอยู่ที่ "รอดำเนินการ"
   3.2) "เสร็จสิ้นการดำเนินการ" : หนังสือที่ไม่ต้องการส่ง และต้องการเสร็จสิ้นการดำเนินการ
  - โดยสถานะหนังสือจะย้ายไปอยู่ที่ "เสร็จสิ้นการดำเนินการ"
- 3.3) "ส่งต่อบุคคลภายในหน่วยงาน": การส่งหนังสือไปยังบุคคลภายในหน่วยงานจะปรากฏดังรูปที่ 9-4

| การดำเนินการ :           | 🔿 บันทึก 🔿 เสร็จสิ้นการดำเนินกุร 🖲 ส่งต่อบุคคลภายในหน่วยงาน 🔿 ส่งออกหน่วยงานใน ม.มหิดล 🔿 ส่ง                                        |
|--------------------------|----------------------------------------------------------------------------------------------------|
|                          | ออกนอก ม.มหิดล                                                                                                    |
| สถานะหนังสือ :           | 🖲 ติดตามการดำเนินการ 🔿 เสร็จสิ้นการดำเนินการ                                                                                        |
| หมายเหตุ :               |                                                                                                    |
| [ส่งต่อ]                 |                                                                                                    |
| เรียน                    | (พิมพ์ชื่อ) กด Enter เพื่อดันหา                                                                                                    |
| รายชื่อ                  | ผู้รับ (To)       Private         >          สำเนาถึง (Cc)       Private         >          สำเนาซ์อน (Bcc)       Private         > |
| ส่งตันฉบับ               |                                                                                                    |
| แนบไฟล์เอกสารเพิ่มเติม : | Browse Add                                                                                                    |
| จึงเรียนมาเพื่อโปรด :    | ทราบดำเนินการพิจารณาอนุมัติอนุเคราะท์สังการลงนาม                                                                                    |
|                          | ดำเนินการภายในวันที่ (Due date)                                                                                                    |
| ปรุงถ่าสุด : 22/03/2555  | บันทึกการดำเนิน                                                                                                    |
| ted at 23/7/2558 14:44   | OK Cancel                                                                                                    |

รูปที่ 9-4 : หน้ารายละเอียด "การดำเนินการ-ส่งต่อบุคคลภายในหน่วยงาน (หนังสือออก)"

| 3.3.1) ຈ<br>ແ          | ากรูปที่ 9-4 เมื่อเลือกก <sup>ะ</sup><br>เสดง สถานะหนังสือ เพื่อ<br>ำเนินการ" เมื่อทำการส่ง | ารดำเนินการเป็น "ส่งต่อบุคคลภายในหน่วยงาน" ระบบจะ<br>ให้เลือกระหว่าง "ติดตามการดำเนินการ" หรือ "เสร็จสิ้นการ<br>เต่อหนังสือไปแล้ว หนังสือฉบับนั้นจะแสดงตามสถานะที่เลือก |
|------------------------|---------------------------------------------------------------------------------------------|----------------------------------------------------------------------------------------------------|
| 3.3.2) ใน              | เกล่อง [ส่งต่อ] ให้ดำเนินเ                                                                  | การดังนี้                                                                                                    |
| 3                      | 5.3.2.1 ในช่องว่าง หัวข้อ                                                                   | อ "เรียน" (ด้านซ้ายมือ) ให้ผู้ใช้พิมพ์ชื่อบุคคลที่ต้องการส่งต่อ                                                                                                    |
|                        | หนังสือ แล้วกดปุ่                                                                           | ม Enter เพื่อทำการค้นหา จากนั้นจะปรากฏรายชื่อบุคคลที่                                                                                                    |
|                        | ค้นหา ในช่อง "ร                                                                             | ายชื่อ"                                                                                                    |
| 2                      | 5.3.2.2 ให้ผู้ใช้เลือกราย                                                                   | ชื่อที่ต้องการ "ส่งต่อ" ในช่องรายชื่อ จากนั้นคลิกที่ปุ่ม                                                                                                    |
|                        | ≥ เพื่อนำ                                                                                   | รายชื่อที่เลือกไปยังกล่องผู้รับ (To) หรือ สำเนา (Cc) หรือ                                                                                                    |
|                        | สำเนาซ่อน (Bcc)                                                                             | (ด้านขวามือ) หากผู้ใช้ (ผู้ส่ง) ไม่ต้องการให้ผู้รับรู้ว่าส่งหนังสือ                                                                                                    |
|                        | ไปหาใครบ้างก็สา                                                                             | มารถคลิกเลือก Check box ที่ 🔲 Private ได้                                                                                                    |
| 3.3.3) "ส              | งต้นฉบับ" :                                                                                 | คลิกเลือก หากต้องการส่งเอกสารต้นฉบับไปด้วย                                                                                                    |
| 3.3.4) "แ              | นบไฟล์เอกสาร" :                                                                             | หากต้องการแนบไฟล์เอกสารเพิ่มเติมเพื่อส่งต่อบุคคล                                                                                                    |
| ภายใน                  |                                                                                             | หน่วยงาน                                                                                                    |
| 3.3.5) "ຈື່            | ้งเรียนมาเพื่อโปรด" :                                                                       | เลือกการปฏิบัติเพื่อให้ผู้รับดำเนินการ                                                                                                    |
| 3.3.6) "ດ້             | ำเนินการภายในวันที่":                                                                       | กำหนดวันเพื่อให้ผู้รับดำเนินการ (ถ้ามี)                                                                                                    |
| 3.4) " <b>ส่งออก</b> ' | หน่วยงานใน ม.มหิดล"                                                                         | : การส่งหนังสือออกไปยังหน่วยงานอื่นๆ ภายใน ม.มหิดล                                                                                                    |

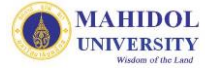

| การดำเนินการ :        | ◯บันทึก ◯เสร็จสิ้นการดำเนินการ ◯ ส่งต่อบุคคลภายในหน่วยงาน                                                                                                    |
|-----------------------|----------------------------------------------------------------------------------------------------|
| สถานะหนังสือ :        | 💿 ติดตามการดำเนินการ 🔿 เสร็จสิ้นการดำเนินการ                                                                                                    |
| หมายเหตุ:             |                                                                                                    |
| [ส่งออก]              |                                                                                                    |
| หน่วยงาน              | เพี้ยมหาริหยาลัย<br>เพี้ยมหาริหอาลาร(58)<br>กลุ่มการกิจล้านการจัดการี่ปฏปหานสุยภาพ<br>กลุ่มการกิจล้านการจัดการี่ปฏปหานสุยภาพ<br>กลุ่มการกิจล้านการจัดการี่ปฏปหานสุยภาพ<br>กลุ่มการกิจล้านการจัดการี่ปฏปหานสุยภาพ<br>กลุ่มการกิจล้านหาริตัดสาว<br>กองกายสายแหล่ง<br>กองกายสายแหล่ง<br>กองกายสายแหล่ง<br>กองกายสายแหล่ง<br>กองกายสายแหล่ง<br>กองกายสายสารสมเหล(56-1)<br>กองหรือนารสายแหล(56-1)<br>กองหรือนารการสักษา(57)<br>กองหรือนารการนี้กษา(56-1)<br>กองหรือนารการนี้กษา(56-1)<br>กองหรือนารสายแหลีนอารเหลาย์<br>กองกายเหล่างการ<br>กองกาย<br>กระบริษาราย<br>กระบริษาราย<br>กระบริการาย<br>กระบริการาย<br>กระบริการาย<br>กระบริการาย<br>กระบริการาย<br>กระบริการาย<br>กระบริการาย<br>กระบริการ |
| 🗌 ส่งต้นฉบับ          |                                                                                                    |
| แนบเพลเอกสารเพิ่มแ    | Browse Add                                                                                                    |
| จึงเรียนมาเพื่อโปรด : | ทราบดำเนินการพิจารณาอนุมัติอนุเคราะห์สังการลงนาม                                                                                                    |
|                       |                                                                                                    |
|                       | ดำเนินการภายในวันที่ (Due date)                                                                                                    |
| Iรุงล่าสุด : 22/03/25 | 55                                                                                                    |
|                       | บนทการดานน                                                                                                    |

รูปที่ 9-5 : หน้ารายละเอียด "การดำเนินการ-ส่งออกหน่วยงานใน ม.มหิดล (หนังสือออก)"

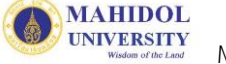

- 3.4.1) จากรูปที่ 9.5 เมื่อเลือกการดำเนินการเป็น "ส่งออกหน่วยงานใน ม.มหิดล" ระบบจะ แสดง สถานะหนังสือ เพื่อให้เลือก ระหว่าง "ติดตามการดำเนินการ" หรือ "เสร็จสิ้น การดำเนินการ" เมื่อทำการส่งต่อหนังสือไปแล้ว หนังสือฉบับนั้นจะแสดงตามสถานะที่ เลือก
- 3.4.2) ในกล่อง [ส่งออก] (ด้านซ้ายมือ) ในช่อง "เรียน" ผู้ใช้สามารถเลือกตำแหน่งของผู้รับได้ หรือสามารถระบุตำแหน่งในช่อง "อื่นๆ" และเลือกรายชื่อหน่วยงานที่ต้องการ "ส่งออก" โดยคลิกที่ปุ่ม 
   เพื่อเลือกหน่วยงานที่ต้องการส่ง ไปยังกล่องผู้รับ/ สำเนา/สำเนาซ่อน (ด้านขวามือ) หากผู้ใช้ไม่ต้องการให้ผู้รับ รู้ว่าต้องการส่งหนังสือไปหา ใครก็สามารถเลือก Check box ที่
- 3.4.3) "ส่งต้นฉบับ" : หากต้องการส่งเอกสารต้นฉบับไปด้วย
   3.4.4) "แนบไฟล์เอกสาร" : หากต้องการแนบไฟล์เอกสารเพิ่มเติมเพื่อส่งออกไปยัง หน่วยงานอื่นภายใน ม.มหิดล
- 3.4.5) "จึงเรียนมาเพื่อโปรด" : เลือกการปฏิบัติเพื่อให้ผู้รับดำเนินการ
- 3.4.6) "ดำเนินการภายในวันที่" : กำหนดวันเพื่อให้ผู้รับดำเนินการ (ถ้ามี)

3.5) "ส่งออกนอก ม.มหิดล" : การส่งหนังสือไปยังหน่วยงานอื่นๆ ที่ไม่ได้อยู่ใน ม.มหิดล เป็นการ
 เก็บข้อมูลการส่งออก ไม่ได้เป็นการส่งไปถึงหน่วยงานดังกล่าวจริง โดยสามารถกรอกรายชื่อ
 หน่วยงานในช่องว่าง ดังรูปที่ 9-6 (เมื่อเลือกส่งออกนอก ม.มหิดล สถานะหนังสือจะย้ายไปอยู่
 ที่ "เสร็จสิ้นการดำเนินการ" โดยอัตโนมัติ)

| การดำเนินการ :      | ◯ บันทึก ◯เสร็จสิ้นการดำเนินการ ◯ ส่งต่อบุคคลภายในหน่วยงาน ◯ ส่งออกหน่วยงานใน ม.มหิดล ๏ ส่ง<br>ออกนอก ม.มหิดล |
|---------------------|----------------------------------------------------------------------------------------------------|
| ส่งออกนอก ม.มหิดล : | มอ.สำนักงานมาตรฐานอุตสาหกรรม                                                                                  |
| หมายเหตุ :          |                                                                                                    |
|                     |                                                                                                    |

รูปที่ 9-6 : หน้ารายละเอียด "การดำเนินการ-ส่งออกนอก ม.มหิดล (หนังสือออก)"

 เมื่อทำการกรอกรายละเอียดข้อมูลเรียบร้อยแล้ว คลิก ที่ปุ่ม "OK" เพื่อบันทึกการดำเนินการ ต่างๆ ตามที่เลือก หรือคลิกที่ปุ่ม "Cancel" เพื่อยกเลิก

### ส่วนที่ 10 : ติดตามการดำเนินการ (หนังสือออก)

ติดตามการดำเนินการ หมายถึง เมื่อทำการส่งต่อ หรือส่งออกหนังสือไปยังหน่วยงานต่างๆ ภายใน มหาวิทยาลัยมหิดล แล้ว หนังสือฉบับเหล่านั้น จะปรากฏในหน้า "ติดตามการดำเนินการ" เพื่อให้สามารถทำการ ติดตามหนังสือดังกล่าวได้ตั้งแต่เริ่มต้น จนถึงสิ้นสุด แต่หนังสือที่ส่งไปยังหน่วยงานภายนอก ม.มหิดล ยังไม่สามารถ ติดตามการดำเนินการได้

 คลิก 🗇 ที่เมนู "ติดตามการดำเนินการ" ในส่วน "หนังสือออก" ตามรูปที่ 10-1 โดยจะปรากฏ หน้าจอดังรูปที่ 10-2

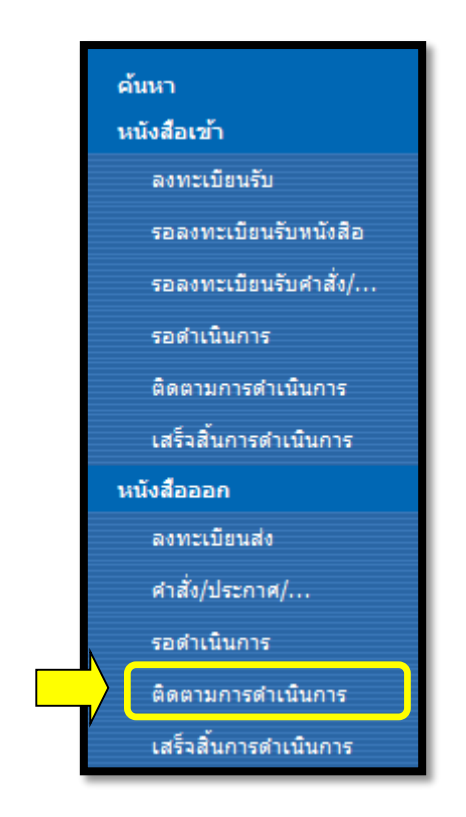

รูปที่ 10-1 : เมนู "ติดตามการดำเนินการ (หนังสือออก)"

| Home > กองเทคโนโลยีสารสนเทศ3                  | }                      |              |                  |                       |                                  |                |                                   |                               |                                      | Welcome Palid             | a Parichayawong 🔻 | My Site   M  | 1y Links 🔹   🔞                     |
|-----------------------------------------------|------------------------|--------------|------------------|-----------------------|----------------------------------|----------------|-----------------------------------|-------------------------------|--------------------------------------|---------------------------|-------------------|--------------|------------------------------------|
| มหาวิ<br>Mahic<br><sub>Wisdom of the</sub>    | NUN<br>dol L<br>: Land | เล้ย<br>Uni  | งดเ<br>กลา       | ร <b>้ด</b> ส<br>sity | A<br>/                           |                |                                   | Shared I                      | nforma                               | ation Servic              |                   | IUSIS        |                                    |
| กองเทคโนโลยีสารสนเทศ3                         |                        |              |                  |                       |                                  |                |                                   |                               |                                      |                           |                   |              |                                    |
|                                               | กองเท<br>หนังส่        | าคโน<br>สืออ | โลยีสา<br>เอก-ตี | รสนเทร<br>โดตาม       | ส3 > eCirculatio<br>เการดำเนินกา | nMahidol<br>ទេ |                                   |                               |                                      |                           |                   |              |                                    |
| <b>~</b>                                      | New                    | +            | เปิด             | เร็ว                  | เลขที่หนังสือ                    | ลงวันที่       | จาก                               | เรื่อง .                      | เรียน                                | ส่งถึงหน่วยงาน            | Modified          | วันที่ยกเลิก | ผู้เปิดเอกสาร                      |
| ค้นหา<br>มนักสือเข้า                          |                        |              |                  |                       | Count = 3                        |                |                                   |                               |                                      |                           |                   |              |                                    |
| ลงทะเบียนรับ                                  |                        | +            |                  | ปกติ                  | ITTest3S00004                    | 15/7/2558      | กอง<br>เทคโนโลยี                  | ติดตามงานด้านระบบสารบรรณฯ     | ผู้<br>อ่านวย                        | กองเทคโนโลยี<br>สารสนเทศ4 | 23/7/2558 15:09   |              |                                    |
| รอลงทะเบียนรับหนังสือ<br>รอลงทะเบียนรับศาสัง/ |                        |              |                  |                       |                                  |                | สารสนเทศ<br>3                     |                               | การ<br>กอง<br>กิจการ<br>นัก<br>ศึกษา |                           |                   |              |                                    |
| รอดำเนินการ                                   |                        | +            |                  | ปกติ                  | ITTest3S00003                    | 13/7/2558      | กอง                               | ทดสอบการส่งต่อคนภายในหน่วยงาน | ເຈົ້                                 |                           | 14/7/2558 8:21    |              | ปาลิดา ปริ                         |
| ติดตามการดำเนินการ<br>เสร็วสั้นการสำเนินการ   |                        |              |                  |                       |                                  |                | เทคโนโลยี<br>สารสนเทศ<br>3        | (หนังสีอออก)                  | หน้าที<br>ที่เกี่ยว<br>ข้อง          |                           |                   |              | ชญาวงศ์;<br>สมบูรณ์เสียง<br>ระฆัง; |
| <b>นนังสือออก</b><br>ลงทะเบียนส่ง             |                        | +            | IJ               | ปกติ                  | ITTest3S00001                    | 25/6/2558      | กอง<br>เทคโนโลยี<br>สารสนเทศ<br>3 | 3send                         | 3send                                | itDev                     | 25/6/2558 13:31   |              |                                    |
| ศำสั่ง/ประกาศ/<br>รอดำเนินการ                 |                        |              |                  |                       |                                  |                |                                   |                               |                                      |                           |                   |              |                                    |
| ติดตามการดำเนินการ<br>เสร็จสิ้นการดำเนินการ   |                        |              |                  |                       |                                  |                |                                   |                               |                                      |                           |                   |              |                                    |

รูปที่ 10-2 : แสดงรายการหนังสือสถานะ "ติดตามการดำเนินการ (หนังสือออก)"

- จากรูปที่ 5-2 ให้คลิก 🕀 ที่ 🇊 เพื่อเปิดหนังสือ จะปรากฏหน้ารายละเอียดหนังสือ โดยคลิกที่ปุ่ม "แสดงรายละเอียดส่งออก" ซึ่งสามารถติดตามข้อมูลการรับ-ส่งเอกสารต่างๆ ตั้งแต่เริ่มต้น จนถึง สิ้นสุดในส่วนของการส่งออกไปยังหน่วยงานต่างๆ ใน ม.มหิดล
- หากมีการส่งเอกสารฉบับเดิมกลับมายังไซต์ตนเองอีกครั้ง จะมีสัญลักษณ์ <sup>23</sup> ปรากฏด้านหน้าของ
   เอกสารฉบับนั้น ให้วาง ∽∂ ที่ + ระบบจะแสดงรายการหนังสือที่ส่งกลับมาพร้อมรายละเอียดข้อมูล
   การส่งหนังสือ ดังรูปที่ 10-3

| Home > กองเทคโนโลยีสารสนเทศว                    | 3                               |              |                          |               |                                 |                      |                                       |                     |                             |                                         | Welcome Palio             | la Parichayawong 🔹   | My Site                                    | e   My Links 🔹   🔞                                |
|-------------------------------------------------|---------------------------------|--------------|--------------------------|---------------|---------------------------------|----------------------|---------------------------------------|---------------------|-----------------------------|-----------------------------------------|---------------------------|----------------------|--------------------------------------------|---------------------------------------------------|
| มหาวิ<br>Mahic<br>Wisdom et the                 | ทยาร<br>dol Ui<br>= Land        | ลัย<br>niv   | มที<br>/er               | ้ำดก<br>sity  | )<br>/                          |                      |                                       |                     | Shar                        | ed Informa                              | ation Servic              | ce System : I        | MUSIS                                      |                                                   |
| กองเทคโนโลยีสารสนเทศ3                           |                                 |              |                          |               |                                 |                      |                                       |                     |                             |                                         |                           |                      |                                            |                                                   |
|                                                 | กองเทศ<br>หนัง <mark>ส</mark> ี | าโนโล<br>อออ | តខីสาร<br>1 <b>ក−</b> ติ | สนเทศ<br>ดตาม | i3 > eCirculatio<br>การดำเนินกา | onMahidol<br>15      |                                       |                     |                             |                                         |                           |                      |                                            |                                                   |
| ค้นหา                                           |                                 |              | วันท์                    | ที่เปิดเอก    | เสาร วันที-เวลา<br>23/7/2554    | ที่ส่ง<br>3 15:09:27 | สถานะเอกส <sup>า</sup><br>ติดตามดำเนิ | าร ผู้ส<br>นการ กล  | ร่ง<br>องเทคโนโลยีสารสนเทศ  | ผู้รับ<br>ศ4 กองเทคโา                   | มโลยีสารสนเทศ3            | ประเภทการส่ง<br>To 🗲 | <sup>หมายเหต</sup><br>- <mark>Ite</mark> r | รูรัชวิตอกสาร                                     |
| <b>หนังสือเข้า</b><br>ลงทะเบียนรับ              |                                 | ±            | D                        | ปกติ          | ITTest3S00004                   | 15/7/2558            | กอง<br>เทคโนโลยี                      | ติดตามงา            | แด้านระบบสารบรรณฯ           | ผู้<br>อำนวย                            | กองเทคโนโลยี<br>สารสนเทศ4 | 23/7/2558 15:09      | ╉                                          | ltem หลัก                                         |
| รอลงทะเบียนรับหนังสือ<br>รอลงทะเบียนรับศาสั่ง/  |                                 |              |                          |               |                                 |                      | 3                                     |                     |                             | กอง<br>กิจการ<br>นัก<br>ศึกษา           |                           |                      |                                            |                                                   |
| รอดำเนินการ<br>ติดตามการดำเนินการ               |                                 | +            |                          | ปกติ          | ITTest3S00003                   | 13/7/2558            | กอง<br>เทคโนโลยี<br>สารสนเทศ<br>3     | ทดสอบก<br>(หนังสืออ | เรส่งต่อคนภายในหน่วย<br>อก) | งาน เจ้า<br>หน้าที่<br>ที่เกียว<br>ข้อง |                           | 14/7/2558 8:21       |                                            | ปาลิดา ปริ<br>ชญาวงศ์;<br>สมบูรณ์ เสียง<br>ระฆัง; |
| เสรจสบการดาเนนการ<br>หนังสือออก<br>ลงทะเบียนส่ง |                                 | +            |                          | ปกติ          | ITTest3500001                   | 25/6/2558            | กอง<br>เทคโนโลยี<br>สารสนเทศ<br>3     | 3send               |                             | 3send                                   | itDev                     | 25/6/2558 13:31      |                                            | ,                                                 |
| ศาสัง/ประกาศ/                                   |                                 |              |                          |               |                                 |                      |                                       |                     |                             |                                         |                           |                      |                                            |                                                   |

รูปที่ 10-3 : แสดงรายการ Item รอง ของหนังสือที่หน่วยงานอื่นกลับมาอีกครั้ง (หนังสือออก)

จากรูปที่ 10-3 หากต้องการดูรายละเอียดหนังสือที่ส่งกลับมายังไซต์ตนเอง (Item รอง) ให้คลิก 🖰 ที่ 🇊
 เพื่อเปิดหนังสือที่ต้องการติดตามการดำเนินการ จากนั้นจะปรากฏหน้ารายละเอียดหนังสือ ดังรูปที่
 10-4

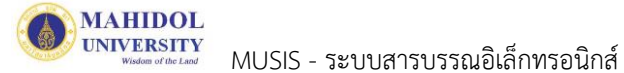

| ชื่อ-นามสกุล :                                                                                                    | มนิตา คงสุวรรณ                                                                                                    | ตำแหน่ง :                                                                                                    | น้กวิชาการคอมพิวเตอร์                     |             |
|----------------------------------------------------------------------------------------------------|----------------------------------------------------------------------------------------------------|----------------------------------------------------------------------------------------------------|-------------------------------------------|-------------|
| ส่วนงาน :<br>โพรสัพท์ :                                                                                                    | สำนักงานอธิการบดี<br>02-8496109-6085                                                                                                    | หน่วยงาน :<br>อีเมล :                                                                                                    | กองเทคโนโลยีสารสนเทศ<br>manita kho@mahido | t<br>blacth |
|                                                                                                    | 02 0400100 0000                                                                                                    | District .                                                                                                    |                                           |             |
| วมูล หน้งสือ                                                                                                    |                                                                                                    |                                                                                                    |                                           |             |
| ชั้นความเร็ว :                                                                                                    | ปกต์ 🗸                                                                                                    |                                                                                                    | ชั้นความลับ :                             | ปกติ 🗸      |
| เลขที่หนังสือ *:                                                                                                    | ITTest3S00004                                                                                                    |                                                                                                    | ลงวันที่* (วว/ดด/ปปปป):                   | 15/7/2558   |
| จาก* :                                                                                                    | กองเพดโนโลยีสารสนเพศ3                                                                                                    |                                                                                                    |                                           |             |
| เรื่อง* :                                                                                                    | ติดตามงานด้ำนระบบสารบรรณฯ                                                                                                    |                                                                                                    |                                           |             |
| เรียน* :                                                                                                    | ผู้อำนวยการกองกิจการนักศึกษา                                                                                                    |                                                                                                    |                                           |             |
| อ้างถึง :                                                                                                    |                                                                                                    |                                                                                                    |                                           |             |
| สิ่งที่ส่งมาด้วย :                                                                                                    |                                                                                                    |                                                                                                    |                                           |             |
| เนื้อหาสรุป :                                                                                                    |                                                                                                    |                                                                                                    |                                           |             |
| เนบไฟล์เอกสาร :                                                                                                    | 20150501-รวมดมีอการสร้างไซเตสี                                                                                                    | าหร้า Admin-Edit2 pdf                                                                                                    |                                           |             |
| แสดงรายละเอียดส่ง<br>- แสดงรายละเอียดส่งม                                                                                                    | ายนอก                                                                                                    |                                                                                                    |                                           |             |
| แสดงรายละเอียดส่ง<br>+ แสดงรายละเอียดส่งง<br>งาก : กองเทคโนโลยีส<br>จึงเรียนมาเพื่อโปรด : I                                                                                                    | เออก<br>ภายนอก<br>ารสนเทศ4 [23/07/2558 15:08:26]<br>⊠ทราบ ⊠ดำเนินการ                                                                                                    |                                                                                                    |                                           |             |
| แสดงรายละเอียดส่ง<br>⊦ แสดงรายละเอียดส่ง<br>งาก : กองเทคโนโลยีส่<br>ไงเรียนมาเพื่อโปรด : I<br>เวดเอกสาร                                                                                                    | เออก<br>กายนอก<br>ารสนเทศ4 [23/07/2558 15:08:26]<br>⊠ทราย ⊠ดำเนินการ                                                                                                    |                                                                                                    |                                           |             |
| แสดงรายละเอียดส่ง<br>+ แสดงรายละเอียดส่งม<br>จาก : กองเทคโนโลยีส<br>จึงเรียนมาเพื่อโปรด : I<br>งวดเอกสาร<br>หมวดใหญ่ :                                                                                                 | เออก<br>ภายนอก<br>ารสนเทศ4 [23/07/2558 15:08:26]<br>⊠ทราบ ⊠ด้ำเนินการ<br>100000) รายงาน สกิติ                                                                                      | · · · · · · · · · · · · · · · · · · ·                                                                                                    |                                           |             |
| แสดงรายละเอียดส่ง<br>+ แสดงรายละเอียดส่ง<br>งาก : กองเทคโนโลยีส<br>งังเรียนมาเพื่อโปรด : I<br>มวดเอกสาร<br>หมวดใหญ่ :<br>หมวดเช่อย :                                                                                   | มออก<br>ภายนอก<br>ารสนเทศ4 [23/07/2558 15:08:26]<br>⊠ทราบ ⊠ด้ำเนินการ<br>100000) รายงาน สกิติ<br>100200) สถิติ ✔                                                                   | · · · · · · · · · · · · · · · · · · ·                                                                                                    |                                           |             |
| แสดงรายละเอียดส่ง<br>+ แสดงรายละเอียดส่ง<br>จาก : กองเทคโนโลยีส<br>จึงเรียนมาเพื่อโปรด : I<br>มวดเอกสาร<br>หมวดใหญ่ :<br>หมวดย่อย :<br>ชื่อแฟ้มเอกสาร :                                                                | มออก<br>ภายนอก<br>ารสนเทศ4 [23/07/2558 15:08:26]<br>⊠ทราบ ⊠ดำเนินการ<br>100000) รายงาน สกิติ<br>100200) สถิติ ❤<br>100201) ข้อมูลที่ให้บริการ ❤                                    | · · · · · · · · · · · · · · · · · · ·                                                                                                    |                                           |             |
| แสดงรายละเอียดส่ง<br>+ แสดงรายละเอียดส่งม<br>งาก : กองเทคโนโลยีส<br>จึงเรียนมาเพื่อโปรด : I<br><b>เวตเอกสาร</b><br>หมวดใหญ่ :<br>หมวดใหญ่ :<br>หมวดย่อย :<br>ปือแฟัมเอกสาร :<br>าารปฏิบัติ :                           | มออก<br>ภายนอก<br>ารสนเทศ4 [23/07/2558 15:08:26]<br>⊠ทราบ ⊠ดำเนินการ<br>100000) รายงาน สกิติ<br>100200) สกิติ ✓<br>100201) ข้อมูลที่ให้บริการ ✓                                    | · · · · · · · · · · · · · · · · · · ·                                                                                                    |                                           |             |
| แสดงรายละเอียดส่ง<br>+ แสดงรายละเอียดส่งง<br>หาก : กองเทคโนโลยีส่<br>ใงเรียนมาเพื่อโปรด : I<br>เวดเอกสาร<br>หมวดใหญ่ :<br>หมวดใหญ่ :<br>ข้อแฟ้มเอกสาร :<br>าารปฏิบัติ :                                                | เออก<br>กายนอก<br>ารสนเทศ4 [23/07/2558 15:08:26]<br>⊠ทราบ ⊠ดำเนินการ<br>100000) รายงาน สกิติ<br>100200) สกิติ ✓<br>100201) ข้อมูลที่ให้บริการ ✓                                    | · · · · · · · · · · · · · · · · · · ·                                                                                                    |                                           | 0           |
| แสดงรายละเอียดส่ง<br>+ แสดงรายละเอียดส่งม<br>งาก : กองเทคโนโลยีส<br>จึงเรียนมาเพื่อโปรด : I<br>มวดเอกสาร<br>หมวดใหญ่ :<br>หมวดย่อย :<br>ชื่อแฟ้มเอกสาร :<br>การปฏิบัติ :                                               | มออก<br>ภายนอก<br>ารสนเทศ4 [23/07/2558 15:08:26]<br>⊠ทราบ ⊠ต่ำเนินการ<br>100000) รายงาน สถิติ<br>100200) สถิติ ✓<br>100201) ข้อมูลที่ให้บริการ ✓                                   | ·                                                                                                    |                                           |             |
| แสดงรายละเอียดส่ง<br>+ แสดงรายละเอียดส่ง<br>งาก : กองเทคโนโลยีส<br>จึงเรียนมาเพื่อโปรด : I<br>มวดเอกสาร<br>หมวดใหญ่ :<br>หมวดย่อย :<br>ชื่อแฟ้มเอกสาร :<br>การปฏิบัติ :                                                | มออก<br>กายนอก<br>ารสนเทศ4 [23/07/2558 15:08:26]<br>⊠ทราบ ⊠ด้าเนินการ<br>100000) รายงาน สกิติ<br>100200) สกิติ ✓<br>100201) ข้อมูลที่ให้บริการ ✓                                   | <ul> <li>.</li> <li>.</li></ul> | หน่วยงานใน ม.มหิดล () ส่งออกน             | เอก ม.      |
| แสดงรายละเอียดส่ง<br>+ แสดงรายละเอียดส่งง<br>งาก : กองเทคโนโลยีส<br>จึงเรียนมาเพื่อโปรด : I<br>เวดเอกสาร<br>หมวดใหญ่ :<br>หมวดย่อย :<br>ชื่อแฟ้มเอกสาร :<br>การปฏิบัติ :                                               | เออก<br>ภายนอก<br>ารสนเทศ4 [23/07/2558 15:08:26]<br>⊠ทราบ ⊠ด้ำเนินการ<br>100200) รายงาน สกิติ<br>100200) สกิติ ✓<br>100201) ข้อมูลที่ให้บริการ ✓                                   | บุคคลภายในหน่วยงาน () ส่งออกข                                                                                                    | หน่วยงานใน ม.มหิดล () ส่งออกน             |             |
| แสดงรายละเอียดส่ง<br>+ แสดงรายละเอียดส่งม<br>งาก : กองเทคโนโลยีส<br>จึงเรียนมาเพื่อโปรด : I<br><mark>มวดเอกสาร</mark><br>หมวดใหญ่ :<br>หมวดเช่อย :<br>ชื่อแฟ้มเอกสาร :<br>การปฏิบัติ :<br>การดำเนินการ :<br>หมายเหตุ : | เออก<br>ภายนอก<br>ารสนเทศ4 [23/07/2558 15:08:26]<br>⊠ทราบ ⊠ดำเนินการ<br>100200) รายงาน สกิติ<br>100201) ข้อมูลที่ให้บริการ ∨<br>0 เสร็จสิ้นการดำเนินการ ◯ ส่งต่อ<br>มหิดล ◯ ยกเลิก | <ul> <li>.</li> <li>.</li></ul> | หน่วยงานใน ม.มพิดล () ส่งออกน             | เอก ม.      |
| แสดงรายละเอียดส่ง<br>+ แสดงรายละเอียดส่งง<br>จาก : กองเทคโนโลยีส<br>จึงเรียนมาเพื่อโปรด : I<br>งวดเอกสาร<br>หมวดใหญ่ :<br>หมวดใหญ่ :<br>หมวดย่อย :<br>ชื่อแฟ้มเอกสาร :<br>การปฏิบัติ :<br>การดำเนินการ :<br>หมายเหตุ : | มออก<br>กายนอก<br>ารสนเทศ4 [23/07/2558 15:08:26]<br>⊠ทราบ ⊠ด้าเนินการ<br>100000) รายงาน สกิติ<br>100201) ข้อมูลที่ให้บริการ ✔<br>100201) ข้อมูลที่ให้บริการ ✔                      | ั<br><br>บุคคลภายในหน่วยงาน () ส่งออกร                                                                                                    | หน่วยงานใน ม.มหิดล () ส่งออกน             | เอก ม.      |

รูปที่ 10-4 : หน้าแสดงรายละเอียดหนังสือของ Item รอง (หนังสือออก)

 จากรูปที่ 10-4 หากต้องการติดตามการดำเนินการของหนังสือฉบับนั้นๆ ให้คลิก ที่ปุ่ม "แสดง รายละเอียดส่งภายนอก" เพื่อแสดงข้อมูลเส้นทางการเดินทางของเอกสาร หรือคลิก ที่ "+" เพื่อ ซ่อน/แสดงรายละเอียดส่งภายนอก ดังรูปที่ 10-5 (จะแสดงรายการต่อเนื่อง ในกรณีที่ส่งหนังสือ แบบต่อเนื่อง)

- ซ่อนรายละเอียดส่งภายนอก จาก : กองเทคโนโลยีสารสนเทศ3 [15/07/2558 16:05:30] จึงเรียนมาเพื่อโปรด : จาก : กองเทคโนโลยีสารสนเทศ4 [23/07/2558 15:08:26] จึงเรียนมาเพื่อโปรด : ⊠ทราบ ⊠ดำเนินการ

รูปที่ 10-5 : ซ่อน/แสดงรายละเอียดส่งออกภายนอก (หนังสือออก)

- หากผู้ใช้ต้องการ "ส่งต่อ" หรือ "ส่งออก" หนังสือ ก็สามารถดำเนินการได้ โดยเลือกเปิดหนังสือใน Item หลัก และปฏิบัติตามข้อ 3 ในส่วน "รอดำเนินการ (หนังสือออก)"
- หรือหากต้องการติดตามเอกสารที่มีการส่งต่อถึงบุคคลภายในหน่วยงานก็สามารถติดตามได้ ว่ามีการ เปิดอ่านแล้วหรือดำเนินการใดๆ โดยใช้ 🕆 วางที่ "+" ระบบจะแสดงรายการหนังสือที่มีการส่งถึง บุคคลเป็น Item รอง ดังรูปที่ 10-6 ซึ่งสามารถคลิก 🔶 ที่ 🗊 เพื่อเปิดหนังสือและติดตามการ ดำเนินการได้ ดังรูปที่ 10-7

| Home > กองเทคโนโลยีสารสนเทศ3                              | }                    |              |            |                      |                           |                                    |                                               |                            |                                        |                                       | Welcome Palid              | la Parichayawong 🔻   | My Site   My | Links 🔹   🔞          |
|-----------------------------------------------------------|----------------------|--------------|------------|----------------------|---------------------------|------------------------------------|-----------------------------------------------|----------------------------|----------------------------------------|---------------------------------------|----------------------------|----------------------|--------------|----------------------|
| มหาวิ<br>Mahic<br><sup>Wisdom et the</sup>                | NUC<br>DOI L<br>Hand | າລັຍ<br>Jniv | ามเ<br>ver | ร้ิดส<br>sity        | )<br>/                    |                                    |                                               |                            | Shared In                              | forma                                 | ation Servic               | se System : N        | IUSIS        |                      |
| กองเทคโนโลยีสารสนเทศ3                                     |                      | _            |            |                      |                           |                                    |                                               |                            |                                        |                                       |                            |                      |              |                      |
|                                                           | กองเป<br>หนัง        |              | วัน<br>23  | ที่เปิดเอ<br>/7/2558 | าสาร วั<br>15:55:04 2     | นที่-เวลาที่ส่ง<br>3/7/2558 15:09: | สถานะ<br>:27 ติดตาม                           | เอกสาร<br>เด่าเนินการ      | ผู้ส่ง<br>กองเทคโนโลยีสารสนเทศ4        | ผู้รับ<br>กองเ                        | ทคโนโลยีสารสนเ             | ประเภทการส<br>ทศ3 To | iง หมายเหตุ  |                      |
| ค้เหา                                                     | Nes                  |              | 2          |                      | 2                         | 3/7/2558 15:44<br>3/7/2558 15:44   | :45 ติดตาม<br>:45 ติดตาม                      | เด่าเนินการ<br>เด่าเนินการ | ปาลิดา ปริชญาวงศ์<br>ปาลิดา ปริชญาวงศ์ | นิมิต<br>สมบูร                        | คงอ่านาจ<br>รณ์ เสียงระฆัง |                      | Item a       | อียิเปิกสาร          |
| หนังสือเข้า<br>ลงทะเบียนรับ<br>รอลงทะเบียนรับหนังสือ      |                      | ±            |            | ปกติ                 | Count = 3<br>ITTest3S0000 | 14 15/7/2558                       | กอง<br>เทคโนโลยี<br>สารสนเทศ<br>3             | ติดตามงาน                  | ด้านระบบสารบรรณฯ                       | ผู้<br>อ่านวย<br>การ<br>กอง<br>กิจการ | กองเทคโนโลยี<br>สารสนเทศ4  | 23/7/2558 15:44      |              |                      |
| รอลงทะเบียนรับคำสัง/<br>รอดำเนินการ<br>ติดตามการดำเนินการ |                      | +            |            | ปกติ                 | ITTest3S0000              | 3 13/7/2558                        | กอง<br>เทคโนโลยี                              | ทดสอบการ<br>(หนังสือออ     | รส่งต่อคนภายในหน่วยงาน<br>ก)           | นัก<br>ศึกษา<br>เจ้า<br>หน้าที่       |                            | 14/7/2558 8:21       | ป            | าลิดา ปริ<br>ญาวงศ์; |
| เสร็จสิ้นการดำเนินการ<br>หนังสือออก<br>องทะเบียบส่ง       |                      | +            |            | ปกติ                 | ITTest3S0000              | 1 25/6/2558                        | ลารสนเทศ<br>3<br>กอง<br>เทคโนโลยี<br>สารสนเทศ | 3send                      |                                        | งเกยว<br>ข้อง<br>3send                | itDev                      | 25/6/2558 13:31      | a<br>5       | มบูรณ เสยง<br>ะหัง;  |
| ศาสั่ง/ประกาศ/                                            |                      |              |            |                      |                           |                                    | 3                                             |                            |                                        |                                       |                            |                      |              |                      |

รูปที่ 10-6 : แสดงรายการ Item รอง (ส่งต่อบุคคล-หนังสือออก)

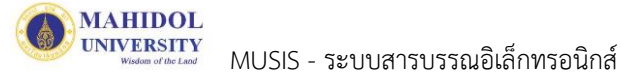

| มนูกเราะหน้าที่ น่นทึกหน้งสีอออก<br>ชื่อ-นามสกุก :: มนัลก คงกรรรณ เต่า<br>ห้างสามา :: ท่านักามออกรรมด์<br>ห้างสามา :: ท่านักามออกรรมด์<br>ห้างสามา :: กองเทพโนโกยีกรรณแหล<br>ชั่นความสับ :: เยต์ ♥<br>อมูล หน้งสือ<br>ชั่นความสับ :: เยต์ ♥<br>อมูล หนึ่งสือ<br>ชั่นความสับ :: เยต์ ♥<br>อมูล หนึ่งสือ<br>ชั่นความสับ :: เยต์ ♥<br>องกร้า :: กระยะกันสินของสายบรรมะ<br>สับน :: เยต์ ♥<br>ครามนี้ (วา/ตะ/บบปป): 15/7/2558<br>รักษณ์ ::<br>รักษณ์ ::<br>รักษณ์ ::<br>รักษณ์ ::<br>ชั่นหาสรุป ::<br>แสมพิสมัยสสับอา<br>+ แสะหรายอนชัยตส์เอาปน<br>+ แสะหรายอนชัยตส์เอาปน์น<br>รายเวลิตา ปรัญวาสร์ เรียงระย์<br>เป็นหาสรุป ::<br>เป็นอากรระ<br>รักษณ์ ::<br>100200) รายะนะสล์ตี<br>หรือนากร้อย ::<br>100200) รายะนะสล์ตี<br>รักษณ์ ::<br>100200) สลั ♥<br>ชั่นนับมากที่อับรา ::<br>เป็นจากรระ<br>รักษณ์อากรระ<br>รักษณ์อากรระ<br>เป็นก็กิดตามลามโย<br>รักษณ์อากรระ<br>เป็นก็กิดตามลามโย<br>รักษณ์อากรระ<br>เป็นก็กิดตามลามโย<br>รักษณ์อากรระ<br>เป็นก็กิดตามลามโย                                                                                                    |                                                                                                    | หนังสือออ                                                                                                    | ก (ติดตามดำเนินการ)                |                                                                    |                    |
|----------------------------------------------------------------------------------------------------|----------------------------------------------------------------------------------------------------|----------------------------------------------------------------------------------------------------|------------------------------------|--------------------------------------------------------------------|--------------------|
| ชื่อ-มาแสกุก แม่มิดา คมสูงรรณ<br>สำนวน : นำกังรากบออกราบที่ หน่วยงาน : นำกังรากบออกรักรแมส<br>ที่หระสำนร์ : นำกังรากบออกราบที่ หน่วยงาน : นายัง<br>ที่หลวามเร็า : บาร์ 22.8496109-6085 อีมต : manita.kho@mahidol.ac.th<br>baga หนังสือ<br>ชื่นความเร็า : บาร์ คณะแล้วสายคณเสส<br>ราก : เกาะแล้วสายคณเสส<br>ส่งส : เมื่อครามหายังเสียงรรณะแต่เรื่องรากบาร์การ์การ์การ์การ์การ์การ์การ์การ์การ์ก                                                                                                    | ้วนอเจ้าหน้าที่ นับพื                                                                                                    | กหน้งสีวาวก                                                                                                    |                                    |                                                                    |                    |
| ช้มมูก หนังสือ<br>ชั้มสาวมสับ : ปกต์ ♥ ซึ่มสาวมลับ : ปกต์ ♥<br>เลขที่หนังสือ *: ITTest3500004 ตงวัมที* (วา/ตด/ปปปป): 15/7/2558<br>จาก*: คอมพล์ไม่มีเดียรงสมเพส3<br>ซึ่ง*: Berrurเสรินขอบกรรรรษฯ<br>ซึ่มห*: ไม่จำนวยการกองกังการบับที่เคา<br>ว้างก็ง : สิ่งสามภาคับ :<br>เมื่อหารรุป :<br>แนปไฟล์โอกสาร : 20150501-รามคุมือการสร้างใชต์สำหรับ Admin-Edit2.pdf<br>แสดงราบคณอีบตล์งออก<br>+ แสดงราบคณอีบตล์งออก<br>+ แสดงราบคณอีบตล์งออก<br>+ แสดงราบคณอีบตล์งออก<br>states บรินท์งออก<br>Hans บริชญาวงศ์[23/07/2558 15:44:44]<br>ผู้รับ[To]: เมิต เขอบนาจ.ศ (23/07/2558 15:44:44]<br>ผู้รับ[To]: เมิต เขอบนาจ.ศ (23/07/2558 15:44:44]<br>ผู้รับ[To]: เมิต เขอบนาจ.ศ (23/07/2558 15:44:44]<br>ผู้รับ[To]: เมิต เขอบนาจ.ศ สต์ติ ♥<br>หมาดข้อบระ ID0000) รายงาน สต์ติ ♥<br>หมาดข้อบระ ID0000) รายงาน สต์ติ ♥<br>หมาดข้อบระ ID0000) รายงาน สต์ติ ♥<br>เป็นพัฒนอกสาร : ID0201) อัญเตณีพันลิการ ♥<br>มารต์เหตุ : 22/03/2555                                                                                                    | ข้อ-นามสกุล :<br>ส่วนงาน :<br>โทรศัพท์ :                                                                                                    | มนิตา คงสุวรรณ<br>สำนักงานอธิการบดี<br>02-8496109-6085                                                                  | ตำแหน่ง :<br>หน่วยงาน :<br>อีเมล : | นักวิชาการคอมพิวเตอร์<br>กองเทคโนโลยีสารสนเทศ<br>manita.kho@mahido | i<br>bl.ac.th      |
| ชั้นความคัว : บาร์ ♥<br>เลขที่หนังสือ *: ITTest350004 คงวันที่ (วา/คค/ปปปป): 15/7/2558<br>จาก *: คงระเมืองการการการการการการการการการการการการการก                                                                                                    | ข้อมูล หนังสือ                                                                                                    |                                                                                                    |                                    |                                                                    |                    |
| มลขที่หนังก็อ *: ITTest3500004 คงวันที่* (รา/คด/บบบบ): 15/7/2558<br>จาก*: กระเพรื่องระเพรื่องระเพริ่งระเพริ่งระเพริ่<br>ระเพริ่งระเพริ่งระเพริ่งระเพริ่งระเพริ่งระเพริ่งระเพริ่งระเพริ่งระเพริ่งระเพริ่งระเพริ่งระเพริ่งระเพริ่งระเพริ่งระเพริ่งระเพริ่งระเพริ่งระเพริ่งระเพริ่งระเพริ่งระเพริ่งระเพริ่งระเพริ่งระเพริ่งระเพริ่งระเพริ่งระเพริ่งระเพริ่งระเพริ่งระ | ชั้นความเร็ว :                                                                                                    | ปกต์ 🗸                                                                                                    |                                    | ชั้นความลับ :                                                      | ปกติ 🗸             |
| ราก*: поแหล์เมือรารสนเหง3<br>ห้อง*: ติดานรามรักษระบบสารบรรณะ<br>ห้อม*: ผู้อำระยารรางเร็ตการนักดักคา<br>อ้างถึง :<br>สิงที่สนมาตัวย :<br>เมื่อหาสรุป :<br>แนปไหล์เอกสาร : 20150501-รามดุมือการสร้างใชตสำหรับ Admin-Edit2.pdf<br>แสดงรายละเอียดส่งภายใน<br>ราก : ปาลิตา ปรัชญาวงศ์ [23/07/2558 15:44:44]<br>ผู้รับ(To) : เมิด คงอำนาจ , สมบูรณ์ เสียงระดัง<br>รังเรียนมาเพื่อโปรล : EDIงราบ EdiniQuans<br>มาดเอกสาร<br>มาดอีกสาร : 100000 รายงาน สถิติ ∨<br>สิงมพิมเอกสาร : 100000 รายงาน สถิติ ∨<br>สิงมพิมเอกสาร : 100201 สัญลาได้ประกร ∨<br>การปฏิบัติ :                                                                                                    | เลขที่หนังสือ *:                                                                                                    | ITTest3S00004                                                                                                    |                                    | ลงวันที่* (วว/ดด/ปปปป):                                            | 15/7/2558          |
| ร้อง* : ตัดหามหายล้ายระบบสารบรรณะ<br>รับน* : ผู้งำนายการกะตัดการนักศักษา<br>จ้างถึง :<br>สิ่งที่สนาตัวย :<br>นี้องาาสรุป :<br>แนปไฟล์เอกสาร : 20150501-รามดูมือการสร้างใชตสีาหรับ Admin-Edit2.pdf<br>แสดงราบละเอียดส่งภาบใน<br>จาก : ปาลิตา ปรัชญาางต์ [23/07/2558 15:44:44]<br>ผู้รับ(To) : นิมิต ดงจำมาจ , สมบูรณ์ เสียงระยัง<br>จึงเรียนมาเพื่อโปรด : 20หราบ 25ตำเนินการ<br>มาดเอกสาร<br>มาดเอกสาร : 100200 สถิติ ✓<br>มาดปฏิบัติ : 100200 สถิติ ✓<br>การปฏิบัติ :                                                                                                    | จาก* :                                                                                                    | กองเหตโนโลยีสารสนเหศ3                                                                                                   |                                    |                                                                    |                    |
| สัยน* : ผู้อำนวยการกองกิจการใกล้กษา<br>อ้างกัง :<br>สังที่สมาด้วย :<br>เนื้อหาสรุป :<br>แนบไฟล์ออกสาร : 20150501-รวมดูมือการสร้างใชตลีาหรับ Admin-Edit2.pdf<br>เสดงรายละเอียดส่งออก<br>+ แสดงรายละเอียดส่งภายใน<br>จาก : ปาลิตา ปริชญาวงส์[23/07/2558 15:44:44]<br>ผู้รับ[70] : มิมิต คงอำนาจ , สมบูรณ์ เสียงระมัง<br>จึงเรียนมาเพิ่อโปรด : เฮโหราบ ยิตำเนินการ<br>มาดเอกสาร<br>หมาดใหญ่ : 100000) รายงาน สกิติ ✓<br>หมาดใหญ่ : 100000) รายงาน สกิติ ✓<br>การปฏิบัติ :                                                                                                    | เรื่อง* :                                                                                                    | ติดตามงานด้านระบบสารบรรณฯ                                                                                               |                                    |                                                                    |                    |
| อ้างกึง ::                                                                                                    | เรียน* :                                                                                                    | ผู้อำนวยการกองกิจการนักศึกษา                                                                                            |                                    |                                                                    |                    |
| ลิ่งที่สมมาด้วย :<br>เนื้อหาสรุป :<br>แนปไฟล์เอกสาร : 20150501-รวมดูมือการสร้างใชต์สำหรับ Admin-Edit2.pdf<br>แสดงรายละเอียดส่งภายใน<br>จาก : ปาลิตา ปริชญาวงศ์ [23/07/2558 15:44:44]<br>ผู้รับ(To) : นิมิต คงอำนาจ , สมบูรณ์ เสียงระยัง<br>รังเรียนมาเพื่อโปรด : เฮพราบ เฮดำเนินการ<br>มาดเอกสาร<br>หมาดใหญ่ : 100000) รายงาน สถิติ ♥<br>ส่อแฟ้มเอกสาร : 100200) สถิติ ♥<br>ส่อแฟ้มเอกสาร : 100201) ข้อมูลที่ได้บริการ ♥<br>การปฏิบัติ :                                                                                                    | อ้างถึง :                                                                                                    |                                                                                                    |                                    |                                                                    |                    |
| เนื้อหาสรุป :<br>แนบไฟล์เอกสาร : 20150501-รวมดูมือการสร้างใชต์สำหรับ Admin-Edit2.pdf                                                                                                    | สิ่งที่ส่งมาด้วย :                                                                                                    |                                                                                                    |                                    |                                                                    |                    |
| แนบไฟล์น็อกสาร : 20150501-รวมดูมือการสร้างใชตล์สำหรับ Admin-Edit2.pdf<br>แสดงรายละเอียดส่งออก + แสดงรายละเอียดส่งภายใน จาก : ปาลิตา ปริชญาวงศ์ [23/07/2558 15:44:44] ผู้รับ(To) : นิมิต คงอำนาจ , สมบูรณ์ เสียงระมัง รังเรียนมาเพื่อโปรต : ฮโทราบ ฮีตำเนินการ มาดเอกสาร มาดเอกสาร มาดเอกสาร : 100000) รายงาน สกิติ ✓ ส่อมพัมมอกสาร : 100201) ข้อมูดที่ได้บริการ ✓ การปฏิบัติ :                                                                                                    | เนื้อหาสรุป :                                                                                                    |                                                                                                    |                                    |                                                                    |                    |
| แสดงรายละเอียดส่งออก + แสดงรายละเอียดส่งภายใน จาก : ปาลิตา ปริชญาวงต์ [23/07/2558 15:44:44] ผู้รับ(To) : มิมิต คงอำนาจ , สมบูรณ์ เสียงระยัง จึงเรียนมาเพื่อโปรด : อีพราบ อีตาแนินการ  มาวดเอกสาร มาวดเอกสาร มาวดเอกสาร : 100200) สาติ ✓ ชื่อแฟ้มแอกสาร : 100200) สัติ ✓ ชื่อแฟ้มแอกสาร : 100200) สัติ ✓ ปรุงล่าสุด : 22/03/2555 บันทึกติดตามดำเนื                                                                                                    | แนบไฟล์เอกสาร :                                                                                                    | 20150501-รวมคู่มือการสร้างไซตสึำห                                                                                       | เร้บ Admin-Edit2.pdf               |                                                                    |                    |
| หมวดย่อย : 100200) สกิติ ♥<br>ชื่อแฟ้มเอกสาร : 100201) ข้อมูลที่ให้บริการ ♥<br>การปฏิบัติ :<br>ปรุงล่าสุด : 22/03/2555<br>บันทึกติดตามดำเนิ                                                                                                    | แสดงรายละเอียดส่ง<br>+ แสดงรายละเอียดส่ง<br>จาก : ปาลิดา ปริชญ<br>ผู้รับ(To) : นิมิต ดงอ่<br>จึงเรียนมาเพื่อโปรด :<br>มวดเอกสาร<br>หมวดใหญ่ : | งอก<br>เภายใน<br>เาวงศ์ [23/07/2558 15:44:44]<br>่านาจ , สมบูรณ์ เสียงระฆัง<br>⊠ทราบ ⊠ดำเนินการ<br>100000) รายงาน สกิติ |                                    |                                                                    |                    |
| ชื่อแฟ้มเอกสาร : 100201) ข้อมูลที่ให้⊔ริการ ✔<br>การปฏิบัติ :<br>มปรุงล่าสุด : 22/03/2555<br>บันทึกติดตามดำเนิ                                                                                                    | หมวดย่อย :                                                                                                    | 100200) สถิติ 🗸                                                                                                    |                                    |                                                                    |                    |
| การปฏิบัติ :<br>มปรุงถ่าสุด : 22/03/2555<br>บันทึกติดตามดำเนื                                                                                                    | ชื่อแฟ้มเอกสาร :                                                                                                    | 100201) ข้อมูลที่ให้บริการ 🗸                                                                                            |                                    |                                                                    |                    |
| เปรุงล่าสุด : 22/03/2555<br>บันทึกติดตามดำเนิ<br>ated at 15/7/2558 16:01 by Manita Khongsuwan                                                                                                    |                                                                                                    |                                                                                                    |                                    |                                                                    |                    |
| ated at 15/7/2558 16:01 by Manita Khongsuwan                                                                                                    | การปฏิบัติ :                                                                                                    |                                                                                                    |                                    |                                                                    | 0                  |
|                                                                                                    | การปฏิบัติ :<br>มปรุงล่าสุด : 22/03/255                                                                                                    | 5                                                                                                    |                                    |                                                                    | าไปที่กติดตามดำเจิ |

รูปที่ 10-7 : ซ่อน/แสดงรายละเอียดส่งภายใน (บุคคลภายในหน่วยงาน-หนังสือเข้า)

8. จากรูปที่ 10-7 หากต้องการติดตามรายละเอียดการส่งเอกสารถึงบุคคลภายในหน่วยงานให้คลิก 🖰

ที่ **+ แสดงรายละเอียดส่งภายใน** เพื่อซ่อน/แสดงรายละเอียดส่งภายใน ดังรูปที่ 10-7 (จะแสดงรายการ ต่อเนื่อง ในกรณีที่ส่งหนังสือแบบต่อเนื่อง)